# 2014

Instituto Nacional de Bosques – INAB-

Sistema de Información Forestal de Guatemala –SIFGUA-

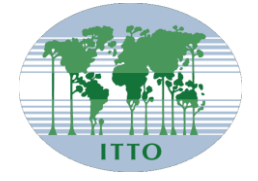

# [MANUAL DE USO DEL SISTEMA ELECTRÓNICO DE INFORMACIÓN DE EMPRESAS FORESTALES –SEINEF- VERSIÓN 5.0]

# PARTE 1: ELABORACIÓN DE PLANILLAS IECAI E ITEMAS

El siguiente documento pretende ser una guía de los servicios que presta el Instituto Nacional de Bosques a través del Sistema Electrónico de Información de Empresas Forestales –SEINEF–, por medio de la ruta <u>http://seinef.inab.gob.gt/</u> para la presentación de informes trimestrales. El sistema tiene como objetivo la digitalización de la información de ingresos, transformación y salidas de productos de las empresas que se dedican a las actividades forestales en Guatemala.

## Versión del documento 5.0

#### Elaborado por:

Jorge Steve García Muralles Coordinador SIFGUA

### Revisado por:

Mártir Vásquez Jefe de Fiscalización Forestal

Lis Regina Lima Cordón Jefe de Capacitación y Extensión Forestal

#### 2014

# ACRÓNIMOS

| CONAP:  | Consejo Nacional de Áreas Protegidas                                                                              |  |  |  |  |  |
|---------|----------------------------------------------------------------------------------------------------|--|--|--|--|--|
| FR:     | Factor de rendimiento por producto y especie                                                                      |  |  |  |  |  |
| IA:     | Información general de la empresa                                                                                 |  |  |  |  |  |
| IASI:   | Informe de Aserradero de Carga Inicial                                                                            |  |  |  |  |  |
| IECAI:  | Informe Electrónico de Carga Inicial                                                                              |  |  |  |  |  |
| IMP:    | Ingreso de materia prima                                                                                          |  |  |  |  |  |
| IMAS:   | Ingresos provenientes de empresa-empresa                                                                          |  |  |  |  |  |
| IMAI:   | Ingresos provenientes de origen de importación.                                                                   |  |  |  |  |  |
| INAB:   | Instituto Nacional de Bosques                                                                                     |  |  |  |  |  |
| INPRO:  | Detalle de inventario para la carga inicial                                                                       |  |  |  |  |  |
| ITEMAS: | Informe Trimestral de Empresas Forestales.                                                                        |  |  |  |  |  |
| NEA:    | Sección para anular notas de envío de la empresa.                                                                 |  |  |  |  |  |
| RNF:    | Registro Nacional Forestal                                                                                        |  |  |  |  |  |
| SEINEF: | Sistema Electrónico de Información de Empresas Forestales                                                         |  |  |  |  |  |
| SIFGUA: | Sistema de Información Forestal de Guatemala                                                                      |  |  |  |  |  |
| SPE:    | Detalla las salidas o egresos de productos del inventario mediante notas de<br>envío de empresa o factura.        |  |  |  |  |  |
| TRANS:  | Sección donde se realizan los movimientos de traslado o transformación a lo interno del inventario de la empresa. |  |  |  |  |  |

### INTRODUCCIÓN

Un objetivo prioritario para el Instituto Nacional de Bosques –INAB- es promover y fomentar el desarrollo forestal del país, principalmente en la industria, donde las empresas que trabajan en el sector se desarrollen y busquen incorporar un valor agregado a sus productos.

El objetivo de este sistema es poder brindar un mejor servicio a las empresas forestales del país, brindando un espacio de automatización que permita no solo cumplir con la presentación de informes trimestrales ante el INAB, sino también brindar un sistema eficiente que permita a los usuarios administrar sus inventarios por medio de esta herramienta. Brindar un medio de consulta para las empresas sobre la procedencia de productos forestales, ya sea por medio de Notas de Envío emitidas por el INAB, las Guías de transporte emitidas por el CONAP o bien notas de envío de empresas forestales.

Además el sistema les da acceso a las empresas a un "mercado electrónico", donde podrán publicar anuncios de oferta y demanda de productos y servicios de manera gratuita, esto con el fin de que puedan realizar encadenamientos de negocios locales o internacionales.

El Sistema Electrónico de Información de Empresas Forestales está integrado con el Registro Nacional Forestal -RNF-, por lo que el principal requisito para poder usar el sistema es: estar inscrito y actualizado.

Este manual está comprendido de dos partes, la primera que contempla los aspectos importantes a considerar para un efectivo uso del sistema, así como la guía para la elaboración de las planillas IECAI e ITEMAS; y una segunda parte donde se desarrollan los otros servicios del sistema, como el mercado electrónico e impresión de notas de envío de empresa.

# CAPITULO 1 ASPECTOS IMPORTANTES RESPECTO AL PROCESAMIENTO DE LAS PLANILLAS IECAI E ITEMAS

1. El SEINEF está disponible para todas las empresas forestales que estén inscritas y activas en el Registro Nacional Forestal –RNF– a través del dominio web <u>http://seinef.inab.gob.gt/</u>.

IMPORTANTE: el sistema trabaja mucho mejor a través de los exploradores Mozilla Firefox o Google Chrome.

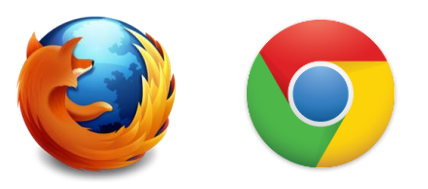

- 2. El ingreso al sistema es únicamente a través de un usuario y contraseña proporcionada por el INAB a través de la carga inicial (IECAI).
- 3. La planilla IECAI (antes conocida como IASI) servirá para la carga inicial de la información de las empresas forestales, la cual será llenada por el propietario de la empresa y presentada una única vez a la dirección subregional del INAB.
- 4. La planilla ITEMAS sustituye a los informes trimestrales que actualmente se presentan a la dirección subregional del INAB.
- 5. Los formatos de las planillas electrónicas IECAI e ITEMAS ya están disponibles para descarga en el sitio web del INAB <u>www.inab.gob.gt</u>, en el "Centro de descargas" o bien a través de <u>http://seinef.inab.gob.gt/</u> en el área de INFORMACIÓN. Se puede descargar la información actualizada, además del manual de uso del sistema.

Figura 1. Descarga de archivos de IECAI e ITEMAS desde la página web de INAB.

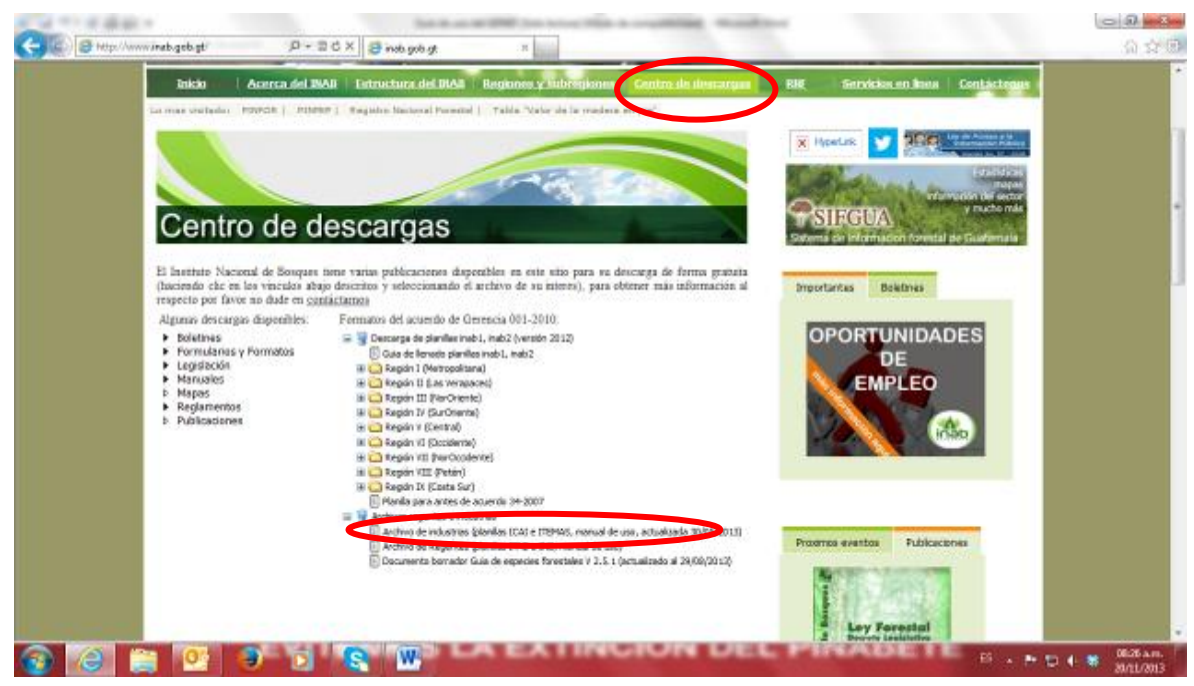

Figura 2. Descarga de archivos de IECAI e ITEMAS desde la página de inicio del SEINEF.

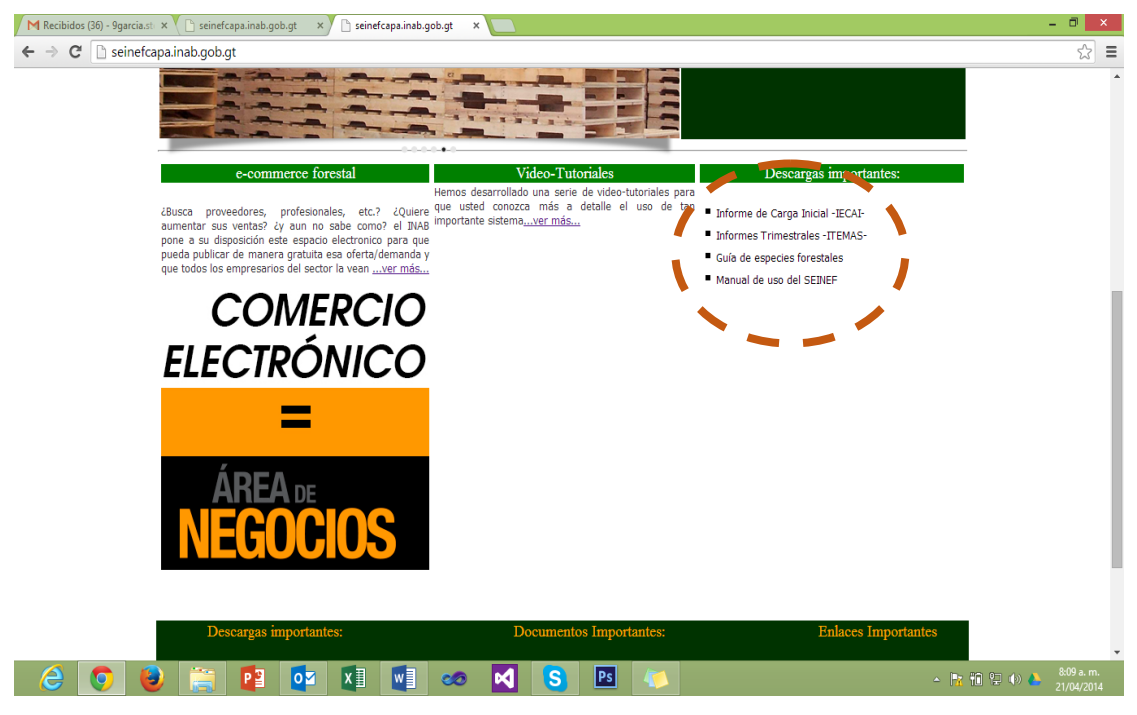

## **GUARDADO DE PLANILLAS**

Al guardar las planillas en su equipo es importante mantener el siguiente formato:

1. Forma de codificar la planilla de IECAI

### IECAI-26572834

El número de NIT debe de escribirse sin guiones.

2. Forma de codificar la planilla de ITEMAS

| Código Planilla | NIT Empresa | Período del<br>Informe | Gestión |
|-----------------|-------------|------------------------|---------|
| ITEMAS          | 26572834    | 2                      | 13      |

# Figura 3. Ejemplo de cómo guardar la planilla IECAI e ITEMAS en su computadora.

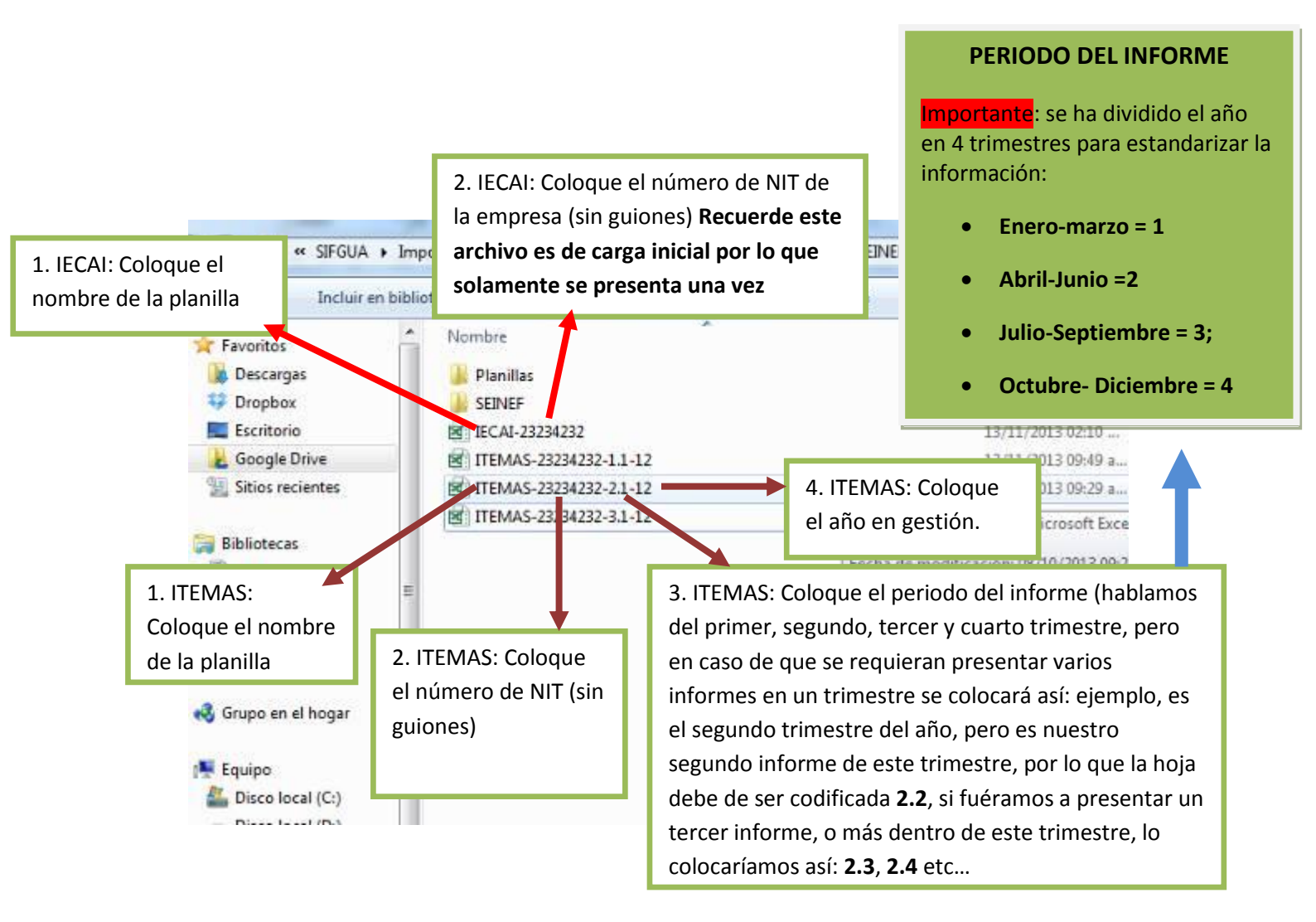

**Nota:** Lo que usted ve en pantalla, es un ejemplo para codificar la planilla en sus archivos. Es importante que usted identifique su archivo así, consultando a su regente, o bien dirigirse a la oficina del INAB más cercana, para recibir asesoría de cómo codificar. El periodo del informe es de acuerdo al primer, segundo, tercer y cuarto trimestre, por lo que es importante que usted se refiera en números a los anteriores.

- 6. La información que se introduzca a las planillas IECAI e ITEMAS **deberá ser en letras mayúsculas.** Esto permitirá tener un formato de ingreso para todos los usuarios internos del sistema, aunque las planillas contienen **listas desplegables** para hacer mucho más sencillo el llenado de la información.
- 7. Recuerde que usted está ingresando información a un libro de Excel, el cual tiene sus limitaciones en cuanto al administrar bases de datos complejas, por lo que cuando tenga algún problema o se presente algún caso no contemplado en el uso de las planillas FAVOR DE REPORTARLO INMEDIATAMENTE vía correo electrónico a <u>soportesistemas@inab.gob.gt</u> y llamar al número telefónico 2321-4620, para darle solución al problema.
- 8. Es importante mencionar que el llenado de la información es de acuerdo a lo que usted ya tiene en documentación previamente revisada y autorizada.
- 9. Algunas funciones de la hoja son activadas de acuerdo a la información que usted vaya ingresando, por lo que las mismas se encuentran bloqueadas, situación que usted podrá verificar al intentar escribir sobre estas celdas, POR FAVOR NO ALTERE LA HOJA ORIGINAL, YA QUE LA MISMA ESTÁ DISEÑADA PARA SER LEÍDA POR EL SISTEMA, CUALQUIER CAMBIO O MODIFICACIÓN SERÁ MOTIVO DE RECHAZO AUTOMÁTICO DEL MISMO.
- 10. La hoja está protegida con el fin de mantener el formato y las fórmulas desarrolladas para el buen funcionamiento de la misma, por lo que si su planilla presenta algún problema, favor de reportarlo inmediatamente.
- 11. La carga de archivos IECAI es únicamente por medio de funcionarios del INAB de su jurisdicción.
- 12. La carga de archivos ITEMAS debe ser realizada por las Empresas por internet en el portal <u>http://seinef.inab.gob.gt/</u> y con su usuario. Si usted no tiene acceso a internet puede dirigirse a la oficina del INAB para hacerlo desde ahí, siempre y cuando exista ese servicio y espacio para atenderle.

# CAPITULO 2 PLANILLA IECAI INFORME ELECTRÓNICO DE CARGA INICIAL

Notas importantes:

- 1. La planilla IECAI tiene tres hojas, las cuales capturan la siguiente información:
  - a. IA: Información general de la empresa: Se ha simplificado la información, solicitando solamente datos sumamente necesarios.
  - b. FR: Información de rendimientos por producto y especie, esta hoja no aplica para depósitos forestales o bien empresas que no realizan alguna transformación primaria.
  - c. INPRO: Detalla el inventario con el cual se inicia en el sistema
- Esta planilla tiene listas desplegables para reducir el error en el ingreso de datos, por ejemplo en los campos de departamento, al seleccionar un departamento solamente podrá seleccionar los municipios de ese departamento. También hay un listado de productos ya definidos, el cual está desarrollado con el estándar internacional FSC.
- 3. No está de más recordarle, que este informe digital que usted realiza es oficial, por lo que revise bien la información antes de presentarla y cargarla al sistema, cualquier cambio posterior se podrá realizar solo con orden competente.

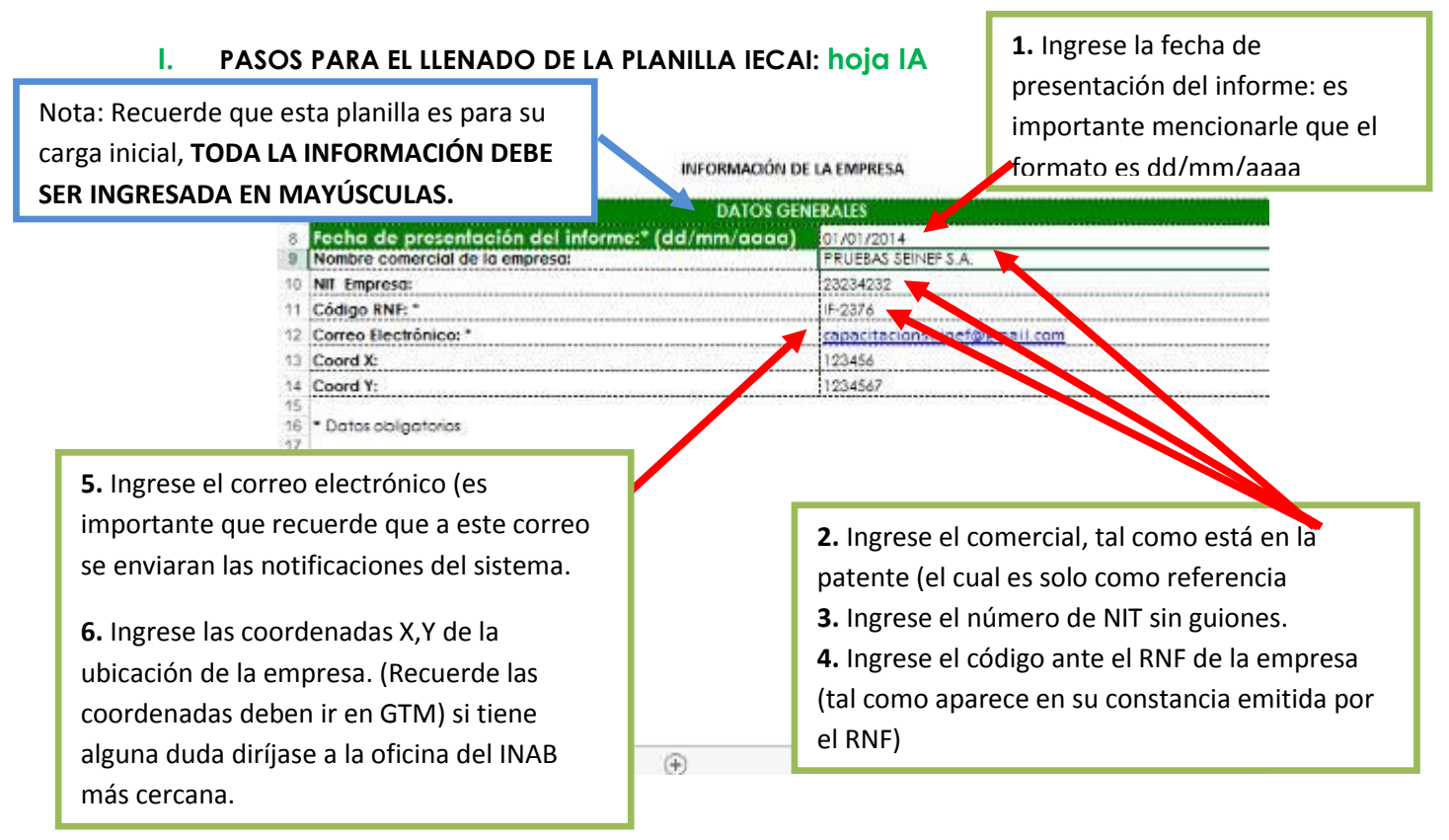

#### II. PASOS PARA EL LLENADO DE LA PLANILLA IECAI: hoja FR

| Sist                                                  | IN<br>rema Electrónico de l<br>FACTOR<br>FACTO<br>IDOZA      | FORME DE CARGA INICIAL<br>Información de Empresas Foresta<br>DE RENDIMIENTO DE EMPRESA<br>R DE RENDIMIENTO<br>Especie<br>PINIISP | ESTA HOJA NO DEBE SER I<br>POR EMPRESAS QUE NO<br>NINGÚN TIPO DE<br>TRANSFORMACIÓN (Eje<br>depósitos, exportado | LENADA<br>HACEN<br>emplo:<br>res) |
|-------------------------------------------------------|--------------------------------------------------------------|----------------------------------------------------------------------------------------------------|----------------------------------------------------------------------------------------------------|-----------------------------------|
|                                                       | TROZA<br>LA                                                  | GUERSP<br>CUPRLU                                                                                                    | 9. Ingrese el factor de                                                                                         | 7                                 |
| 7. Seleccione el producto del<br>listado de productos | 8. Ingrese la<br>codificación<br>más informa<br>"Guía de esp | n especie bajo la<br>MIRASILV, para<br>ación consulte la<br>pecies".                                                             | rendimiento                                                                                                    |                                   |
| ∢⇒ IA FR                                              | INPRO 🕒                                                      | 1                                                                                                    | 1                                                                                                    |                                   |

#### III. PASOS PARA EL LLENADO DE LA PLANILLA IECAI: hoja INPRO

28

IA

| 7  |                   | roducio          | Producio | Volumen (m <sup>2</sup> ) |                                       |
|----|-------------------|------------------|----------|---------------------------|---------------------------------------|
| 9  | MADE              | RA ASERRADA      | PINUSP   | 2547,41                   | 12 Ingrese el                         |
| 10 | MADE              | RA ASERRADA      | QUERSP   | 452.47                    | i i i i i i i i i i i i i i i i i i i |
| 11 | MAD               | ERA EN TROZA     | PINUSP   | 41.2                      | volumen en metros                     |
| 12 | MAD               | ERA EN TROZA     | QUERSP   | 45.5                      | cúbicos de los                        |
| 13 | PARTES DE MUEBLES |                  | CEDROD   | 25.6                      |                                       |
| 14 |                   | LEPA             | SPP      | 10.2                      | productos, por                        |
| 15 |                   | ASERRIN          | SPP      | 10                        | osposio                               |
| 16 | TABLEROS A        | GLOMERADOS LISOS | SPP      | 100                       | especie.                              |
| 17 |                   |                  |          |                           |                                       |
| 18 |                   |                  |          |                           | 5                                     |
| 19 |                   |                  |          |                           |                                       |
| 20 |                   |                  |          |                           |                                       |
| 21 |                   |                  |          |                           |                                       |

(ejemplo: el Plywood, los tableros aglomerados o fibras de madera). Para los productos que tienen esta descripción, puede utilizar la codificación "SPP", como aparece en la guía de especies cuando se refiere a varias especies.

# CAPITULO 3 PLANILLA ITEMAS INFORMES TRIMESTRALES DE EMPRESAS FORESTALES

- 1. Es importante mencionar que la última versión, contiene el logo del INAB y la leyenda del SEINEF en ambos lados de cada una de las hojas.
- Se han desarrollado listas desplegables para un mejor control sobre los datos que usted ingresa, ejemplo: Entidad emisora del documento, tipo de nota de envío, también hay un listado de productos definidos en el estándar FSC, en orden alfabético.
- 3. Recuerde que este informe digital que usted realiza es oficial, por lo que revise bien la información antes de cargarla al sistema, cualquier cambio posterior se podrá realizar solo con orden competente emitida por INAB.
- 4. Este libro de Excel contiene las siguientes hojas:
  - a. IMP: ingreso de materia prima (todos los ingresos a la empresa respaldados por medio de "Notas de Envío" emitidas por INAB, o bien "Guías de Transporte emitidas por CONAP.)
  - b. IMAS: ingresos provenientes de otras empresas (todos los ingresos respaldados mediante nota de envío de empresa o factura)
  - c. IMAI: ingresos provenientes de importación.
  - d. TRANS: sección donde se realizan los movimientos de inventario internos.
  - e. SPE: detalla las salidas o egresos de productos del inventario mediante notas de envío de empresa o factura.
  - f. NEA: sección para anular notas de envío de la empresa, que por algún motivo sea necesario.

#### I. PASOS PARA EL LLENADO DE LA PLANILLA ITEMAS: hoja IMP

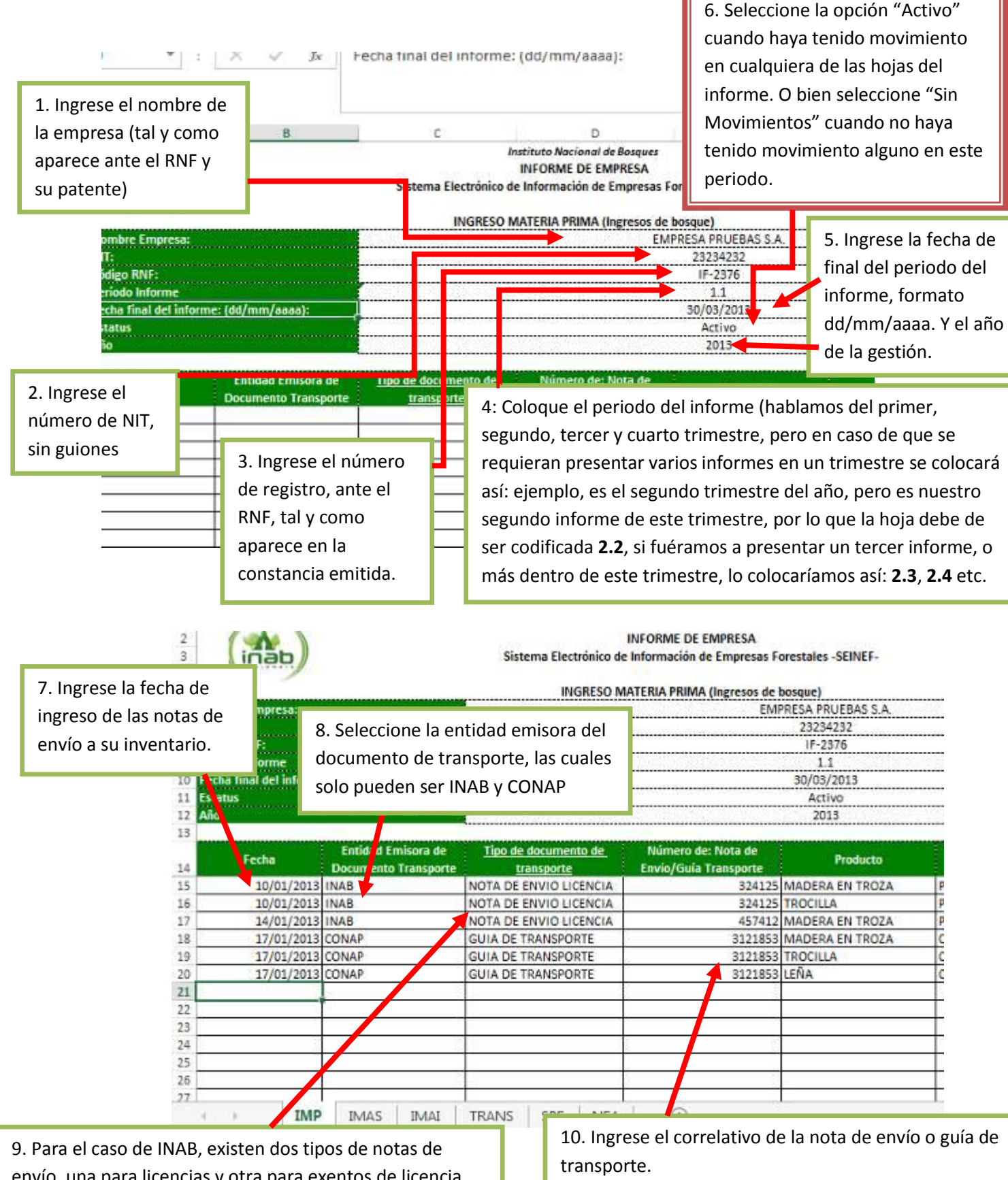

envío, una para licencias y otra para exentos de licencia, por lo que es importante que usted especifique de qué tipo de licencia es (NOTA DE ENVÍO LICENCIA o NOTA DE ENVÍO EXENTO). En el caso de CONAP es solamente la GUÍA DE TRANSPORTE.

IMPORTANTE: El detalle de la información depende mucho de los tipos de productos y especies. Por lo que se debe de repetir estos datos según esta información. Tal como se ven en estos ejemplos.

| 11. Proced<br>de product<br>documente | Sistema Electrónico de Inf<br>a a seleccionar el tipo<br>to que detalla el<br>o de transporte. | 1:<br>pi<br>es<br>cormación de Empre<br>do<br><u>A PRIMA (ingresi</u><br>do<br>IN | 2. Ahora ingrese l<br>rocedimiento del<br>species forestales<br>olocará el código<br>ocumento. Si tiel<br>el código por favo<br>IAB. | as especies de los j<br>pe de utilizarse el d<br>s" generado por el s<br>MIRASILV que apar<br>ne dudas o algún pr<br>pr contacte a la ofic | oroductos, para este<br>ocumento "Guía de<br>SIFGUA, donde usted<br>rece en dicho<br>roblema para el ingreso<br>ina más cercana del |
|---------------------------------------|------------------------------------------------------------------------------------------------|-----------------------------------------------------------------------------------|----------------------------------------------------------------------------------------------------|----------------------------------------------------------------------------------------------------|----------------------------------------------------------------------------------------------------|
| ra de                                 | Tipo de documento de                                                                           | Número de: Nota de                                                                | 1.1<br>30/03/2013<br>Activo<br>2013<br>Producto                                                                                      | Especie                                                                                                    | Volumen (m²)                                                                                                    |
| isporte                               | NOTA DE ENVIO LICENCIA                                                                         | 324125                                                                            | MADERA EN TROZA                                                                                                    | PINUSP                                                                                                    | 9                                                                                                    |
|                                       | NOTA DE ENVIO LICENCIA                                                                         | 324125                                                                            | TROCILLA                                                                                                    | PINUSP                                                                                                    | 2.5                                                                                                    |
|                                       | NOTA DE ENVIO LICENCIA                                                                         | 457412                                                                            | MADERA EN TROZA                                                                                                    | PINUSP                                                                                                    | 14                                                                                                    |
|                                       | GUIA DE TRANSPORTE                                                                             | 3121853                                                                           | MADERA EN TROZA                                                                                                    | CEDROD                                                                                                    | 11                                                                                                    |
|                                       | GUIA DE TRANSPORTE                                                                             | 3121853                                                                           | TROCILLA                                                                                                    | CEDROD                                                                                                    | 2.5                                                                                                    |
|                                       | GUIA DE TRANSPORTE                                                                             | 3121853                                                                           | LEÑA                                                                                                    | CEDROD                                                                                                    | 1.2                                                                                                    |
|                                       | TRANS SPE NEA                                                                                  | (+)                                                                               |                                                                                                    | 13. Ingrese el vo<br>en metros cúbio<br>los mismos.                                                                                        | olumen de los productos<br>cos, según las especies de                                                                               |

# II. PASOS PARA EL LLENADO DE LA PLANILLA ITEMAS: hoja IMAS

| lina                                                                          | linab                   |                                                                                                |                                       |                              | 1.51                         | NGRESOS EMPRES            | A-EMPRESA                                                                                        |              |
|-------------------------------------------------------------------------------|-------------------------|------------------------------------------------------------------------------------------------|---------------------------------------|------------------------------|------------------------------|---------------------------|--------------------------------------------------------------------------------------------------|--------------|
| Fecha de ing<br>(dd/mm/a                                                      | reso<br>aaa)            | Tipo de documento                                                                              | Serie<br>(facturas)                   | Nú                           | mero                         | Número de NIT<br>(emisor) | Producto                                                                                         |              |
| 19/11/                                                                        | 2012                    | Nota de envío de empresa                                                                       |                                       |                              | 318                          | 43038557                  | MADERA ASERRADA                                                                                  |              |
| 21/11/                                                                        | 2012                    | Factura<br>Nota da envio da alteras                                                            |                                       |                              | 319                          | 43038557                  | MADERA ASERRADA                                                                                  |              |
| 23/11/                                                                        | 2012                    | Nota de envio de el presa                                                                      | <b>.</b>                              |                              | 353                          | 43038557                  | MADERA ASERRADA                                                                                  | _            |
| 27/11/                                                                        | 2012                    | Nota de envío de empresa                                                                       |                                       |                              | 333                          | 43038557                  | MADERA ASERRADA                                                                                  | _            |
| 1 Ingress la facha                                                            | 12                      | Nota de envío de empresa                                                                       |                                       | -                            | 341                          | 43038557                  | MADERA ASERRADA                                                                                  | -            |
| 1. Ingrese la lecha                                                           |                         |                                                                                                |                                       |                              |                              | <b>\</b>                  |                                                                                                  | _            |
| de ingreso de la<br>nota de envío de<br>empresa o factura a<br>su inventario. |                         | 2. Seleccione el tipo o<br>documento: Nota de<br>de empresa o factura                          | de<br>envió<br>a.                     |                              |                              |                           | 5. Seleccione el listado.                                                                        | producto del |
| ( )                                                                           | 3. d<br>nú<br>do<br>col | cuando el documento<br>mero de serie de la mi<br>cumento es nota de er<br>loque el correlativo | sea factur<br>sma, y su<br>າvío de em | a, colo<br>correla<br>npresa | oque el<br>ativo. Si<br>solo | el                        | 4. Ingrese número de l<br>de la empresa donde<br>proviene la nota de en<br>factura, sin guiones. | NIT<br>vío o |

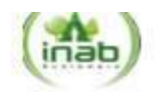

INGRESOS EMPRESA-EMPRESA

| o Empresa o<br>ra | Número de NIT (emisor) | Producto                                     | Especie          | Volumen (m3)                                                                     |
|-------------------|------------------------|----------------------------------------------|------------------|----------------------------------------------------------------------------------|
| 214<br>74         | 18262878<br>15474718   | PARTES DE MUEBLES<br>MADERA ASERRADA         | PINUSP<br>PINUSP | 2.9                                                                              |
| 151               | 35412255               | TABLEROS AGLOMERADOS LISOS                   | SPP              | 3                                                                                |
|                   |                        | 5. Ahora ingrese las es<br>de los productos. | pecies           | 6. Ingrese el volumen<br>en metros cúbicos, de<br>los productos, por<br>especie. |
|                   |                        |                                              |                  |                                                                                  |

## III. PASOS PARA EL LLENADO DE LA PLANILLA ITEMAS: hoja IMAI

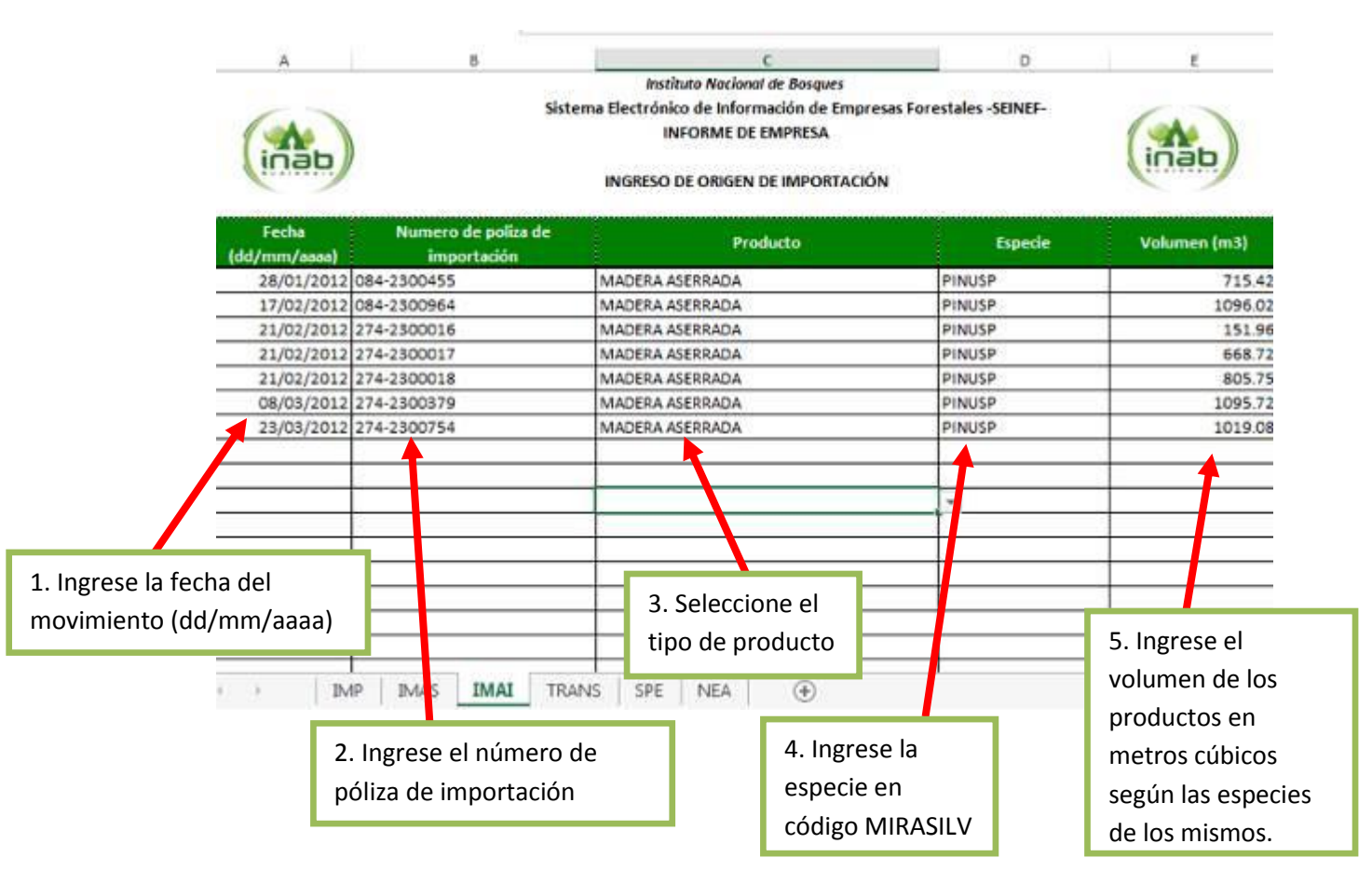

### IV. PASOS PARA EL LLENADO DE LA PLANILLA ITEMAS: hoja TRANS

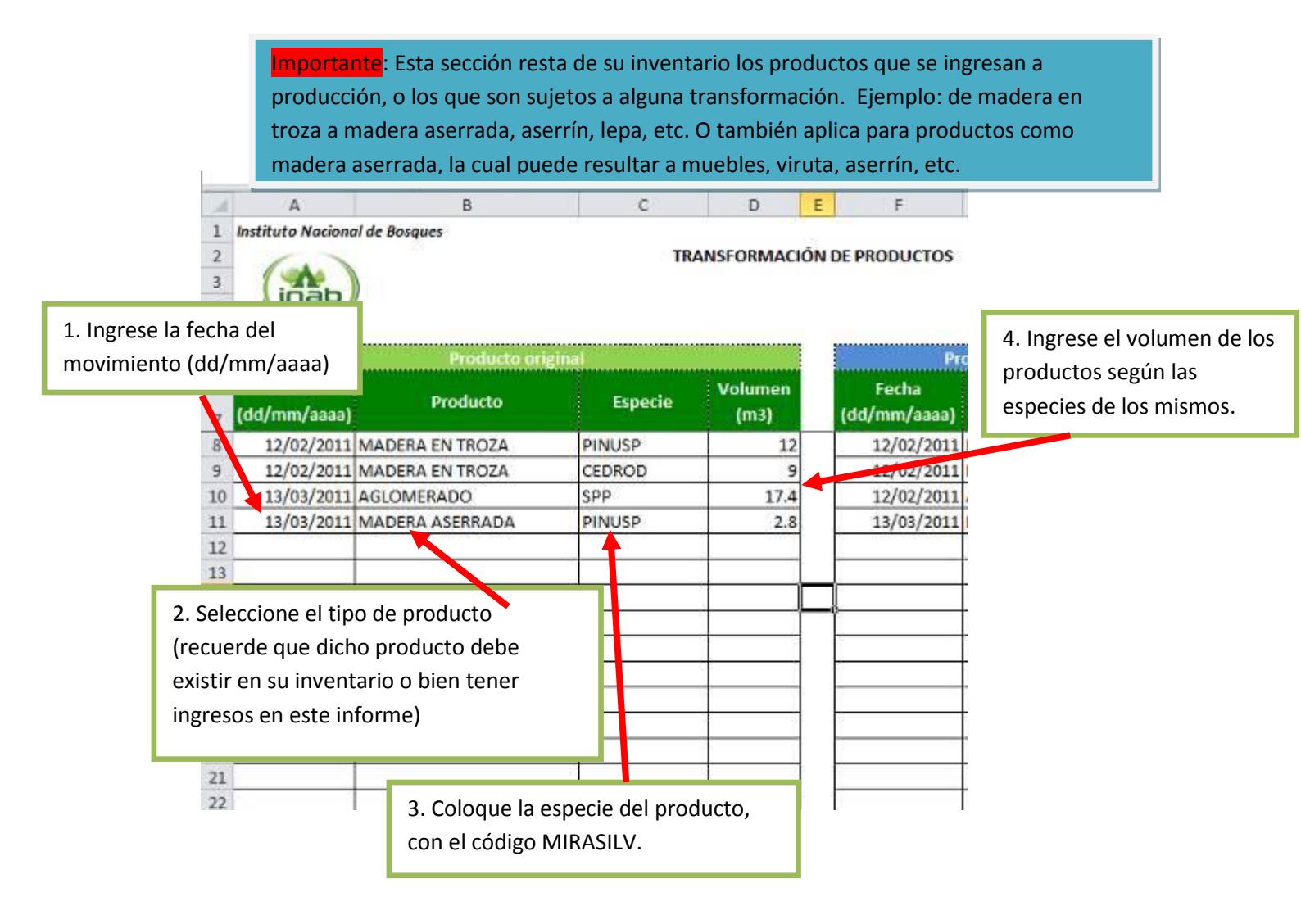

#### IÓN DE PRODUCTOS

E

| Producto           | Especie                                                                           | Volumen<br>(m3)                                                                                                    |
|--------------------|-----------------------------------------------------------------------------------|----------------------------------------------------------------------------------------------------|
| MADERA ASERRADA    | PINUSP                                                                            | 7.2                                                                                                    |
| RESIDUOS DE MADERA | PINUSP                                                                            | 3.4                                                                                                    |
| ASERRIN            | PINUSP                                                                            | 1.2                                                                                                    |
| MUEBLES DE COCINA  | SPP                                                                               | 17                                                                                                    |
|                    |                                                                                   |                                                                                                    |
|                    |                                                                                   |                                                                                                    |
|                    |                                                                                   |                                                                                                    |
|                    |                                                                                   |                                                                                                    |
|                    | Producto<br>MADERA ASERRADA<br>RESIDUOS DE MADERA<br>ASERRIN<br>MUEBLES DE COCINA | Producto     Especie       MADERA ASERRADA     PINUSP       RESIDUOS DE MADERA     PINUSP       ASERRIN     PINUSP       MUEBLES DE COCINA     SPP       Image: Specie stress of the stress of the |

A continuación, en la sección de "Productos resultantes de la transformación"; se procederá a hacer los detalles más exactos posibles, de los productos resultantes de algún proceso de transformación dentro de su industria.

El ejemplo en pantalla, marca que para el día 12 de febrero, usted transformo 12 metros de madera en troza de PINUSP, para los cuales el resultado fue el siguiente: 7.2 metros de madera aserrada, 3.4 de residuos de madera, y 1.2 de aserrín.

Esto depende del tipo de industria, pero veamos el otro ejemplo, donde 17.4 metros cúbicos de aglomerado y 2.8 de madera aserrada de pino se convirtieron en 17 mt3 de Muebles de cocina.

Esto quiere decir que usted puede obtener de un producto, varios productos; o bien, de varios productos, obtener al final un solo producto. El objetivo es que usted detalle su información a fin de que los informes que usted requiera del sistema sean lo más apegados a la realidad posible.

La hoja "TRANS" del ITEMAS, permite realizar el cambio de género de especie:

- a. MADERA EN TROZA PINUOO 120
- b. MADERA EN TROZA PINUMI 130
- c. TROCILLA PINUMI 12.2

2. Colocar en la sección de "Producto resultante" el mismo producto solamente cambiando el género de la especie

- a. MADERA EN TROZA PINUSP 150
- b. TROCILLA PINUSP 12.2

TRASLADO INTERNO DE INVENTARIO Productos resultantes de la transformación Fecha Volumer Fecha Prods to Especie Producto Especie (m3) dd/mm/aa dd/mm/aa 31 30/04/2013 MADERA EN TROZA PINUOO 30/04/2013 MADERA EN TROZA PINUSP 120 15 30/04/2013 MADERA EN TROZA 30/04/2013 TROCILLA PINUM 30 PINUSP 12.2 PINUM 31/05/2013 MADERA ASERRADA 30/04/2013 TROCILLA 12.2 PINUSP 95.4 31/05/2013 MADERA EN TROZA PINUSP 125 31/05/2013 ASERRÍN SPP 14 11 30/06/2013 MADERA ASERRADA PINUSP 31/05/2013 LEPA SPP 15.6 50 31/05/2013 PARTES DE MUEBLES 31/05/2013 ASERRÍN 13 PINUSP 46.4 SPP 3.6 14 Posteriormente se puede seguir ingresando productos a transformar, inclusive los productos del producto resultante arriba trabajado (Madera en Troza PINUSP) 22 23

#### V. PASOS PARA EL LLENADO DE LA PLANILLA ITEMAS: HOJA SPE 1. Seleccione el tipo de documento 2. Ingrese la serie (cuando aplique) y el correlativo de la nota de para la salida de su inventario, envío de empresa o factura, es importante resaltar que ningún (factura o nota de envío) campo de esta hoja puede ir en blanco. Serie Tipo de documo (facture 6 1/10/2012 LEÑA SPP 7 Nota de envío de empresa. 39182 1/10/2012 MADERA ASERRADA 8 Nota de envio de empresa 39183 PINUSP 39184 1/10/2012 LEÑA SPP Q. Nota de envío de empresa 1/10/2012 LEÑA SPP 2. Ingrese la fecha de la nota de 39186 1/10/2012 LEÑA SPP envío de la empresa, en formato 1/10/2012 LEÑA SPP 39187 39188 2/10/2012 VIRUTAS SPP dd/mm/aaaa. 39189 1/10/2012 ENA SPP 2/10/2012 LEÑA 15 Nota de envio de empresa SPP 39190 16 Nota de envío de empresa 3/10/2012 VIRUTAS SPP 39192 3/10/2012 LEÑA SPP 3. Seleccione el tipo del producto. 3/10/2012 LEÑA SPP 39193 39194 3/10/2012 LEÑA SPP 20 Nota de envío de empresa 39195 3/10/2012 MADERA ASERRADA PINUSP SPP 4. Ahora ingrese las especies de los productos, para este SPP SPP procedimiento debe de utilizarse el documento "Guía de SPP especies forestales" generado por el SIFGUA, donde usted SPP SPP colocará el código MIRASILV que aparece en dicho documento. SPP Si tiene dudas o algún problema para el ingreso del código por SPP (+) favor contacte a la oficina más cercana del INAB. 5. Ingrese el volumen de los productos según las especies de los mismos.

| rór                                                                                          | ico de Infori<br>I IFORI<br>ECRESO                                  | mación de Empresas<br>ME DE EMPRESA<br>DE PRODUCTOS                                  | Forestales -SEINEF-                                                           |                                            |                                                                              |                                                 |                                   | (inab)                                                                                                    |         |
|----------------------------------------------------------------------------------------------|---------------------------------------------------------------------|--------------------------------------------------------------------------------------|-------------------------------------------------------------------------------|--------------------------------------------|------------------------------------------------------------------------------|-------------------------------------------------|-----------------------------------|----------------------------------------------------------------------------------------------------|---------|
|                                                                                              | Volun en<br>(m <sup>2</sup>                                         | Código RNF<br>(cuando aplique)                                                       | Nombre de                                                                     | l comprador                                | Destino<br>Tipo de venta                                                     | Departamento                                    | Mu                                | unicipio                                                                                                   |         |
| -                                                                                            | 2.5<br>2<br>16<br>16<br>16                                          | IF-2021<br>IF-2021                                                                   | JUAN PEREZ<br>RIO ESCONDIDO<br>RIO ESCONDIDO<br>MARK CO<br>MARK CO<br>MARK CO |                                            | NACIONAL<br>NACIONAL<br>INTERNACIONA<br>INTERNACIONA<br>INTERNACIONA         | El Progreso<br>Guatemala<br>Guatemala<br>L<br>L | Guastatoy<br>Guatemal<br>Guatemal | ya la<br>la                                                                                                |         |
|                                                                                              | 16<br>16<br>16<br>2.85<br>14.5<br>16                                | DP-1820                                                                              | MA<br>7. Ingres<br>MA<br>ejemplo<br>OL<br>DISTRIB<br>MARK CO                  | se el nombre<br>: JUAN PERE<br>UIDORA LA E | e del compra<br>Z,<br>ECONOMICA                                              | dor<br>, etc.                                   | 8. Selec<br>a)                    | ccione el tipo de venta:<br>Si la venta es nacional<br>debe seleccionar el                                 | :<br>I, |
| 6. IMPORTA<br>es para las s<br>hacia otras o<br>registro en e<br>la venta es p<br>columna va | NTE: la<br>alidas q<br>empresa<br>el RNF (i<br>para clie<br>en blan | columna "Co<br>ue tienen la<br>as que cuent<br>nscritas en e<br>ntes finales,<br>co. | ódigo RNF",<br>s empresas<br>en con su<br>el INAB), si<br>esa                 | : 4                                        | INTERNACIONA<br>INTERNACIONA<br>INTERNACIONA<br>INTERNACIONA<br>INTERNACIONA |                                                 | ' b)                              | departamento y<br>municipio<br>Si la venta es<br>internacional no se<br>seleccionan las otras<br>columnas. |         |

# CAPITULO 4 CARGA DE INFORMES TRIMESTRALES DE EMPRESAS FORESTALES AL SEINEF

- 1. Recuerde que la ruta de acceso es: <u>http://seinef.inab.gob.gt</u>
- 2. Para poder ingresar al sistema es necesario que tenga usted su usuario y contraseña, los cuales se obtienen luego de realizar la carga inicial (IECAI).

Cuando el funcionario del INAB, proceda a cargar su archivo, usted recibirá vía correo electrónico la confirmación de la carga inicial al SEINEF, donde detallara la siguiente información:

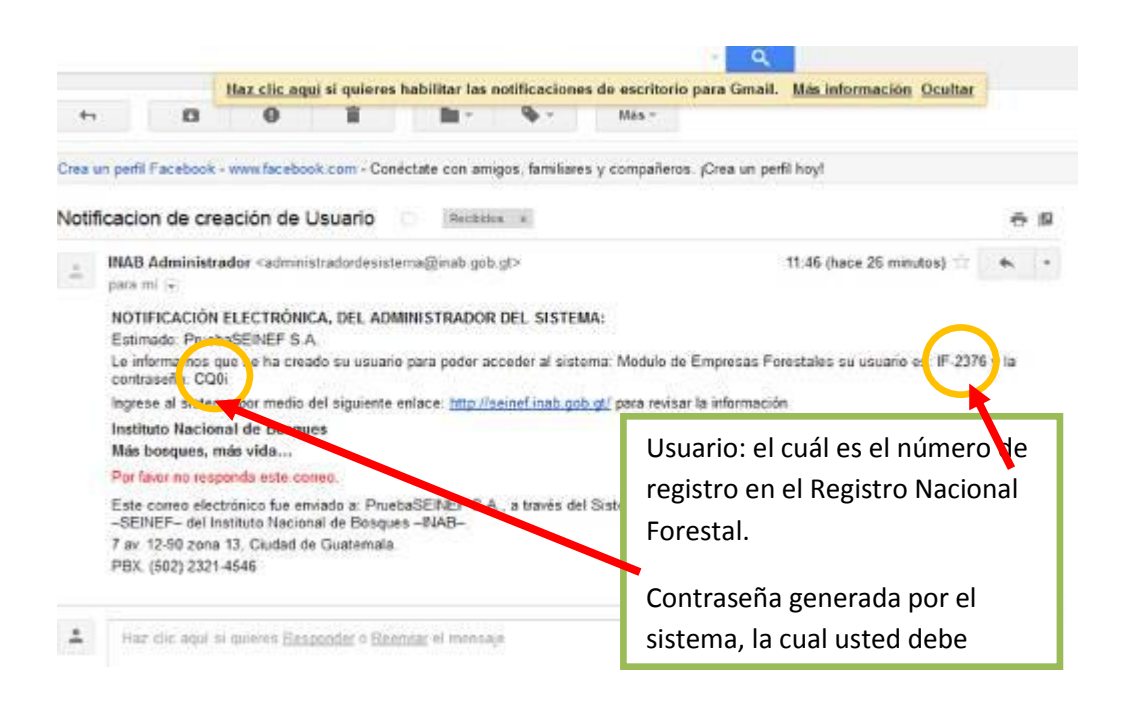

Ingreso al SEINEF: para acceder al SEINEF ingrese a través de: <u>http://seinef.inab.gob.gt/</u>

| n D seinefinab.gob.gt                                                      |
|----------------------------------------------------------------------------|
| SEINEF SISTEMA ELECTRONICO<br>DE INFORMACIÓN DE<br>IMPRESASTORESTALES      |
| Importante Video-Tutoriales e-commerce Forestal Información<br>Contáctenos |
| Bienvenido<br>Usuario:                                                     |
| 1. Ingrese su usuario y contraseña                                         |
| Si usted olvido su contraseña ingrese                                      |
| en este link su usuario para generar                                       |
| una nueva, la cual se enviara al correo                                    |
| reportado en el sistema.                                                   |

| <b>SEIN</b> | EF   C                                                                                          | CAPACIT     | Cuando usted ingresa por primera vez,<br>el sistema por seguridad, solicita<br>cambie la contraseña que llego a su<br>cuenta de correo, por favor proceda a<br>cambiarla. |
|-------------|-------------------------------------------------------------------------------------------------|-------------|----------------------------------------------------------------------------------------------------|
|             | Cambio de Clave<br>Clave Anterior:<br>Nueva Clave:<br>Confirme Clave:<br><u>Cambiar de Clav</u> | e<br><br>   |                                                                                                    |
| )escargas:  |                                                                                                 | Importante: | Contác                                                                                                    |
| IECAI-      |                                                                                                 |             | Términos y con                                                                                                    |

AS

IEF (parte 1).

#### Pantalla principal del SEINEF:

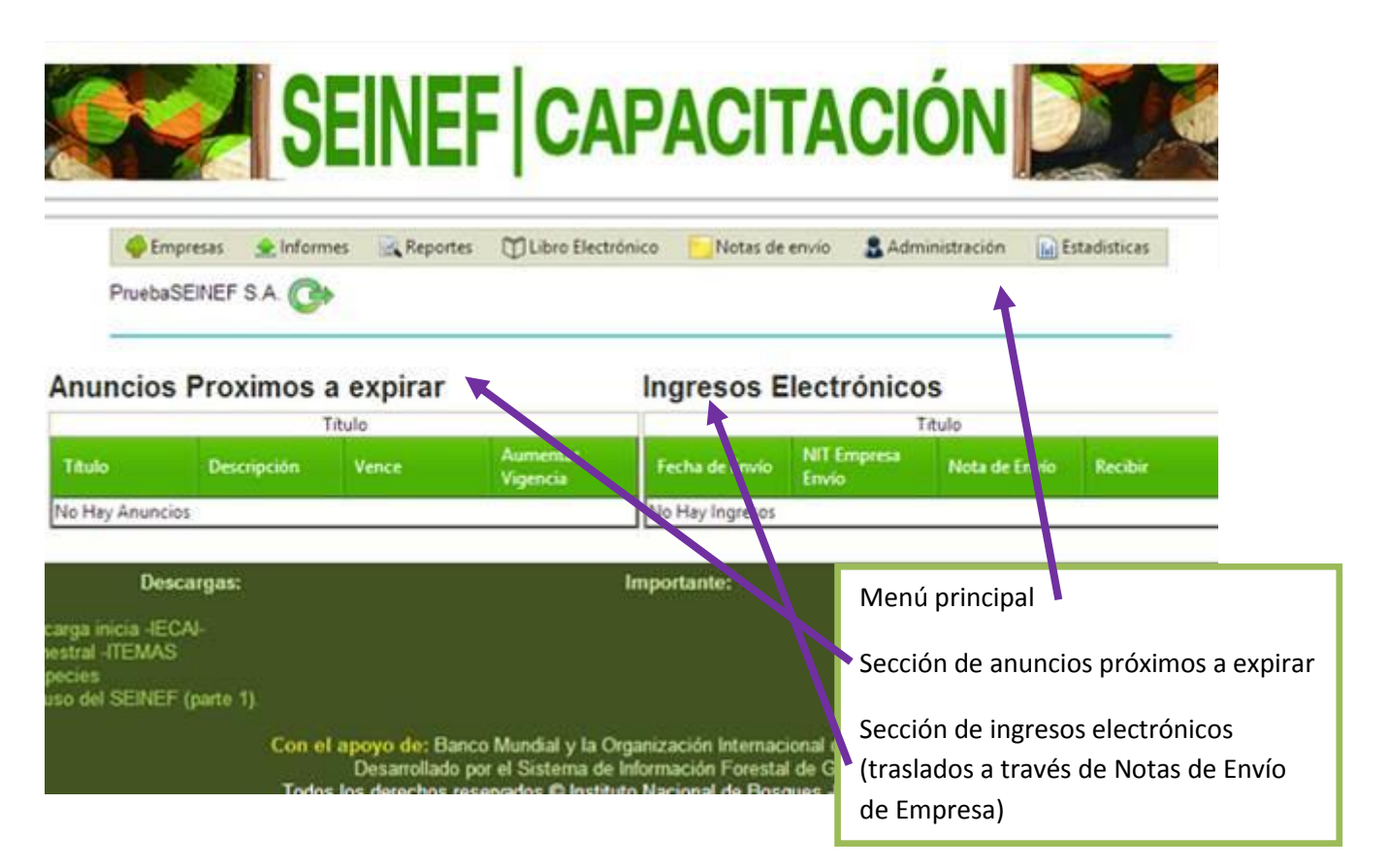

#### MENU DEL SISTEMA

| Menú del sistema | Descripción                                                                                                    | Submenú                                   | Descripción                                                                                                    |
|------------------|----------------------------------------------------------------------------------------------------|-------------------------------------------|----------------------------------------------------------------------------------------------------|
| Empresas         | En esta sección se<br>puede tener accesos a<br>la información de la<br>empresa, su inventario<br>actual, actas de<br>fiscalización y la<br>administración de los | Información general                       | Detalla la información según su registro en<br>el Registro Nacional Forestal –RNF-;<br>además permite la carga del logo de la<br>empresa y detallar si pertenece a alguna<br>organización establecida (Gremial<br>Forestal, COFAMA, etc.) |
|                  | anuncios que la<br>empresa publica                                                                                                    | <u>Información e</u><br>inventario actual | Detalla, por producto y especie, los<br>movimientos de ingreso, egreso y<br>disponible de los productos de inventario<br>de la empresa<br>Permite generar información en pantalla<br>o bien un archivo PDF para reporte.                  |
|                  |                                                                                                    | Informe de<br>fiscalización               | Sección donde las empresas tendrán<br>acceso a las actas de fiscalización<br>realizadas por el INAB.<br>Se visualizar el acta en formato PDF.                                                                                             |
|                  |                                                                                                    | <u>Administración de</u><br>anuncios      | Sección donde las empresas pueden<br>administrar sus anuncios, sin costo alguno.<br>Los anuncios tienen vigencia de 30 días                                                                                                    |

|          |                                                                                                    |                                           | con opción a revalidarse.                                                                                                    |
|----------|----------------------------------------------------------------------------------------------------|-------------------------------------------|----------------------------------------------------------------------------------------------------|
|          |                                                                                                    |                                           | La empresa puede publicar los anuncios que desee.                                                                                                    |
|          |                                                                                                    | <u>Mensajes de anuncios</u>               | Bandeja de entrada de los mensajes de<br>contacto sobre los anuncios realizados<br>por la empresa                                                                                                    |
| Informes | Sección para la carga<br>de informes o la<br>realización de los<br>mismos en línea; la<br>empresa queda en la<br>libertad de utilizar el<br>método que mejor se<br>acople a su forma de<br>trabajo.                                         | <u>Carga de archivo</u><br>I <u>TEMAS</u> | En esta sección es donde las empresas<br>pueden cargar sus archivos ITEMAS<br>realizados en Excel.<br>Es importante resaltar que la información<br>en Excel está sujeta a una validación de<br>versión, por lo que recomendamos que la<br>descargue del SEINEF cada que trabaje<br>este tipo de informe.                                                                                                    |
|          | Nota: los ingresos o<br>salidas electrónicas, no<br>deben de ser<br>reportados en esta<br>sección, dicho<br>procedimiento es<br>automático en el<br>sistema y los inventarios<br>de las empresas.                                           | Ingreso electrónico de<br>informes        | Esta sección permite el ingreso de los<br>informes en línea para las empresas, con<br>la diferencia que la información que se<br>ingrese acá, será actualizada<br>inmediatamente en su inventario.<br>Por favor tome en cuenta que usted<br>puede aperturar un informe, el cual<br>puede actualizar periódicamente, hasta<br>que cree uno nuevo en el sistema, el<br>anterior quedara cerrado y ya no podrá<br>ser modificado |
| Reportes | Esta sección permite<br>generar informes de los<br>diferentes movimientos<br>de inventario que<br>tienen las empresas<br>forestales. Dichos<br>informes pueden ser<br>personalizados con el<br>logo de la empresa<br>Dichos reportes pueden | <u>Ingresos de materia</u><br>prima       | Este reporte genera todos los ingresos que<br>ha tenido la empresa directamente del<br>bosque (materia prima) con los siguientes<br>documentos:<br>• Notas de envío de bosque de<br>licencias forestales de INAB.<br>• Notas de envió de bosque,<br>exentas de licencia forestal, de<br>INAB.<br>• Guías de transporte de CONAP.                                                                                              |
|          | generarse de acuerdo<br>a fechas personalizadas<br>por el usuario<br><u>INFORMACIÓN</u><br><u>IMPORTANTE PARA LA</u><br><u>GENERACIÓN DE</u><br><u>REPORTES</u>                                                                             | <u>Ingresos de empresa –</u><br>empresa   | Este reporte genera información de los<br>ingresos que tienen las empresas, por la<br>compra hacia otras empresas, donde los<br>documentos que respalda estos ingresos<br>son:<br>• Facturas<br>• Notas de envío de empresa                                                                                                    |
|          |                                                                                                    | Ingresos de<br>importación                | Este reporte genera información de los<br>ingresos provenientes del exterior del país,<br>por medio de las pólizas de importación.                                                                                                    |
|          |                                                                                                    | <u>Egreso de productos</u>                | Este reporte muestra toda la información<br>de las salidas de inventario que tiene la<br>empresa, por medio de los siguientes<br>documentos:<br>• Facturas<br>• Notas de envío de empresa                                                                                                    |

|                   |                                                                                                    | Emisión de notas de envío         Notas de envío         anuladas         Informes trimestrales         Ingresos electrónicos                                                                                         | Ester reporte muestra el detalle de la<br>información de las salidas de la empresa,<br>por medio de la "Notas de Envío de<br>Empresa", emitidas por el INAB a través<br>del sistema.<br>Ester reporte muestra la información de<br>las notas de envío anuladas por la<br>empresa.<br>Este reporte realiza los informes<br>trimestrales de movimientos de ingresos,<br>transformación y salidas del inventario de<br>productos forestales, de acuerdo a los<br>informes cargados por la empresa.<br>Este reporte es para generar informes de<br>los ingresos provenientes de otras<br>empresas en el SEINEF, las cuales están<br>amparadas según "Notas de Envío de<br>Empresa" a través del sistema   |
|-------------------|----------------------------------------------------------------------------------------------------|----------------------------------------------------------------------------------------------------|----------------------------------------------------------------------------------------------------|
| Libro electrónico | Esta sección permite a<br>las empresas poder<br>imprimir sus libros<br>electrónicos de ingresos<br>y egresos de productos<br>forestales.                                                                                                    | Ingresos                                                                                                    | Reporte que permite generar el libro de<br>ingresos de productos forestales por<br>cualquiera de las siguientes opciones:<br>• Ingresos de bosque<br>• Ingresos de empresa – empresa<br>• Ingresos de importación<br>• Ingresos de electrónicos                                                                                                    |
|                   |                                                                                                    | <u>Egresos</u>                                                                                                    | Reporte que permite generar el libro de<br>egresos de productos forestales por las<br>siguientes opciones<br>• Salidas de productos forestales<br>• Salidas electrónicas (por medio de<br>Notas de Envío de Empresa                                                                                                    |
| Notas de envío    | Esta sección permite a<br>las empresas la<br>administración de sus<br>notas de envío de<br>empresa, donde se<br>puede emitir, solicitar y<br>anular las mismas<br>Se incluye una sección<br>donde las empresas<br>pueden consultar la<br>procedencia de los<br>productos forestales<br>vigentes en los<br>reglamentos. | Emisión de notas de envío       Solicitar notas de envío de empresa         Solicitar notas de envío de empresa       Solicitar notas de envío de empresa         Consultar       Solicitar notas de envío de empresa | <ul> <li>Esta sección es para generas las Notas de<br/>Envío de Empresa, a través del sistema.</li> <li>Esta sección es para solicitar las Notas de<br/>Envío de Empresa al INAB: <ul> <li>a) Nota de envío en blanco:<br/>solicitud para notas de envío<br/>para ser impresas por la<br/>empresa</li> <li>b) Nota de envío Pre-impresa:<br/>Solicitud de notas de envío para<br/>ser llenadas a mano por la<br/>empresa para ser<br/>posteriormente reportadas al<br/>sistema.</li> </ul> </li> <li>Dicha solicitud se hace en mínimo y<br/>múltiplos de 20</li> <li>Esta sección genera la información de la<br/>procedencia de los documentos de<br/>transporte do preductor forantese.</li> </ul> |
|                   |                                                                                                    |                                                                                                    | transporte de productos forestales,                                                                                                    |

|                |                                                                                                    |                                                                | Nister als and a la NIAD                                                                                                    |
|----------------|----------------------------------------------------------------------------------------------------|----------------------------------------------------------------|----------------------------------------------------------------------------------------------------|
|                |                                                                                                    |                                                                | <ul><li>Notas de envio de INAB</li><li>Guías de transporte de CONAP</li></ul>                                                                                                    |
|                |                                                                                                    | <u>Anulación de notas</u><br><u>de envío</u>                   | Esta sección es para anular las Notas de<br>Envío de Empresa emitidas a través del<br>SEINEF por la empresa, es importante<br>mencionar que la empresa debe<br>resguardar las notas de envío anuladas<br>por deterioro, o errores en su impresión.                                                                      |
|                |                                                                                                    |                                                                | Si por alguna razón alguna Nota de Envío<br>de Empresa es Extraviada o robada la<br>empresa deberá presentar la denuncia<br>correspondiente ante la autoridad<br>competente y llevar la copia a la oficina<br>del INAB de su jurisdicción, donde el<br>Director de Dicha oficina procederá a<br>anularla en el sistema. |
|                |                                                                                                    | <u>Notas de Envío de</u><br>Empresa Forestal (Pre-<br>Impresa) | Sección para reportar las notas de envío<br>Pre-impresas al sistema, luego de ser<br>utilizadas por la empresa                                                                                                    |
| Administración | Permite el cambio de<br>clave por parte de la<br>empresa                                                                                                    | <u>Cambio de clave</u>                                         | Sección donde se puede cambiar la<br>clave de acceso al SEINEF, le<br>recomendamos que periódicamente la<br>cambie por motivos de seguridad.                                                                                                    |
| Estadísticas   | Esta sección permite<br>generar estadísticas de<br>los movimientos de<br>ingresos y egresos de                                                                                 | <u>Movimientos de</u><br>ingresos                              | Esta sección genera estadísticas de<br>ingresos detallado según el periodo<br>reportado por la empresa                                                                                                    |
|                | productos forestales, en<br>gráficas para las<br>empresas puedan<br>analizar el<br>comportamiento de la<br>empresa y así otorgar<br>herramientas para la<br>toma de decisiones | <u>Movimientos de</u><br><u>egresos</u>                        | Esta sección genera estadísticas de<br>egresos detallado según el periodo<br>reportado por la empresa                                                                                                    |

# Menú: Empresas; submenú; Información general:

| Información          | de la Industria                                                                   |                                                                                                    |                                                                                                    |                                                                                                    |                                                                                                    |                   |
|----------------------|-----------------------------------------------------------------------------------|----------------------------------------------------------------------------------------------------|----------------------------------------------------------------------------------------------------|----------------------------------------------------------------------------------------------------|----------------------------------------------------------------------------------------------------|-------------------|
| Información Gen      | neral                                                                             |                                                                                                    |                                                                                                    |                                                                                                    |                                                                                                    |                   |
| Fecha de Recioro     | 29/06/201                                                                         | 1 03 45 19 p.m.                                                                                                  | No. de Registro:                                                                                                    | IF-2376                                                                                                    |                                                                                                    |                   |
| Nonore Comercial:    | PruebaSE                                                                          | ENEF S.A.                                                                                                    | Propietario                                                                                                    | SISTEMA ELECTRON                                                                                                    | ICO DE INFORMACIÓN DE                                                                                                    |                   |
| Representante Lana   | d El Mama                                                                         |                                                                                                    | Direction                                                                                                    | EMPRESAS FOREST                                                                                                    | TALES                                                                                                    |                   |
| Aldea:               | n. El Walting                                                                     |                                                                                                    | Municipio                                                                                                    | MORALES                                                                                                    |                                                                                                    | - \               |
| Departamento:        | (ZABAL                                                                            |                                                                                                    | Tipo de Industria                                                                                                    | Estacionaria                                                                                                    |                                                                                                    | )                 |
| Productos            | Madera A                                                                          | serrada                                                                                                    | Maquinaria;                                                                                                    |                                                                                                    |                                                                                                    |                   |
| Pesha Vencimiento    | Registro: 31/12/201                                                               | 6 12 00 00 a.m.                                                                                                  | Subregión a la que<br>pertence                                                                                                    | 8 III-1 IZABAL                                                                                                    |                                                                                                    |                   |
| La anterior info     | ormación es la registrada                                                         | por el Registro Na                                                                                               | cional Forestal, par                                                                                                    | ra actualizaria o mo                                                                                                    | dificarla, deberà regizar                                                                                                    |                   |
| su trámite de a      | actualización ante el RNF                                                         |                                                                                                    |                                                                                                    |                                                                                                    |                                                                                                    |                   |
| Información de C     | Contacto                                                                          |                                                                                                    |                                                                                                    |                                                                                                    |                                                                                                    |                   |
| Correo Electrónico:  | capacitac                                                                         | ion.sfgua@gmail.com                                                                                              | Página Web                                                                                                    |                                                                                                    |                                                                                                    |                   |
| Teléfonos            | 0                                                                                 |                                                                                                    | Fax                                                                                                    |                                                                                                    |                                                                                                    |                   |
| Fecha Ultima Actua   | lización Nunca ha                                                                 | actualizado información                                                                                          | )                                                                                                    |                                                                                                    |                                                                                                    |                   |
|                      |                                                                                   |                                                                                                    | La i                                                                                                    | nformación qu                                                                                                    | ue se muestra acá es                                                                                                    |                   |
| Logotipo             |                                                                                   |                                                                                                    |                                                                                                    | ula sa tiana an                                                                                                    | el Registro Nacional                                                                                                    |                   |
| Seleccione el Archin | 10                                                                                |                                                                                                    |                                                                                                    |                                                                                                    | i ci negisti u Natiollal                                                                                                    | '                 |
| Seleccionar archiv   | Ningún archivo seleccionado                                                       |                                                                                                    | For                                                                                                    | estal –RNF-, la                                                                                                    | i misma solo puede                                                                                                    |                   |
| Enviar               |                                                                                   |                                                                                                    | mo                                                                                                    | dificarse al act                                                                                                    | tualizar su                                                                                                    |                   |
|                      |                                                                                   |                                                                                                    |                                                                                                    |                                                                                                    |                                                                                                    |                   |
|                      |                                                                                   |                                                                                                    | info                                                                                                    | ormación en el                                                                                                    | I RNF.                                                                                                    |                   |
| Care of the          |                                                                                   |                                                                                                    |                                                                                                    |                                                                                                    |                                                                                                    |                   |
|                      |                                                                                   |                                                                                                    |                                                                                                    |                                                                                                    |                                                                                                    |                   |
|                      | 10.0                                                                              |                                                                                                    |                                                                                                    |                                                                                                    |                                                                                                    |                   |
|                      |                                                                                   |                                                                                                    |                                                                                                    |                                                                                                    |                                                                                                    |                   |
|                      |                                                                                   |                                                                                                    |                                                                                                    |                                                                                                    |                                                                                                    |                   |
| Incapa manyon y      |                                                                                   | En esta seco                                                                                                    | ción es donde u                                                                                                    | usted puede ca                                                                                                    | argar el logo de su                                                                                                    |                   |
| Limar<br>Limar       | FAMA y Gremial Forestal                                                           | En esta seco<br>empresa al<br>todos los re<br>Si s<br>Con<br>pue                                                 | ción es donde u<br>sistema, en for<br>portes salgan p<br>u empresa per<br>nisión de Fabri<br>ede colocar dic                                                    | usted puede ca<br>rmato imagen<br>personalizados<br>tenece a la Gro<br>cantes de Mue<br>has acreditació                                                                                  | argar el logo de su<br>(JPG), para que<br>s con el mismo.<br>emial Forestal o a la<br>ebles de la AGEXPOR<br>ones en su usuario.                                                                                | T, us             |
| Inscripciones COF    | FAMA y Greniał Forestal<br>MA Eccha                                               | En esta secu<br>empresa al<br>todos los re<br>Si s<br>Con<br>pue                                                 | ción es donde u<br>sistema, en for<br>portes salgan p<br>u empresa per<br>nisión de Fabri<br>ede colocar dic                                                    | usted puede ca<br>rmato imagen<br>personalizados<br>tenece a la Gro<br>cantes de Mue<br>has acreditacio                                                                                  | argar el logo de su<br>(JPG), para que<br>s con el mismo.<br>emial Forestal o a la<br>ebles de la AGEXPOR<br>ones en su usuario.                                                                                | T, us             |
| Inscripciones COF    | FAMA y Gremiał Forestal<br>MA Eccha                                               | En esta seco<br>empresa al<br>todos los re<br>Si s<br>Con<br>pue                                                 | ción es donde u<br>sistema, en for<br>portes salgan p<br>u empresa per<br>nisión de Fabri<br>ede colocar dic                                                    | usted puede ca<br>rmato imagen<br>personalizados<br>tenece a la Gra<br>icantes de Mua<br>has acreditacio                                                                                 | argar el logo de su<br>(JPG), para que<br>s con el mismo.<br>emial Forestal o a la<br>ebles de la AGEXPOR<br>ones en su usuario.                                                                                | T, us             |
| Inscripciones COF    | FAMA y Gremial Forestal<br>MA Eccha<br>al Forestal Fecha                          | En esta seco<br>empresa al<br>todos los re<br>Si s<br>Con<br>pue<br>Inscripción COFAMA                           | ción es donde u<br>sistema, en for<br>portes salgan p<br>u empresa per<br>misión de Fabri<br>ede colocar dic                                                    | usted puede ca<br>rmato imagen<br>personalizados<br>tenece a la Gra<br>icantes de Mue<br>has acreditacio<br>nacripción COFAMA                                                            | argar el logo de su<br>(JPG), para que<br>s con el mismo.<br>emial Forestal o a la<br>ebles de la AGEXPOR<br>ones en su usuario.                                                                                | T, us             |
| Inscripciones COF    | FAMA y Gremial Forestal<br>MA Eccha<br>al Forestal Fecha                          | En esta seco<br>empresa al<br>todos los re<br>Si s<br>Con<br>pue<br>Inscripción COFAMA                           | ción es donde u<br>sistema, en for<br>portes salgan p<br>u empresa per<br>misión de Fabri<br>ede colocar dic<br>Fecha la<br>restal                              | usted puede ca<br>rmato imagen<br>personalizados<br>tenece a la Gro<br>cantes de Mue<br>has acreditacio<br>nacripción COFAMA                                                             | argar el logo de su<br>(JPG), para que<br>s con el mismo.<br>emial Forestal o a la<br>ebles de la AGEXPOR<br>ones en su usuario.                                                                                | T, us             |
| Inscripciones COF    | FAMA y Gremial Forestal<br>MA Echa<br>al Forestal Fecha                           | En esta seco<br>empresa al<br>todos los re<br>Si s<br>Con<br>pue<br>Inscripción COFAMA                           | ción es donde u<br>sistema, en for<br>portes salgan p<br>u empresa per<br>misión de Fabri<br>ede colocar dic<br>Fecha la<br>restal                              | usted puede ca<br>rmato imagen<br>personalizados<br>tenece a la Gro<br>cantes de Mue<br>has acreditacio<br>nacripción COFAMA                                                             | argar el logo de su<br>(JPG), para que<br>s con el mismo.<br>emial Forestal o a la<br>ebles de la AGEXPOR<br>ones en su usuario.                                                                                | T, us             |
| Inscripciones COF    | FAMA y Gremial Forestal<br>MA Eccha<br>al Forestal Fecha                          | En esta seco<br>empresa al<br>todos los re<br>Si s<br>Con<br>pue<br>Inscripción COFAMA                           | ción es donde u<br>sistema, en for<br>portes salgan p<br>u empresa per<br>misión de Fabri<br>ede colocar dic<br>Fecha la<br>restal                              | usted puede ca<br>rmato imagen<br>personalizados<br>tenece a la Gro<br>cantes de Mue<br>has acreditacio<br>has acreditacio<br>nacripción COFAMA<br>recripción Gremial Fon                | argar el logo de su<br>(JPG), para que<br>s con el mismo.<br>emial Forestal o a la<br>ebles de la AGEXPOR<br>ones en su usuario.                                                                                | T, us             |
| Inscripciones COF    | FAMA y Gremial Forestal<br>MA Eccha<br>al Forestal Fecha                          | En esta seco<br>empresa al<br>todos los re<br>Si s<br>Con<br>pue<br>Inscripción COFAMA                           | ción es donde u<br>sistema, en for<br>portes salgan p<br>u empresa per<br>misión de Fabri<br>ede colocar dic<br>Fecha la<br>restal Fecha la<br>Actualiza        | usted puede ca<br>rmato imagen<br>personalizados<br>tenece a la Gro<br>cantes de Mue<br>has acreditacio<br>has acreditacio<br>nscripción COFAMA<br>recripción Gremial Fon<br>r Registros | argar el logo de su<br>(JPG), para que<br>s con el mismo.<br>emial Forestal o a la<br>ebles de la AGEXPOR<br>ones en su usuario.                                                                                | T, us             |
| Inscripciones COF    | FAMA y Grensial Forestal<br>MA Eccha<br>al Forestal Fecha<br>imiento Específicos. | En esta seco<br>empresa al<br>todos los re<br>Si s<br>Con<br>pue<br>Inscripción COFAMA                           | ción es donde u<br>sistema, en for<br>portes salgan p<br>u empresa per<br>misión de Fabri<br>ede colocar dic<br>Fecha la<br>restal Fecha la<br>Actualiza        | usted puede ca<br>rmato imagen<br>personalizados<br>tenece a la Gro<br>cantes de Mue<br>has acreditacio<br>has acreditacio<br>nscripción COFAMA<br>registros                             | argar el logo de su<br>(JPG), para que<br>s con el mismo.<br>emial Forestal o a la<br>ebles de la AGEXPOR<br>ones en su usuario.                                                                                | aT, us            |
| Inscripciones COF    | FAMA y Gremial Forestal<br>MA Eccha<br>al Forestal Fecha<br>imiento Específicos.  | En esta seco<br>empresa al<br>todos los re<br>Si s<br>Con<br>pue<br>Inscripción COFAMA                           | ción es donde u<br>sistema, en for<br>portes salgan p<br>u empresa per<br>misión de Fabri<br>ede colocar dic<br>restal Fecha la<br>restal Fecha la<br>Actualiza | usted puede ca<br>rmato imagen<br>personalizados<br>tenece a la Gre<br>cantes de Mue<br>has acreditacio<br>nacripción COFAMA<br>nacripción Gremial Fon<br>r Registros                    | argar el logo de su<br>(JPG), para que<br>s con el mismo.<br>emial Forestal o a la<br>ebles de la AGEXPOR<br>ones en su usuario.                                                                                | estra e           |
| Inscripciones COF    | FAMA y Grenial Forestal<br>MA Echa<br>al Forestal Fecha<br>imiento Específicos.   | En esta seco<br>empresa al<br>todos los re<br>Si s<br>Con<br>pue<br>Inscripción COFAMA                           | ción es donde u<br>sistema, en for<br>portes salgan p<br>u empresa per<br>misión de Fabri<br>ede colocar dic<br>restal Fecha la<br>restal Fecha la<br>Actualiza | usted puede ca<br>rmato imagen<br>personalizados<br>tenece a la Gro<br>cantes de Mue<br>has acreditacio<br>nscripción COFAMA<br>rscripción Gremial For<br>r Registros                    | ergar el logo de su<br>(JPG), para que<br>s con el mismo.<br>emial Forestal o a la<br>ebles de la AGEXPOR<br>ones en su usuario.                                                                                | estra e           |
| Inscripciones COP    | FAMA y Gremial Forestal<br>MA Ercha<br>al Forestal Fecha<br>imiento Específicos.  | En esta seco<br>empresa al<br>todos los re<br>Si s<br>Con<br>pue<br>Inscripción COFAMA<br>Inscripción Gremial Fo | ción es donde u<br>sistema, en for<br>portes salgan p<br>u empresa per<br>misión de Fabri<br>ede colocar dic<br>restal Fecha la<br>restal Fecha la<br>Actualiza | usted puede ca<br>rmato imagen<br>personalizados<br>tenece a la Gre<br>icantes de Mue<br>has acreditacio<br>nacripción COFAMA<br>nacripción Gremial Fon<br>r Registros                   | ergar el logo de su<br>(JPG), para que<br>s con el mismo.<br>emial Forestal o a la<br>ebles de la AGEXPOR<br>ones en su usuario.<br>Es esta sección se mue<br>detalle de factor de re<br>por producto y especie | estra e<br>endimi |
| Inscripciones COP    | FAMA y Gremial Forestal<br>MA Ercha<br>al Forestal Fecha<br>imiento Específicos.  | En esta seco<br>empresa al<br>todos los re<br>Si s<br>Con<br>pue<br>Inscripción COFAMA<br>Inscripción Gremial Fo | ción es donde u<br>sistema, en for<br>portes salgan p<br>u empresa per<br>misión de Fabri<br>ede colocar dic<br>restal Fecha la<br>restal Fecha la<br>Actualiza | usted puede ca<br>rmato imagen<br>personalizados<br>tenece a la Gro<br>cantes de Mue<br>has acreditacio<br>nscripción COFAMA<br>rscripción Gremial For<br>r Registros                    | ergar el logo de su<br>(JPG), para que<br>s con el mismo.<br>emial Forestal o a la<br>ebles de la AGEXPOR<br>ones en su usuario.                                                                                | estra e<br>endimi |

# Menú: Empresas; submenú; Información e inventario actual:

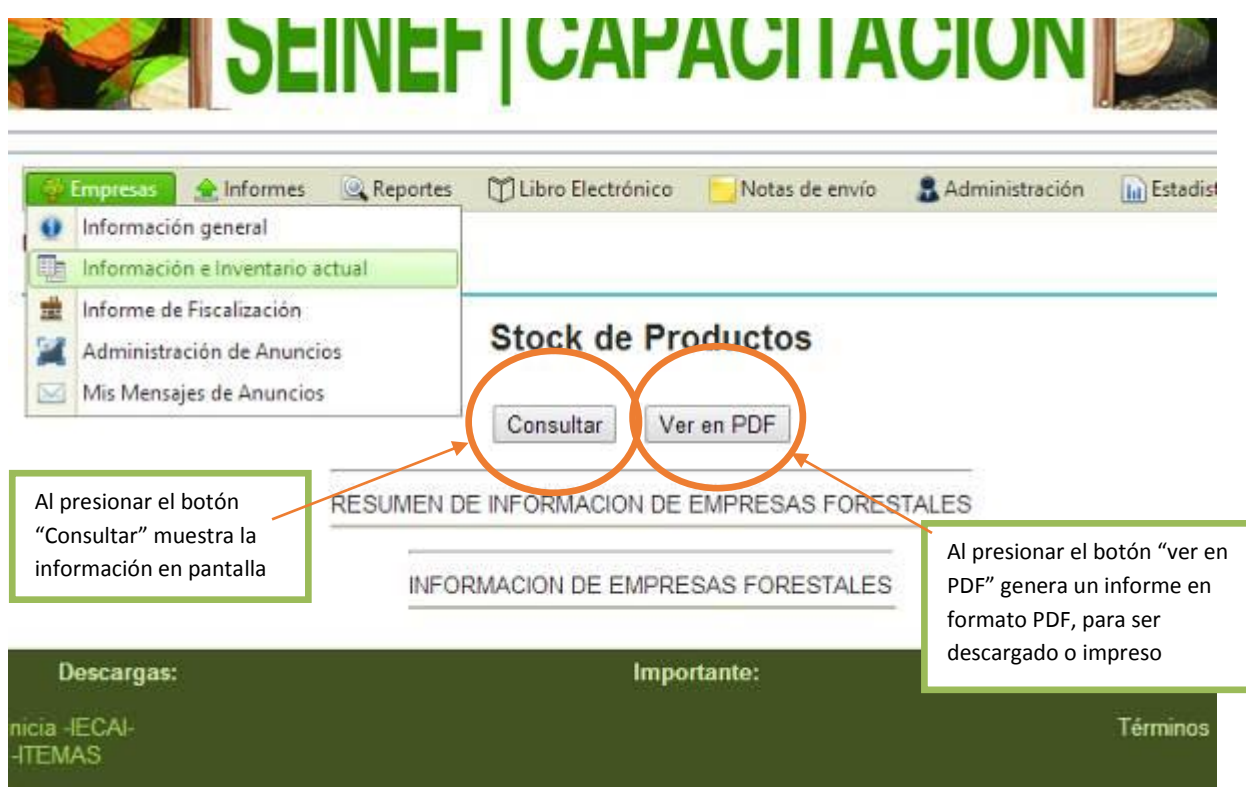

#### Inventario actual en pantalla:

| Products                        | Ingresos (m <sup>1</sup> ) |                            | ignesos (m <sup>*</sup> ) | Disponible | e (m)      |                            |  |  |  |
|---------------------------------|----------------------------|----------------------------|---------------------------|------------|------------|----------------------------|--|--|--|
| ASERRÍN                         | 5.35                       | 3                          | 1.35                      | 0.00       | _          |                            |  |  |  |
| COLUMINAS                       | 5.35                       |                            | .00                       | 0.35       | Resu       | nen del detalle de         |  |  |  |
| LEÑA                            | 50.00                      | 1                          | .00                       | 50.00      | invon      | inventario por producto    |  |  |  |
| MADERA ASERRADA                 | 311.50                     | 4                          | 54.50 257.0               |            | , inven    |                            |  |  |  |
| PALLETS                         | 12.00                      |                            | 3.00                      | 12.00      | (ingre     | esos, egresos y disponible |  |  |  |
| MADERA EN TROZA                 | 300.00                     | 1                          | 25.00                     | 175.00     |            |                            |  |  |  |
| TROCILLA                        | 100.00                     | 1                          | 1.00                      | 100.00     |            |                            |  |  |  |
| LEPA                            | 8.35                       | 1                          | 1.00                      | 3.35       |            |                            |  |  |  |
| MACHIMBRE 14.35                 |                            | 4                          | 1.00                      | 12.35      |            |                            |  |  |  |
| TABLA                           | 59.60                      | 3                          | 23.30 34                  |            |            |                            |  |  |  |
| MADERA CEPILLADA                | 12.50                      |                            | 0,00                      | 12,50      |            |                            |  |  |  |
| Volumen Total (m <sup>2</sup> ) | 879.00                     | 3                          | 20.15                     | 658.85     |            |                            |  |  |  |
| FORMACION DE EMPRES             | AS FORESTALES              | Ingresos (m <sup>1</sup> ) | Egresos (m <sup>®</sup> ) |            | Disponible | (m <sup>3</sup> )          |  |  |  |
| ASERRIN                         | SDD                        | 5.35                       | 5.35                      |            | 0.00       |                            |  |  |  |
| COLUMNAS                        | PINUOO                     | 5.35                       | 5.00                      |            | 0.35       | Dotalla da inventaria      |  |  |  |
| BNA                             | PINUM                      | 50.00                      | 0.00                      |            | 50.00      | Detaile de Inventario      |  |  |  |
| MADERA ASERRADA                 | CEDROD                     | 141.50                     | 12.00                     |            | 129.50     | producto y especie (in     |  |  |  |
| MADERA ASERRADA                 | PINUM                      | 110.00                     | 32.50                     |            | 77.50      | egresos y disponible       |  |  |  |
| MADERA ASERRADA                 | SWIEMA                     | 60.00                      | 10.00                     |            | 50.00      |                            |  |  |  |
| PALLETS                         | PINUM                      | 12.00                      | 0.00                      |            | 12.00      |                            |  |  |  |
| MADERA EN TROZA                 | CEDROD                     | 50.00                      | 0.00                      |            | 50.00      |                            |  |  |  |
|                                 | C1000.0                    | 200 200 -                  | A 66                      |            | 10.00      |                            |  |  |  |
| MADERA EN TROZA                 | C/800                      | 50.00                      | 0.00                      |            | 30.00      |                            |  |  |  |

# Generación del informe de inventario en formato PDF:

| sdustrias/Reportes/d7b70cfc-c2e2-413f-bc87-afeee1a2d7                                                 | 6c.pdf                                                               | El informe de inv<br>imprimir la infor                | ventario en PDF, sirve a la<br>mación de su inventario a | as empresas para poder<br>actual y poder archivarlo |
|----------------------------------------------------------------------------------------------------|----------------------------------------------------------------------|-------------------------------------------------------|----------------------------------------------------------|-----------------------------------------------------|
|                                                                                                    |                                                                      | electrónicament                                       | e o bien poder imprimirlo                                | 0                                                   |
|                                                                                                    |                                                                      | Lis mismos salen                                      | personalizados con el lo                                 | go de la empresa.                                   |
| Sistema Electrómico de                                                                                | INSTITUTO NACIONAL<br>Información de Empres<br>Inventario de Product | DE BOSQUES<br>as Forestales -SEINEF-<br>as Forestales |                                                          |                                                     |
| Nombre de la Empresa: PruebuSEINEF S./<br>Nombre del SISTEMA ELECTR<br>Propietario:<br>NIT: 2323423-2 | A,<br>KONICO DE INFORMACION                                          | No. RNF:<br>DE EMPRESAS FOREST<br>Teléfono:           | IF-2376<br>ALES                                          |                                                     |
| Dirección: 5<br>Región: METROPOLITANA<br>Rendimiento:<br>Fecha de Impresión: 05/03/2014               |                                                                      | Subregion<br>Usuario qu                               | : METROPOLITANA<br>e consulta: PruebaSEINEF<br>S.A.      |                                                     |
| INFORMACION D                                                                                         | E PRODUCTOS FORE                                                     | STALES                                                |                                                          |                                                     |
| Producto                                                                                              | Incresos (m³)                                                        | Egresos (m <sup>4</sup> )                             | Disponible (m <sup>a</sup> )                             |                                                     |
| ASERRÍN                                                                                               | 5.35                                                                 | 5.35                                                  | 0.00                                                     |                                                     |
| COLUMNAS                                                                                              | 5.35                                                                 | 5.00                                                  | 0.35                                                     |                                                     |
| LEÑA                                                                                                  | 50.00                                                                | 0.00                                                  | 50.00                                                    | 8                                                   |
| MADERA ASERRADA                                                                                       | 311.50                                                               | 54.50                                                 | 257.00                                                   |                                                     |
| PALLETS                                                                                               | 12.00                                                                | 0.00                                                  | 12.00                                                    |                                                     |
| MADERA EN TROZA                                                                                       | 300.00                                                               | 125.00                                                | 175.00                                                   |                                                     |

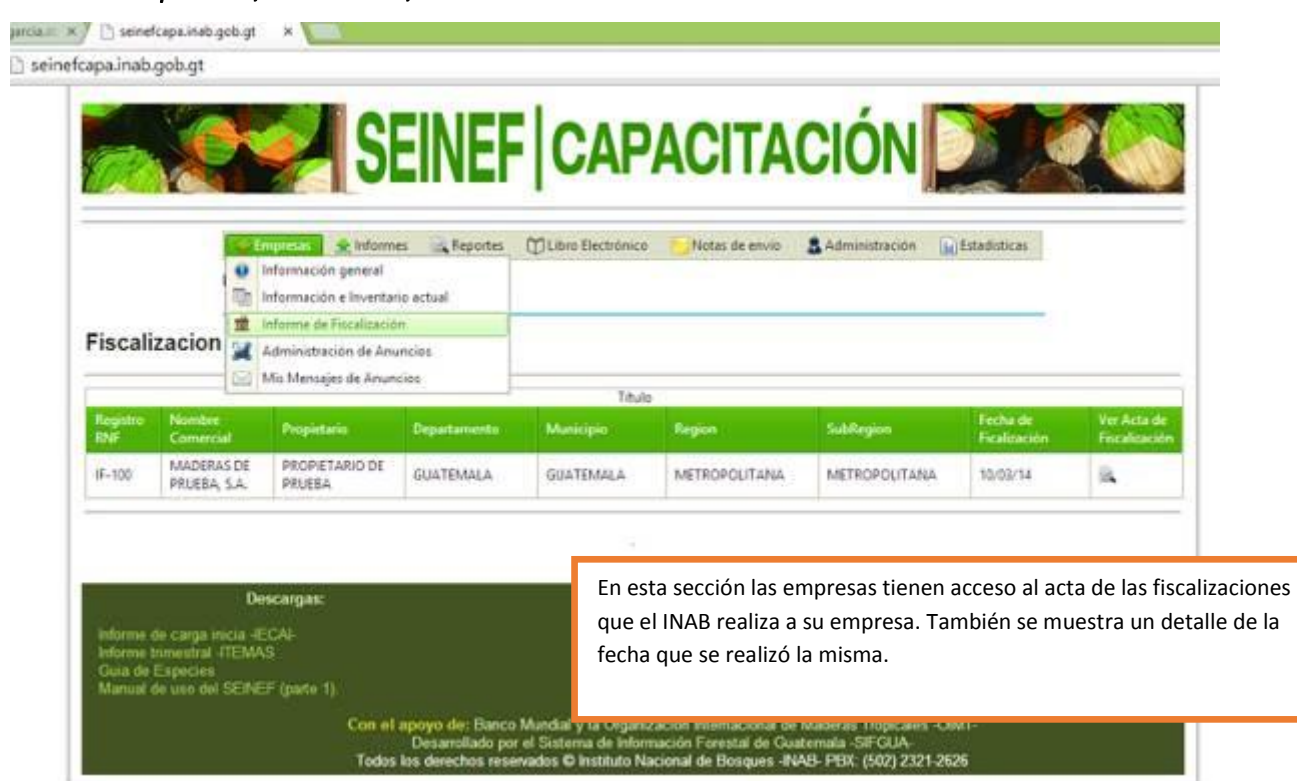

## Menú: Empresas; submenú; Informe de fiscalización

# Menú: Empresas; submenú; Administración de anuncios

| En esta sección las empresas pueden publicar anuncios de los productos y servicios que ofrecen, de manera GRATUITA y la ca de anuncios necesarios. Dichos anuncios tienen una vigencia de días, con la posibilidad de renovarse cada mes.                                                                                                    | En esta sección las empresas pueden publicar anuncios de los productos y servicios que ofrecen, de manera GRATUITA y la cantic de anuncios necesarios. Dichos anuncios tienen una vigencia de 30 días, con la posibilidad de renovarse cada mes.                                                                                                    | Información general                                                                                                    |                                                                                                    | Información general                                                                                                    |
|----------------------------------------------------------------------------------------------------|----------------------------------------------------------------------------------------------------|----------------------------------------------------------------------------------------------------|----------------------------------------------------------------------------------------------------|----------------------------------------------------------------------------------------------------|
| Administración de Anuncios<br>Mis Mensajes de Anuncios<br>Nuevo Anuncio<br>Categoría<br>Nivel 1<br>Descripción<br>Descripción<br>Moneda<br>Q - Quetzales                                                                                                    | Administración de Anuncios<br>Mis Mensajes de Anuncios<br>Nuevo Anuncio<br>Categoría<br>Venta<br>Descripción<br>Moneda<br>Q - Quetzales                                                                                                    | En esta sección las empresas pueden publicar anuncios de los                                                                                                    | unterniscion general                                                                                                    | En esta sección las empresas pueden publicar anuncios de los                                                                                                    |
| Administración de Anuncios       de anuncios necesarios. Dichos anuncios tienen una vigencia de días, con la posibilidad de renovarse cada mes.         Nuevo Anuncio       Categoría       Nivel 1         Categoría       Nivel 1       Nivel 2         Venta       Servicios       Servicios de Campo         Descripción       Moneda         Q - Quetzales       Image: Categoría                                                                                                    | Administración de Anuncios<br>Mis Mensajes de Anuncios<br>Nuevo Anuncio<br>Categoría<br>Venta<br>Descripción<br>Moneda<br>Q - Quetzales                                                                                                    | productos y servicios que ofrecen, de manera GRATUITA y la ca                                                                                                    | En esta sección las empresas pueden publicar anuncios de los                                                                                                    | 👮 Informe de Fiscalización productos y servicios que ofrecen, de manera GRATUITA y la car                                                                                                    |
| Image: Mis Mensajes de Anuncios       días, con la posibilidad de renovarse cada mes.         Nuevo Anuncio       Categoría       Nivel 1         Venta       Servicios       Servicios de Campo         Descripción       Moneda         Q - Quetzales       Image: Categoría                                                                                                    | Mis Mensajes de Anuncio       días, con la posibilidad de renovarse cada mes.         Nuevo Anuncio       Categoría       Nivel 1         Venta       Servicios       Servicios de Cempo         Descripción       Moneda         Q - Quetzales       Titulo                                                                                                    | de anuncies persoaries. Diches anuncies tienen una vigencia de                                                                                                    | En esta sección las empresas pueden publicar anuncios de los<br>productos y servicios que ofrecen, de manera GRATUITA y la cant                                                                                                    | Adm 🔀 Administración de Anuncios de anuncios necesarios. Dichos anuncios tienen una vigencia de                                                                                                    |
| Nueyo Anuncio       Categoría     Nivel 1     Nivel 2       Venta     Servicios     Servicios de Campo       Descripción     Moneda       Q - Quetzales     Image: Component of the component of the compone                                                                                                    | Nuevo Anuncio       Categoría     Nivel 1     Nivel 2     Título       Venta     Servicios     Servicios de Campo     Moneda       Descripción     Moneda     Q Quetzales                                                                                                    |                                                                                                    | Adm Administración de Anuncios Construction de Anuncios de los productos y servicios que ofrecen, de manera GRATUITA y la cant de anuncios necesarios. Dichos anuncios tienen una vigencia de 3                                                                                                    | Mis Mensajes de Anuncios días, con la posibilidad de renovarse cada mes.                                                                                                    |
| Categoría     Nivel 1     Nivel 2     Título       Venta       Servicios de Campo         Descripción       Moneda        Q - Quetzales                                                                                                    | Categoría     Nivel 1     Nivel 2     Título       Venta     Servicios     Servicios de Campo     Image: Campo de Campo       Descripción     Moneda       Q - Quetzales     Image: Campo de Campo de Campo                                                                                                    | Mis Mensajes de Anuncios       días, con la posibilidad de renovarse cada mes.                                                                                                    | Información e Inventario actual       En esta sección las empresas pueden publicar anuncios de los productos y servicios que ofrecen, de manera GRATUITA y la cant de anuncios necesarios. Dichos anuncios tienen una vigencia de 3 días, con la posibilidad de renovarse cada mes.                                                                                                    |                                                                                                    |
| Venta     Servicios     Servicios de Campo       Descripción     Moneda       Q - Quetzales                                                                                                    | Venta     Servicios     Servicios de Campo       Descripción     Moneda       Q-Quetzales                                                                                                    | Mis Mensajes de Anuncios     de antificios necesarios. Dichos antificios tienen una vigencia de días, con la posibilidad de renovarse cada mes.       Nuevo Anuncio     días, con la posibilidad de renovarse cada mes.                                                                                                    | Información e Inventario actual       En esta sección las empresas pueden publicar anuncios de los productos y servicios que ofrecen, de manera GRATUITA y la cant de anuncios necesarios. Dichos anuncios tienen una vigencia de 3 días, con la posibilidad de renovarse cada mes.                                                                                                    | Nueyo Anuncio                                                                                                    |
| Descripción Moneda                                                                                                    | Descripción Moneda Q - Quetzales                                                                                                    | Mis Mensajes de Anuncios     días, con la posibilidad de renovarse cada mes.       Nuevo Anuncio     ategoría                                                                                                    | Información e Inventario actual       En esta sección las empresas pueden publicar anuncios de los productos y servicios que ofrecen, de manera GRATUITA y la cant de anuncios necesarios. Dichos anuncios tienen una vigencia de 3 días, con la posibilidad de renovarse cada mes.         Categoría       Nivel 1                                                                                                    | Nuevo Anuncio           Categoría         Nivel 1         Nivel 2         Título                                                                                                    |
| Q - Quetzales 🔹                                                                                                    | Q - Quetzales                                                                                                    | Mis Mensajes de Anuncios     Mis Mensajes de Anuncios       Nuevo Anuncio     días, con la posibilidad de renovarse cada mes.       ategoría     Nivel 1       Yenta     Servicios                                                                                                    | En esta sección las empresas pueden publicar anuncios de los<br>productos y servicios que ofrecen, de manera GRATUITA y la cant<br>de anuncios necesarios. Dichos anuncios tienen una vigencia de 3<br>días, con la posibilidad de renovarse cada mes.                                                                                                    | Nuevo Anuncio       Categoría     Nivel 1     Nivel 2     Título       Venta     Servicios     Servicios de Campo     Image: Campo                                                                                                    |
|                                                                                                    |                                                                                                    | Mis Mensajes de Anuncios     Mis Mensajes de Anuncios       Nuevo Anuncio     días, con la posibilidad de renovarse cada mes.       ategoría     Nivel 1       Yenta     Servicios de Campo       escripción     Moneda                                                                                                    | En esta sección las empresas pueden publicar anuncios de los productos y servicios que ofrecen, de manera GRATUITA y la cant de anuncios necesarios. Dichos anuncios tienen una vigencia de 3 días, con la posibilidad de renovarse cada mes.                                                                                                    | Nuevo Anuncio       Categoría     Nivel 1     Nivel 2     Título       Venta     Servicios     Servicios de Campo     Image: Categoría       Descripción     Moneda                                                                                                    |
|                                                                                                    |                                                                                                    | Mis Mensajes de Anuncios     Nivel 1     Nivel 2     Título       Ategoría     Nivel 1     Nivel 2     Título       Venta     Servicios de Campo     Moneda       escripción     Moneda     Q - Quetzales                                                                                                    | En esta sección las empresas pueden publicar anuncios de los productos y servicios que ofrecen, de manera GRATUITA y la cant de anuncios necesarios. Dichos anuncios tienen una vigencia de 3 días, con la posibilidad de renovarse cada mes.                                                                                                    | Nuevo Anuncio       Categoría     Nivel 1     Nivel 2     Título       Venta     Servicios     Servicios de Campo     Moneda       Descripción     Moneda     Q Quetzales     Venta                                                                                                    |
|                                                                                                    | · · · ·                                                                                                    | Mis Mensajes de Anuncios     Mis Mensajes de Anuncios       Nuevo Anuncio     días, con la posibilidad de renovarse cada mes.       iategoría     Nivel 1       Venta     Servicios de Campo       lescripción     Moneda       Q - Quetzales     I                                                                                                    | En esta sección las empresas pueden publicar anuncios de los productos y servicios que ofrecen, de manera GRATUITA y la cant de anuncios necesarios. Dichos anuncios tienen una vigencia de 3 días, con la posibilidad de renovarse cada mes.                                                                                                    | Nuevo Anuncio       Categoría     Nivel 1     Nivel 2     Título       Venta     Servicios     Servicios de Campo     Moneda       Descripción     Moneda     Q Quetzales                                                                                                    |
| Precio Tipo de Transacción                                                                                                    | Precio Fipo de Transacción                                                                                                    | Mis Mensajes de Anuncios     Mis Mensajes de Anuncios       Nuevo Anuncio     días, con la posibilidad de renovarse cada mes.       iategoría     Nivel 1       Venta     Servicios       lescripción     Moneda       Q - Quetzales     I                                                                                                    | Información e Inventario actual       En esta sección las empresas pueden publicar anuncios de los productos y servicios que ofrecen, de manera GRATUITA y la cant de anuncios necesarios. Dichos anuncios tienen una vigencia de 3 días, con la posibilidad de renovarse cada mes.         Nuevo Anuncio       Categoría       Nivel 1         Venta       Servicios       Servicios de Campo         Descripción       Moneda         Q - Quetzales       Título       | Nuevo Anuncio       Categoría     Nivel 1     Nivel 2     Título       Venta     Servicios     Servicios de Campo     Moneda       Descripción     Moneda     Q Quetzales     I                                                                                                    |
|                                                                                                    | 1 0.00 Ill Indicional Exportación Ill Importación                                                                                                    | Mis Mensajes de Anuncios     Nivel 1     Nivel 2     Título       iategoría     Nivel 1     Nivel 2     Título       Venta     Servicios     Servicios de Campo     Importante       Iescripción     Moneda     Importante     Importante       Trecio     Tipo de Transacción     Importante     Importante                                                                                                    | En esta sección las empresas pueden publicar anuncios de los<br>productos y servicios que ofrecen, de manera GRATUITA y la cant<br>de anuncios necesarios. Dichos anuncios tienen una vigencia de 3<br>días, con la posibilidad de renovarse cada mes.                                                                                                    | Nueyo Anuncio       Categoría     Nivel 1     Nivel 2     Título       Venta     Servicios     Servicios de Campo     Moneda       Descripción     Moneda     Q Quetzales       Precio     Tipo de Transacción                                                                                                    |
| 0.00 Vacional Exportación III Importación                                                                                                    |                                                                                                    | Mis Mensajes de Anuncios       Nivel 1       Nivel 2       Título         iategoría       Nivel 1       Nivel 2       Título         /enta       Servicios       Servicios de Campo       Moneda         /escripción       Moneda       Q - Quetzales       Importación         100       Nacional       Exportación       Importación                                                                                                    | En esta sección las empresas pueden publicar anuncios de los<br>productos y servicios que ofrecen, de manera GRATUITA y la cant<br>de anuncios necesarios. Dichos anuncios tienen una vigencia de 3<br>días, con la posibilidad de renovarse cada mes.                                                                                                    | Nueyo Anuncio         Categoría       Nivel 1       Nivel 2       Título         Venta       Servicios       Servicios de Campo       Moneda         Descripción       Moneda       Q Quetzales       Importación         Precio       Tipo de Transacción       Importación       Importación         0.00       Nacional Exportación       Importación       Importación                                                                                                    |
| Precio Tipo de Transacción                                                                                                    | Precio Tipo de Transacción                                                                                                    | Mis Mensajes de Anuncios     Mis Mensajes de Anuncios       Nuevo Anuncio     días, con la posibilidad de renovarse cada mes.       iategoría     Nivel 1       Venta     Servicios de Campo       lescripción     Moneda       Q - Quetzales     Titulo                                                                                                    | En esta sección las empresas pueden publicar anuncios de la productos y servicios que ofrecen, de manera GRATUITA y la de anuncios necesarios. Dichos anuncios tienen una vigencia días, con la posibilidad de renovarse cada mes.                                                                                                    | Nuevo Anuncio       Categoría     Nivel 1     Nivel 2       Venta     Servicios     Servicios de Campo       Descripción     Moneda       Q - Quetzales                                                                                                    |
| The stand of the standards                                                                                                    | 0.00 Nacional Exportación Importación                                                                                                    | Mis Mensajes de Anuncios     Nivel 1     Nivel 2     Título       ategoría     Nivel 1     Nivel 2     Título       Venta     Servicios     Servicios de Campo     Moneda       Escripción     Moneda     Q - Quetzales     Tito de Transacción                                                                                                    | En esta sección las empresas pueden publicar anuncios de los productos y servicios que ofrecen, de manera GRATUITA y la cant de anuncios necesarios. Dichos anuncios tienen una vigencia de 3 días, con la posibilidad de renovarse cada mes.                                                                                                    | Nuevo Anuncio       Categoría     Nivel 1     Nivel 2     Título       Venta     Servicios     Servicios de Campo     Moneda       Descripción     Moneda     Q Quetzales       Precio     Tipo de Transacción                                                                                                    |
|                                                                                                    | 0.00 Nacional Exportación Elimportación                                                                                                    | Mis Mensajes de Anuncios     Nivel 1     Nivel 2     Título       iategoría     Nivel 1     Nivel 2     Título       Venta     Servicios     Servicios de Campo     Moneda       recio     Tipo de Transacción     Moneda     Image: Constant of the constant of the constant o           | Información e Inventario actual       En esta sección las empresas pueden publicar anuncios de los productos y servicios que ofrecen, de manera GRATUITA y la cant de anuncios necesarios. Dichos anuncios tienen una vigencia de 3 días, con la posibilidad de renovarse cada mes.         Nuevo Anuncio       Categoría       Nivel 1         Venta       Servicios       Servicios de Campo         Descripción       Moneda         Precio       Tipo de Transacción | Nuevo Anuncio       Categoría     Nivel 1     Nivel 2     Título       Venta     Servicios     Servicios de Cempo     Moneda       Descripción     Moneda     Q Quetzales       Precio     Tipo de Transacción                                                                                                    |
| The second second secon | 0.00 Nacional Exportación                                                                                                    | Mis Mensajes de Anuncios     Nivel 1     Nivel 2     Título       ategoría     Nivel 1     Nivel 2     Título       Venta     Servicios     Servicios de Campo     Moneda       escripción     Moneda     Q - Quetzales     Tito de Transacción                                                                                                    | En esta sección las empresas pueden publicar anuncios de los productos y servicios que ofrecen, de manera GRATUITA y la cant de anuncios necesarios. Dichos anuncios tienen una vigencia de 3 días, con la posibilidad de renovarse cada mes.                                                                                                    | Nuevo Anuncio       Categoría     Nivel 1     Nivel 2       Venta     Servicios     Servicios de Campo       Descripción     Moneda       Q - Quetzales     Image: Component of the servicion of the servicion of the servici |
|                                                                                                    | 0.00 Nacional Exportación Importación                                                                                                    | Mis Mensajes de Anuncios     Nivel 1     Nivel 2     Título       ategoría     Nivel 1     Nivel 2     Título       Venta     Servicios     Servicios de Campo     Moneda       Escripción     Moneda     Q - Quetzales     Tito de Transacción                                                                                                    | En esta sección las empresas pueden publicar anuncios de los productos y servicios que ofrecen, de manera GRATUITA y la cant de anuncios necesarios. Dichos anuncios tienen una vigencia de 3 días, con la posibilidad de renovarse cada mes.                                                                                                    | Nuevo Anuncio       Categoría     Nivel 1     Nivel 2     Título       Venta     Servicios     Servicios de Campo     Image: Categoría       Descripción     Moneda       Q - Quetzales     Image: Categoría       Precio     Tipo de Transacción                                                                                                    |
|                                                                                                    | non                                                                                                    | Mis Mensajes de Anuncios     Nivel 1     Nivel 2     Título       iategoría     Nivel 1     Nivel 2     Título       Jescripción     Servicios de Campo     Moneda       Incipio     Tros de Transacción     Octubra de Transacción                                                                                                    | En esta sección las empresas pueden publicar anuncios de los productos y servicios que ofrecen, de manera GRATUITA y la cant de anuncios necesarios. Dichos anuncios tienen una vigencia de 3 días, con la posibilidad de renovarse cada mes.                                                                                                    | Nuevo Anuncio       Categoría     Nivel 1     Nivel 2       Venta     Servicios     Servicios de Campo       Descripción     Moneda       Q - Quetzales     Image: Comparison                                                                                                    |
| Precio Tipo de Transacción                                                                                                    | Precio Tipo de Transacción                                                                                                    | Mis Mensajes de Anuncios     Mis Mensajes de Anuncios       Nuevo Anuncio     días, con la posibilidad de renovarse cada mes.       iategoría     Nivel 1       Venta     Servicios       Escripción     Moneda       Q - Quetzales     Image: California de California de Californi de California de Cal | En esta sección las empresas pueden publicar anuncios de los productos y servicios que ofrecen, de manera GRATUITA y la cant de anuncios necesarios. Dichos anuncios tienen una vigencia de 3 días, con la posibilidad de renovarse cada mes.                                                                                                    | Nuevo Anuncio       Categoría     Nível 1     Nível 2       Venta     Servicios     Servicios de Campo       Descripción     Moneda       Q - Quetzales     I                                                                                                    |
| Precio Tipo de Transacción                                                                                                    | Precio Tipo de Transacción                                                                                                    | Mis Mensajes de Anuncios     Nivel 1     Nivel 2     Título       iategoría     Nivel 1     Servicios de Campo     Inveda       escripción     Moneda     Q - Quetzales     Inveda                                                                                                    | En esta sección las empresas pueden publicar anuncios de los productos y servicios que ofrecen, de manera GRATUITA y la cant de anuncios necesarios. Dichos anuncios tienen una vigencia de 3 días, con la posibilidad de renovarse cada mes.                                                                                                    | Nuevo Anuncio       Categoría     Nivel 1     Nivel 2     Título       Venta     Servicios     Servicios de Campo     Image: Categoría       Descripción     Moneda       Q - Quetzales     Image: Categoría                                                                                                    |
| Precis Tiro de Transacción                                                                                                    | Precio de Transacción                                                                                                    | Mis Mensajes de Anuncios     Mis Mensajes de Anuncios       Nuevo Anuncio     días, con la posibilidad de renovarse cada mes.       iategoría     Nivel 1       Venta     Servicios       Iescripción     Moneda       Q - Quetzales     Título                                                                                                    | En esta sección las empresas pueden publicar anuncios de los productos y servicios que ofrecen, de manera GRATUITA y la cant de anuncios necesarios. Dichos anuncios tienen una vigencia de 3 días, con la posibilidad de renovarse cada mes.                                                                                                    | Nuevo Anuncio       Categoría     Nivel 1     Nivel 2     Título       Venta     Servicios     Servicios de Campo     Moneda       Descripción     Moneda       QQuetzales     Image: Component of the component of the co                     |
|                                                                                                    |                                                                                                    | Mis Mensajes de Anuncios     Mis Mensajes de Anuncios       Nuevo Anuncio     días, con la posibilidad de renovarse cada mes.       ategoría     Nivel 1       Venta     Servicios       escripción     Moneda       Q - Quetzales     Título                                                                                                    | En esta sección las empresas pueden publicar anuncios de los productos y servicios que ofrecen, de manera GRATUITA y la cant de anuncios necesarios. Dichos anuncios tienen una vigencia de 3 días, con la posibilidad de renovarse cada mes.                                                                                                    | Nuevo Anuncio       Categoría     Nivel 1     Nivel 2       Venta     Servicios     Servicios de Campo       Descripción     Moneda       Q - Quetzales     Image: Component of the service of the service of t |
|                                                                                                    |                                                                                                    | Mis Mensajes de Anuncios     Mis Mensajes de Anuncios       Nuevo Anuncio     días, con la posibilidad de renovarse cada mes.       iategoría     Nivel 1       Venta     Servicios       Venta     Servicios       Misoripción     Moneda       Q - Quetzales     Título                                                                                                    | En esta sección las empresas pueden publicar anuncios de los productos y servicios que ofrecen, de manera GRATUITA y la cant de anuncios necesarios. Dichos anuncios tienen una vigencia de 3 días, con la posibilidad de renovarse cada mes.                                                                                                    | Nuevo Anuncio       Categoría     Nivel 1     Nivel 2     Título       Venta     Servicios     Servicios de Campo     Image: Campo de Campo       Descripción     Moneda     Image: Campo de Campo     Image: Campo de Campo                                                                                                    |
|                                                                                                    |                                                                                                    | Mis Mensajes de Anuncios     Mis Mensajes de Anuncios       Nuevo Anuncio     días, con la posibilidad de renovarse cada mes.       ategoría     Nivel 1       Venta     Servicios de Campo       escripción     Moneda       Q-Quetzales     Image: Calegoria                                                                                                    | En esta sección las empresas pueden publicar anuncios de los productos y servicios que ofrecen, de manera GRATUITA y la cant de anuncios necesarios. Dichos anuncios tienen una vigencia de 3 días, con la posibilidad de renovarse cada mes.                                                                                                    | Nuevo Anuncio       Categoría     Nivel 1     Nivel 2     Título       Venta     Servicios     Servicios de Campo     Moneda       Descripción     Moneda     QQuetzales     Image: Component and the component and the componen        |
|                                                                                                    |                                                                                                    | Mis Mensajes de Anuncios     Mis Mensajes de Anuncios       Nuevo Anuncio     días, con la posibilidad de renovarse cada mes.       iategoría     Nivel 1       Venta     Servicios       escripción     Moneda                                                                                                    | Información e Inventario actual       En esta sección las empresas pueden publicar anuncios de los productos y servicios que ofrecen, de manera GRATUITA y la cant de anuncios necesarios. Dichos anuncios tienen una vigencia de 3 días, con la posibilidad de renovarse cada mes.         Administración de Anuncios       Nixel 1         Nuevo Anuncio       Nixel 1         Venta       Servicios         Descripción       Moneda                                  | Nuevo Anuncio       Categoría     Nível 1       Venta     Servicios       Descripción     Moneda                                                                                                    |
|                                                                                                    |                                                                                                    | Mis Mensajes de Anuncios     Mis Mensajes de Anuncios       Nuevo Anuncio     días, con la posibilidad de renovarse cada mes.       ategoría     Nivel 1       Yenta     Servicios       escripción     Moneda                                                                                                    | En esta sección las empresas pueden publicar anuncios de los<br>productos y servicios que ofrecen, de manera GRATUITA y la cant<br>de anuncios necesarios. Dichos anuncios tienen una vigencia de 3<br>días, con la posibilidad de renovarse cada mes.                                                                                                    | Nuevo Anuncio       Categoría     Nivel 1     Nivel 2       Venta     Servicios     Servicios de Campo       Descripción     Moneda                                                                                                    |
| Q - Quetzales 💌                                                                                                    | Q - Quetzales •                                                                                                    | Mis Mensajes de Anuncios     Mis Mensajes de Anuncios       Nuevo Anuncio     días, con la posibilidad de renovarse cada mes.       ategoría     Nivel 1       Yenta     Servicios                                                                                                    | En esta sección las empresas pueden publicar anuncios de los<br>productos y servicios que ofrecen, de manera GRATUITA y la cant<br>de anuncios necesarios. Dichos anuncios tienen una vigencia de 3<br>días, con la posibilidad de renovarse cada mes.                                                                                                    | Nuevo Anuncio       Categoría     Nivel 1       Venta     Servicios       Servicios de Campo     Image: Categoria                                                                                                    |
| Descripción Moneda Q - Quetzales •                                                                                                    | Descripción Moneda Q · Quetzales                                                                                                    | Mis Mensajes de Anuncios     de antificios necesarios. Dichos antificios tienen una vigencia de días, con la posibilidad de renovarse cada mes.       Nuevo Anuncio     ategoría     Nivel 1                                                                                                    | Información e Inventario actual       En esta sección las empresas pueden publicar anuncios de los productos y servicios que ofrecen, de manera GRATUITA y la cant de anuncios necesarios. Dichos anuncios tienen una vigencia de 3 días, con la posibilidad de renovarse cada mes.         Categoría       Nivel 1                                                                                                    | Nuevo Anuncio           Categoría         Nivel 1         Nivel 2         Título                                                                                                    |
| Venta Venta Vervicios de Campo Venta Q - Quetzales Venta Venta Ven | Venta Vervicios de Campo Venta Vorvicios de Campo Venta Vorvicios de Campo Venta Vorvicios de Campo Venta Vorvicios de Campo Venta Vorvicios de Campo Venta Vorvicios de Campo Venta Vorvicios de Campo Venta Venta Vent                                                                                                    | Mis Mensajes de Anuncios       días, con la posibilidad de renovarse cada mes.         Nuevo Anuncio       días, con la posibilidad de renovarse cada mes.                                                                                                    | Información e Inventario actual       En esta sección las empresas pueden publicar anuncios de los productos y servicios que ofrecen, de manera GRATUITA y la cant de anuncios necesarios. Dichos anuncios tienen una vigencia de 3 días, con la posibilidad de renovarse cada mes.         Nuevo Anuncio       Mais Mensajes de Anuncios                                                                                                    | Nuevo Anuncio                                                                                                    |
| Categoria     Nivel 1     Nivel 2     Titulo       Venta     Servicios     Servicios de Campo     Image: Categoria de Campo       Descripción     Moneda       Q - Quetzales     Image: Categoria de Campo                                                                                                    | Categoría     Nivel 1     Nivel 2     Título       Venta     Servicios     Servicios de Campo     Image: Categoria de Campo       Descripción     Moneda       Q - Quetzales     Image: Categoria de Campo                                                                                                    | Mis Mensajes de Anuncios días, con la posibilidad de renovarse cada mes.                                                                                                    | Información e Inventario actual       En esta sección las empresas pueden publicar anuncios de los productos y servicios que ofrecen, de manera GRATUITA y la cant de anuncios necesarios. Dichos anuncios tienen una vigencia de 3 días, con la posibilidad de renovarse cada mes.                                                                                                    | Nueyo Anuncio                                                                                                    |
| Categoría Nivel 1 Nivel 2 Título Venta  Venta Descripción Q - Quetzales Venta                                                                                                    | Categoría Nivel 1 Nivel 2 Título          Venta       Servicios       Moreda         Descripción                                                                                                    | Mis Mensaies de Anuncies                                                                                                    | Administración de Anuncios En esta sección las empresas pueden publicar anuncios de los productos y servicios que ofrecen, de manera GRATUITA y la cant de anuncios necesarios. Dichos anuncios tienen una vigencia de 3 díar, con la pagibilidad de renovarre coda mar                                                                                                    | uids, con la posibilidad de renovarse cada mes.                                                                                                    |
| Nuevo Anuncio     Nivel 1     Nivel 2     Título       Categoría     Nivel 1     Nivel 2     Título       Venta       Servicios de Campo          Descripción                                                                                                    | Nuevo Anuncio     Nivel 1     Nivel 2     Título       Categoría     Nivel 1     Nivel 2     Título       Venta     Servicios     Servicios de Campo     Moneda       Descripción     Q - Quetzales                                                                                                    |                                                                                                    | Administración de Anuncios                                                                                                    | Mis Mensajes de Anuncios                                                                                                    |
| Mis Mensajes de Anuncios     días, con la posibilidad de renovarse cada mes.       Categoría     Nivel 1       Venta     Servicios       Descripción     Moneda       Q-Quetzales     Titulo                                                                                                    | Mis Mensajes de Anuncios     días, con la posibilidad de renovarse cada mes.       Nuevo Anuncio     días, con la posibilidad de renovarse cada mes.       Categoría     Nivel 1       Venta     Servicios       Descripción     Moneda       Q - Quetzales     Image: Categoría                                                                                                    | Administración de Anuncies                                                                                                    | En esta sección las empresas pueden publicar anuncios de los                                                                                                    | Adm Administración de Anuncios de Anuncios de Anuncios de Anuncios recesarios. Dichos anuncios tienen una vigencia de                                                                                                    |
| Administración de Anuncios       de anuncios necesarios. Dichos anuncios tienen una vigencia de días, con la posibilidad de renovarse cada mes.         Nuevo Anuncio       Categoría       Nivel 1         Categoría       Nivel 1       Nivel 2         Venta       Servicios       Servicios de Campo         Descripción       Moneda         Q - Quetzales       Titulo                                                                                                    | Administración de Anuncios       de anuncios necesarios. Dichos anuncios tienen una vigencia de 30 días, con la posibilidad de renovarse cada mes.         Nuevo Anuncio       Categoría       Nivel 1         Categoría       Nivel 1       Nivel 2         Descripción       Moneda         Q - Quetzales       Ocentral de solution                                                                                                    | 💼 Informe de Fiscalización productos y servicios que ofrecen, de manera GRATUITA y la ca                                                                                                    | En esta sección las empresas pueden publicar anuncios de los                                                                                                    | 💼 Informe de Fiscalización productos y servicios que ofrecen, de manera GRATUITA y la car                                                                                                    |
| Administración de Anuncios<br>Mis Mensajes de Anuncios<br>Nuevo Anuncio<br>Categoría<br>Nivel 1<br>Descripción<br>Moneda<br>Q - Quetzales                                                                                                    | Administración de Anuncios<br>Mis Mensajes de Anuncios<br>Nuevo Anuncio<br>Categoría<br>Nivel 1<br>Descripción<br>Moneda<br>Q - Quetzales<br>Nivel 2<br>Nivel 2<br>Nive | En esta sección las empresas pueden publicar anuncios de los                                                                                                    |                                                                                                    | En esta sección las empresas pueden publicar anuncios de los                                                                                                    |
| En esta sección las empresas pueden publicar anuncios de los productos y servicios que ofrecen, de manera GRATUITA y la ca de anuncios necesarios. Dichos anuncios tienen una vigencia de días, con la posibilidad de renovarse cada mes.                                                                                                    | Administración de Fiscalización<br>Administración de Anuncios<br>Mis Mensajes de Anuncios<br>Nuevo Anuncio<br>Categoría<br>Venta<br>De scripción<br>Moneda<br>Q - Quetzales<br>Nivel 2<br>Mis Mensajes de Anuncios<br>Nivel 1<br>Nivel 2<br>Moneda                                                                                                    |                                                                                                    | and an and a second second                                                                                                    |                                                                                                    |

| Portal de comercio elec                                        | ctrónico                                    | · · · · · · · · · · · · · · · · · · · | Los anuncios son publicados inmedia<br>"E-Commerce" del SEINEF para que                                                | atamente en<br>estén a la vis |
|----------------------------------------------------------------|---------------------------------------------|---------------------------------------|----------------------------------------------------------------------------------------------------|-------------------------------|
| -commerce Fore                                                 | stal                                        |                                       | a nivel nacional e internacional.                                                                                      |                               |
| Que estas buscando?                                            |                                             | Rusc                                  | ar                                                                                                    |                               |
|                                                                |                                             |                                       |                                                                                                    |                               |
| A /186003 (1994)-6                                             |                                             |                                       |                                                                                                    |                               |
| usqueda<br>'ersonalizada Result                                | ados de su búsqueda                         |                                       |                                                                                                    |                               |
| Busqueda<br>Personalizada Result                               | ados de su búsqueda                         |                                       |                                                                                                    |                               |
| Busqueda<br>Versonalizada Result<br>atagoria                   | ados de su búsqueda<br>los<br>DERA ASERRADA |                                       | Categoria: Compra, Precio: Q 0                                                                                         |                               |
| Busqueda<br>Personalizada Result<br>atagoría:                  | ados de su búsqueda                         |                                       | Categoria: Compra, Precio: Q 0<br>Descripción. COMPRAMOS TODA CLASE DE<br>MADERAS                                      |                               |
| Busqueda<br>Personalizada Result<br>atagoría<br>Nel 1<br>Nel 2 | ados de su búsqueda<br>los<br>DERA ASERRADA |                                       | Categoria: Compra, Precio: Q 0<br>Descripción: COMPRAMOS TODA CLASE DE<br>MADERAS<br>Industria - Maderables<br>Ver Mas |                               |

# Menú: Empresas; submenú; Mensajes de anuncios

| <br>Empresas Información gene<br>Información e im<br>Información e im<br>Informe de Fiscal | formes Reportes  <br>real<br>rentario actual<br>ización<br>le Anunciós | 🗊 Libro Electrónico  🃒 I | En esta<br>de los i<br>los dato<br>directa | sección usted podrá visualizar<br>nteresados en su anuncio, dono<br>os de contacto para una comun        | los mens<br>de aparec<br>iicación |
|--------------------------------------------------------------------------------------------|------------------------------------------------------------------------|--------------------------|--------------------------------------------|----------------------------------------------------------------------------------------------------|-----------------------------------|
| Mis Mensajes de                                                                            | Anuncios                                                               | Titulo                   |                                            |                                                                                                    |                                   |
| Titulo                                                                                     | Descripción                                                            | Categoría                |                                            | Mensaje                                                                                                  |                                   |
| MADERA ASERRADA                                                                            | COMPRAMOS TODA<br>CLASE DE MADERAS                                     | MOS TODA<br>E MADERAS    |                                            | Yo tengo un bosque con pino y ciprés,<br>son aproximadamente 3,4 h, ya cuento<br>con la licencia de INAB |                                   |
| Descargas:                                                                                 |                                                                        | Importante               | e:                                         | Contácterios                                                                                             |                                   |

## Menú: Informes; submenú; Carga de archivo ITEMAS

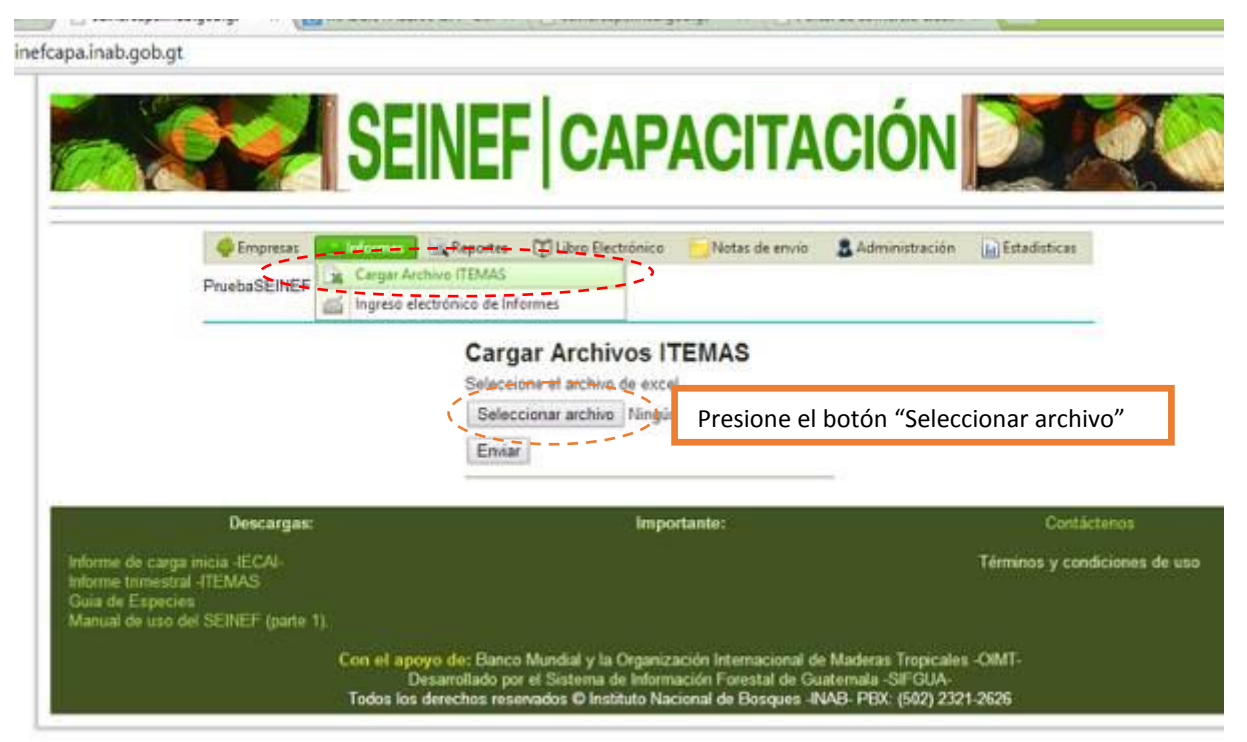

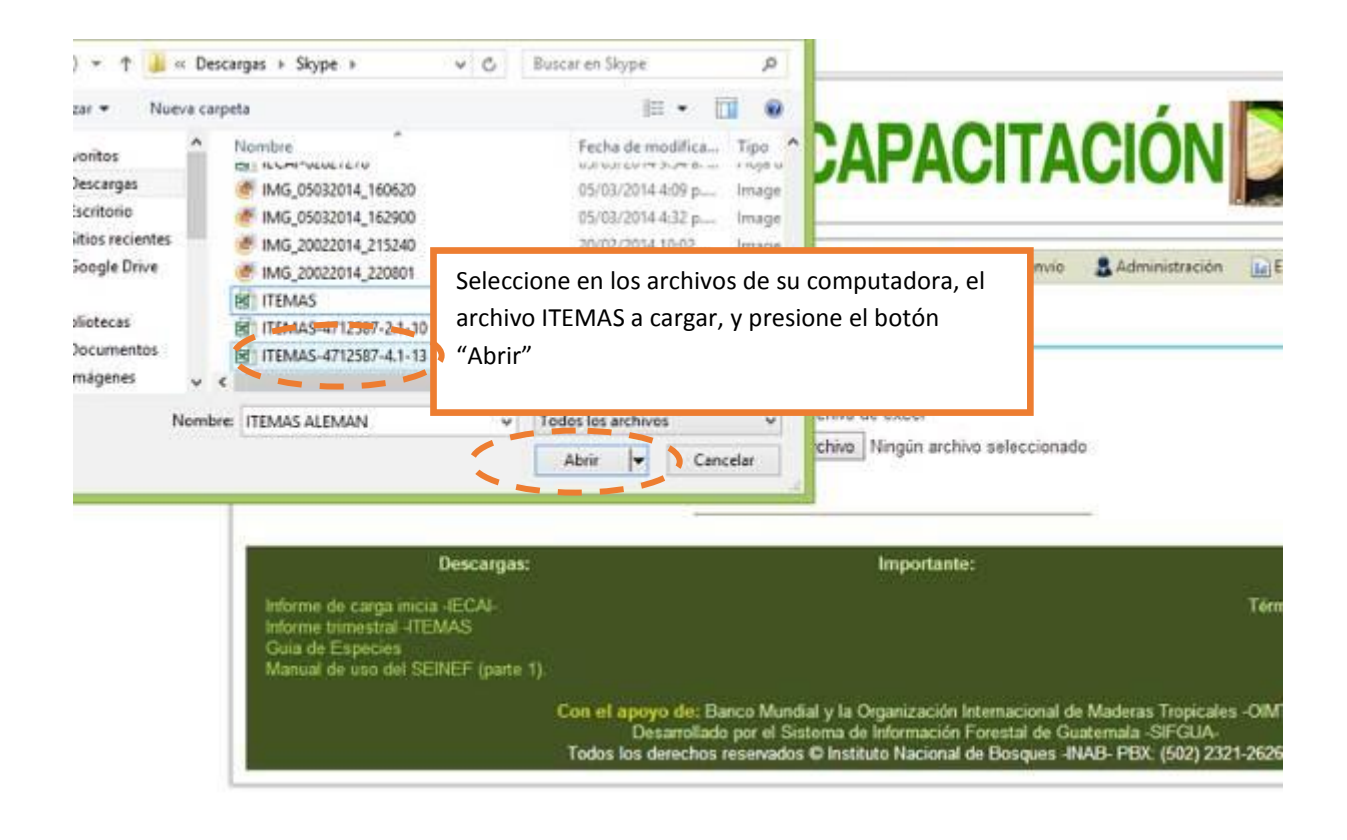

#### Validación de la información del archivo ITEMAS por el SEINEF:

einefcapa.inab.gob.gt

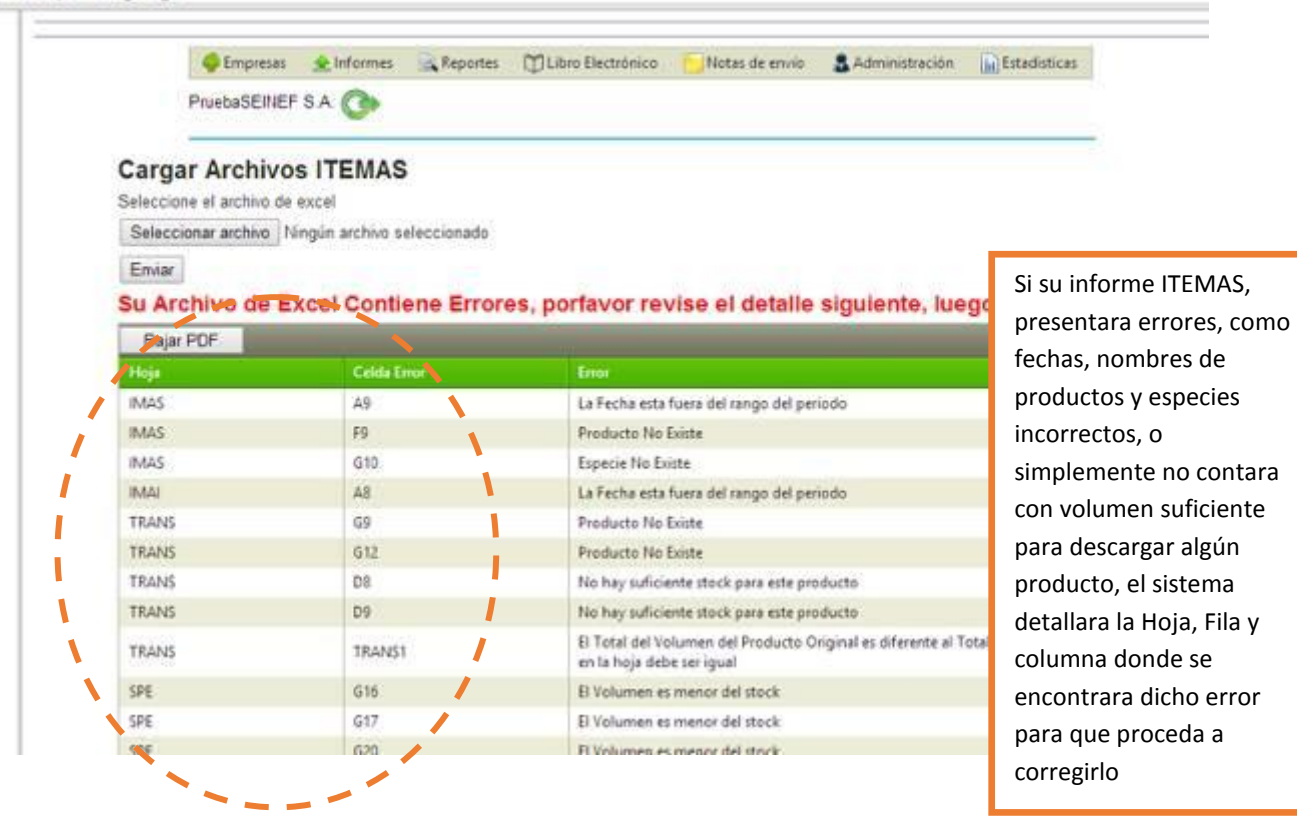

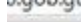

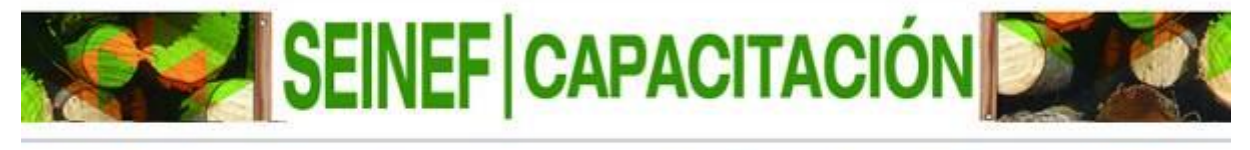

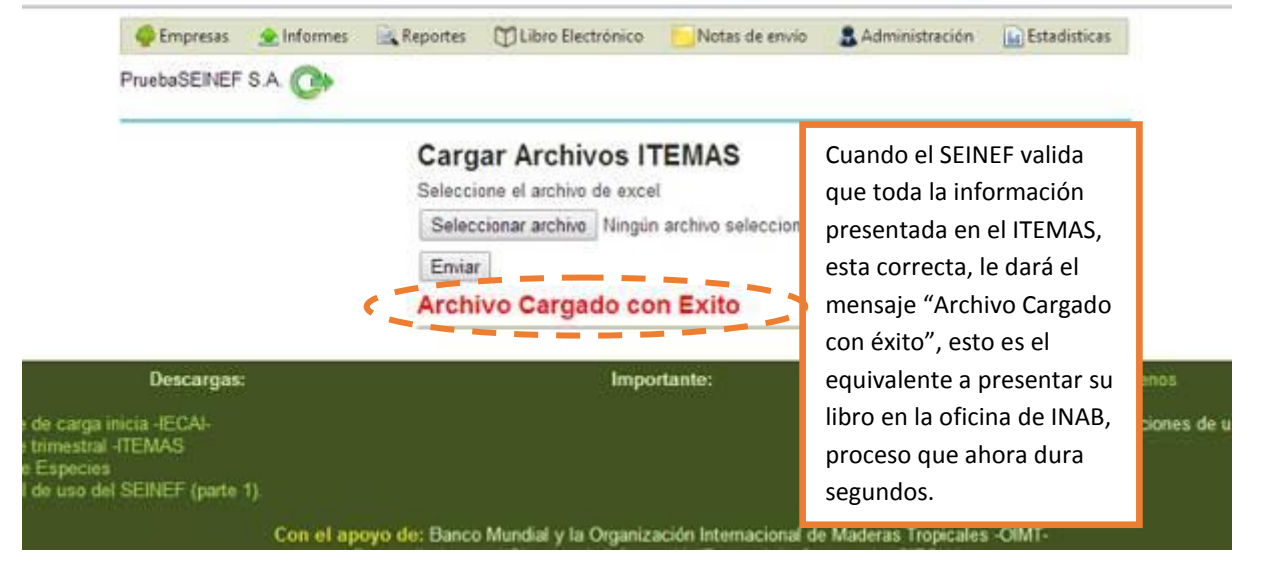

# Ingreso de informes trimestrales en línea:

# Menú: Informes; submenú; Ingreso electrónico de informes

| P                            | Constant<br>Constant<br>Consta | INEEFICA<br>Wa Reportes Dilibro Electro<br>rechine (TEMAS<br>electrónico de Informes<br>to de Informes<br>DD Fecha Final<br>stado | as empresas tiene<br>e realizar su infor<br>nanera electrónica<br>ara ello deben ing<br>ección "Ingreso el<br>formes". | en la opción<br>me de<br>a y en línea,<br>gresar en la<br>lectrónico de |                       |
|------------------------------|----------------------------------------------------------------------------------------------------|----------------------------------------------------------------------------------------------------|----------------------------------------------------------------------------------------------------|-------------------------------------------------------------------------|-----------------------|
|                              |                                                                                                    | Titulo                                                                                                    |                                                                                                    |                                                                         | SALE                  |
|                              | A60                                                                                                    | Feche Final de Informe                                                                                                    | Fecha de Carga                                                                                                    | Estado                                                                  | Produc                |
| Penedo                       | 2013                                                                                                    | 31/12/13                                                                                                    | 06/03/14                                                                                                    | SIN MOVIMIENTO                                                          | 6                     |
| Penedo<br>4.3                |                                                                                                    |                                                                                                    | 06/02/24                                                                                                    | A CTRACK                                                                | 65                    |
| 4.1<br>3.1                   | 2013                                                                                                    | 30/09/13                                                                                                    | 00/00/34                                                                                                    | ACTIVO                                                                  |                       |
| Prinodo<br>4.3<br>3.1<br>2.1 | 2013<br>2013                                                                                                    | 30/09/13<br>30/06/13                                                                                                    | 06/03/14                                                                                                    | ACTIVO                                                                  | 6                     |
| 4.1<br>3.1<br>2.1<br>1.1     | 2013<br>2013<br>2013                                                                                                    | 30/09/13<br>30/06/13<br>31/01/13                                                                                                  | 06/03/14<br>06/03/14<br>04/03/14                                                                                       | ACTWO<br>ACTWO                                                          | 1                     |
| 4.1<br>3.1<br>2.1<br>1.1     | 2013<br>2013<br>2013<br>2013<br>2013                                                                                                    | 30/08/13<br>30/06/13<br>31/01/13                                                                                                  | 06/03/14<br>06/03/14<br>04/03/14                                                                                       | ACTIVO<br>ACTIVO<br>ACTIVO                                              | 1<br>1<br>1<br>1<br>1 |

fcapa.inab.gob.gt

|         |                       | Reportes 🖽 Li  | 1. Ingres<br>final de d<br>"Sin Mov<br>generarl | e el per<br>dicho int<br>vimiento<br>o. | iod<br>for<br>o". | o de<br>me.<br>4. P | el ir<br>3. S<br>resi | nfo<br>Sel<br>ion | rme<br>ecc<br>ie o | e. 2<br>ion<br>bo | e e<br>otór | eleo<br>I es<br>n "C | ccione la<br>stado "A<br>Grabar" | a fecha<br>Activo" o<br>para |
|---------|-----------------------|----------------|-------------------------------------------------|-----------------------------------------|-------------------|---------------------|-----------------------|-------------------|--------------------|-------------------|-------------|----------------------|----------------------------------|------------------------------|
|         | Periodo 1<br>Estado 2 | o de Informes  | Fecha Final                                     | de Informe                              | 31/0              | 8/201-              | i                     | 8120              | 2014               | 西                 | ÷           | н                    |                                  |                              |
|         | Grabar                |                | Titulo                                          |                                         | 0                 | d 23                | 24                    | m<br>25           | m<br>26            | j<br>27           | V<br>28     | 5                    |                                  |                              |
| Periodo | Año                   | Fecha Final de | e Informe                                       | Fecha o                                 | 10                | 2                   | 3                     | 4                 | 5                  | 6                 | 7           | 8                    |                                  | Ingresar                     |
| 4.1     | 2013                  | 31/12/13       |                                                 | 06/03/1                                 | 11                | 9                   | 10                    | 11                | 12                 | 13                | 14          | 15                   | то                               | 6                            |
| 1.1     | 2013                  | 30/09/13       |                                                 | 06/03/1                                 | 12                | 16                  | 17                    | 18                | 19                 | 20                | 21          | 22                   |                                  | 6                            |
| 2.1     | 2013                  | 30/06/13       |                                                 | 06/03/1                                 | 15                | 23                  | 24                    | 10                | -20                | 41                | 18          | -                    |                                  | 6                            |
|         | 2013                  | 31/01/13       |                                                 | 04/03/1                                 | 14                | 20                  | 31                    | -                 | 14                 | were              | -0.4        | - 21                 |                                  | 6                            |
| 1.1     | A Log York            |                |                                                 |                                         |                   |                     | hur                   | 105,1             | marzo              | , 31, 2           | 2014        | 1                    |                                  |                              |
| 1.1     |                       |                |                                                 |                                         |                   |                     |                       |                   |                    |                   |             |                      |                                  |                              |

capa.inab.gob.gt

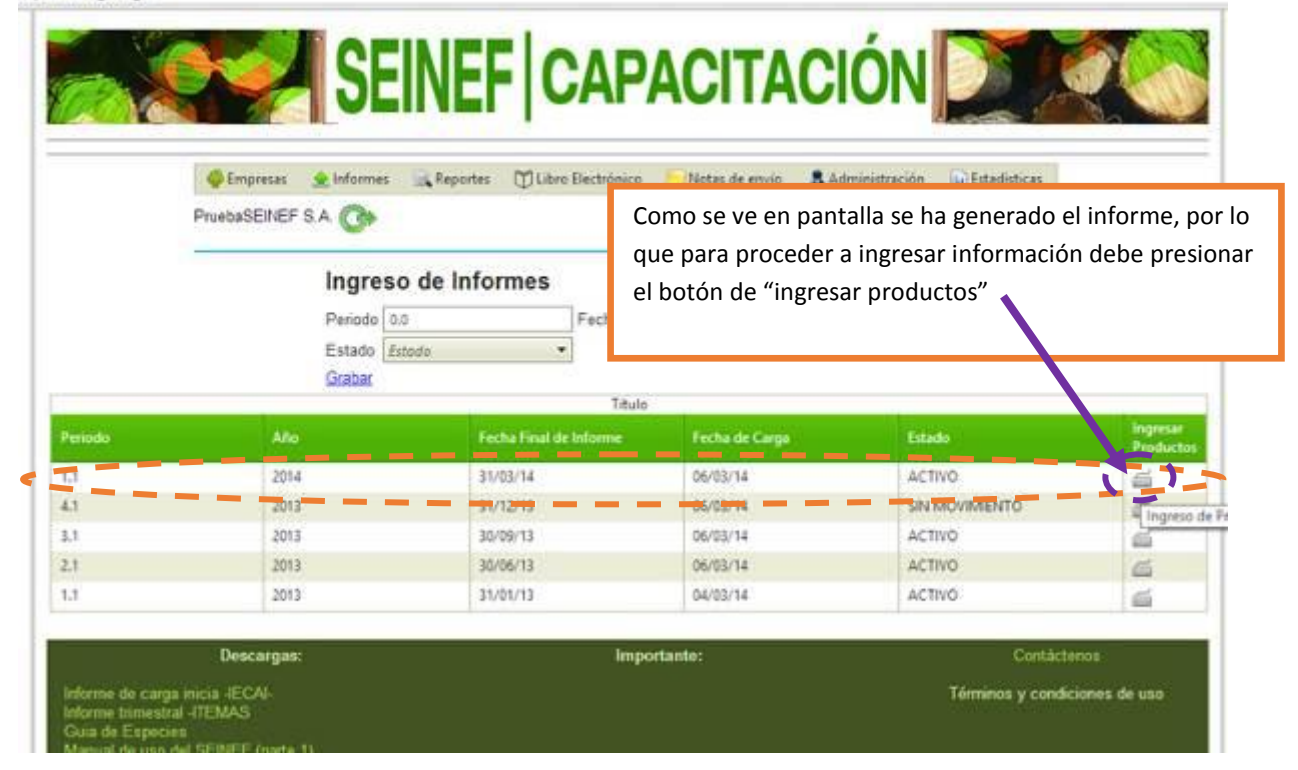

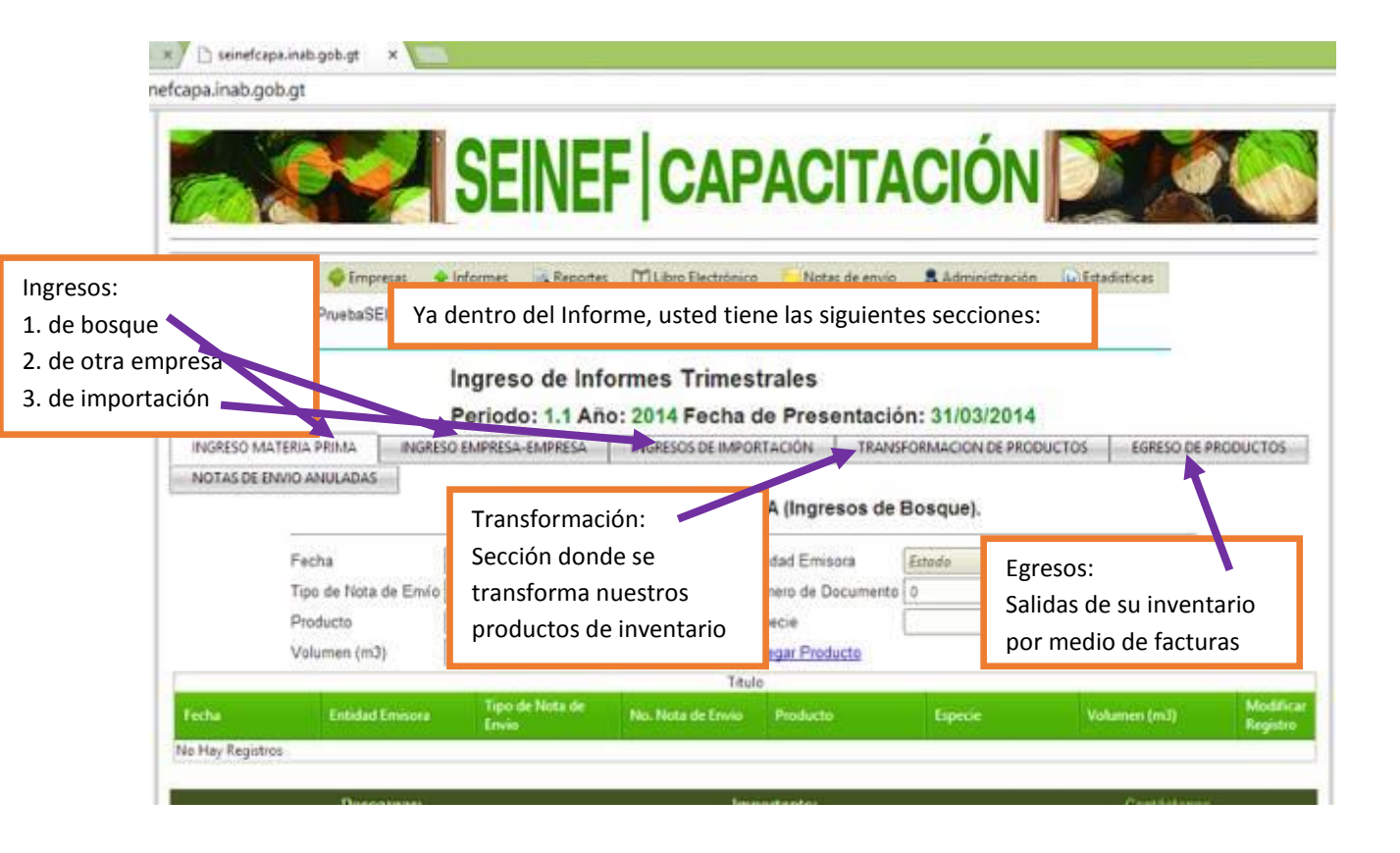

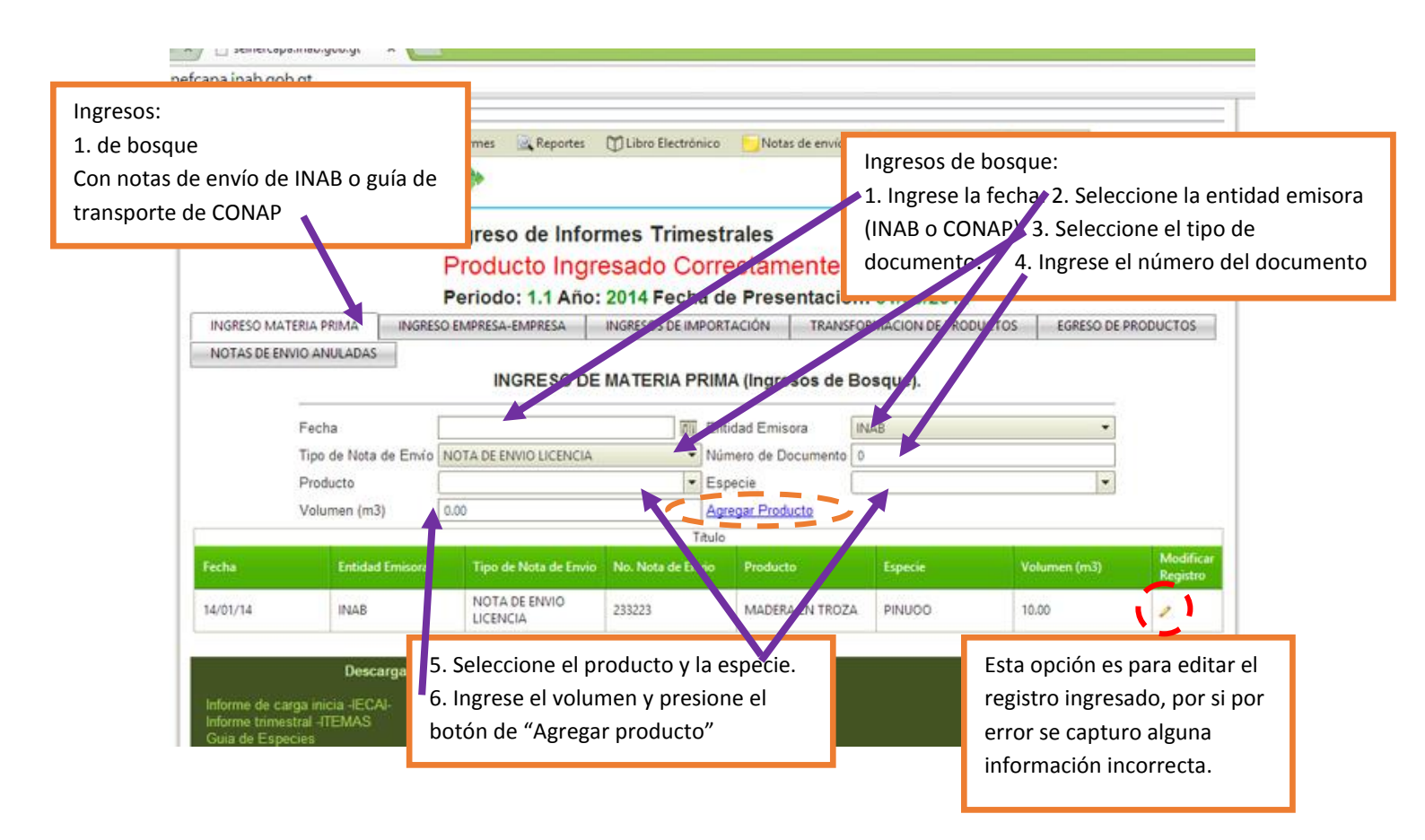

#### einefcapa.inab.gob.gt

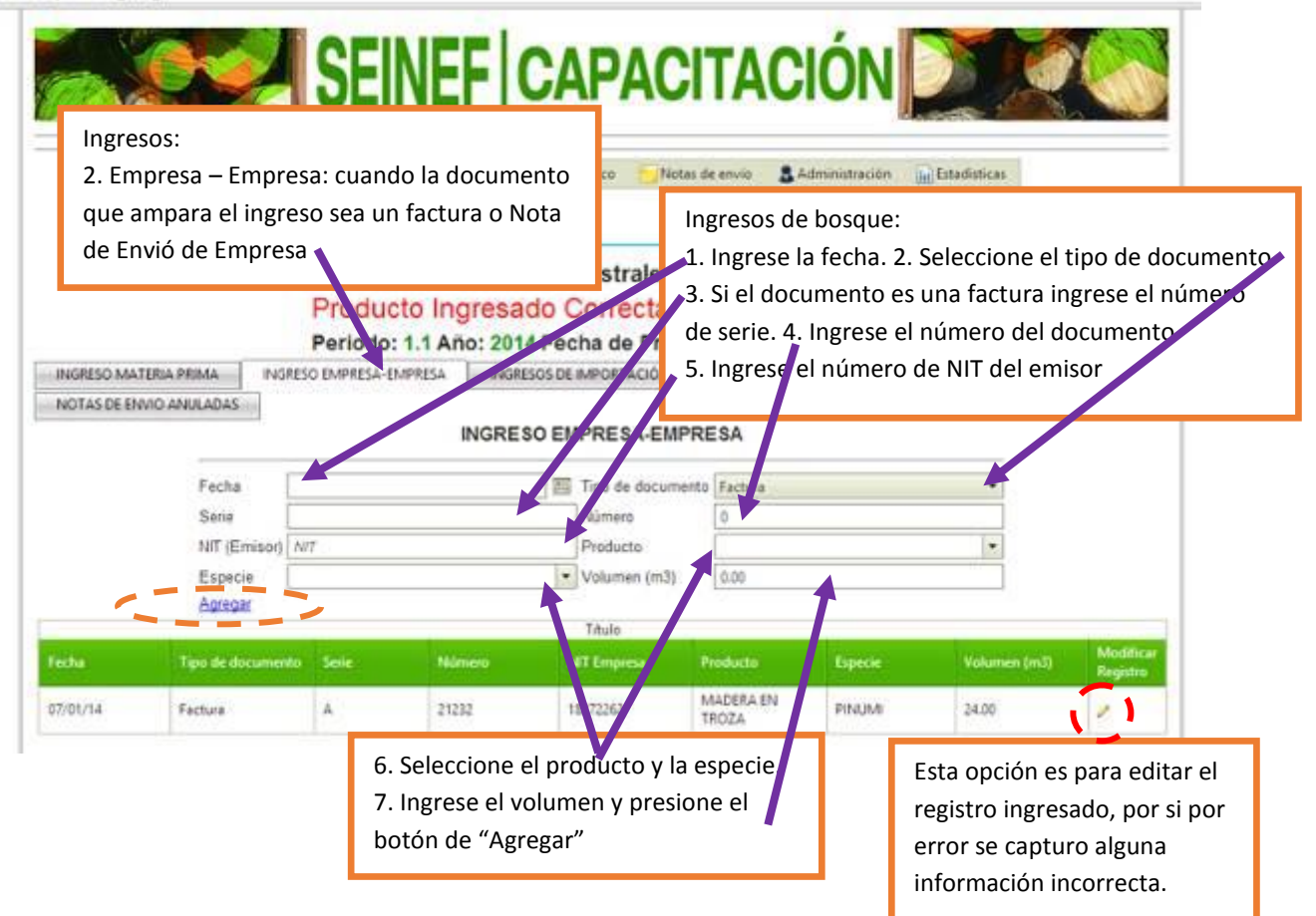

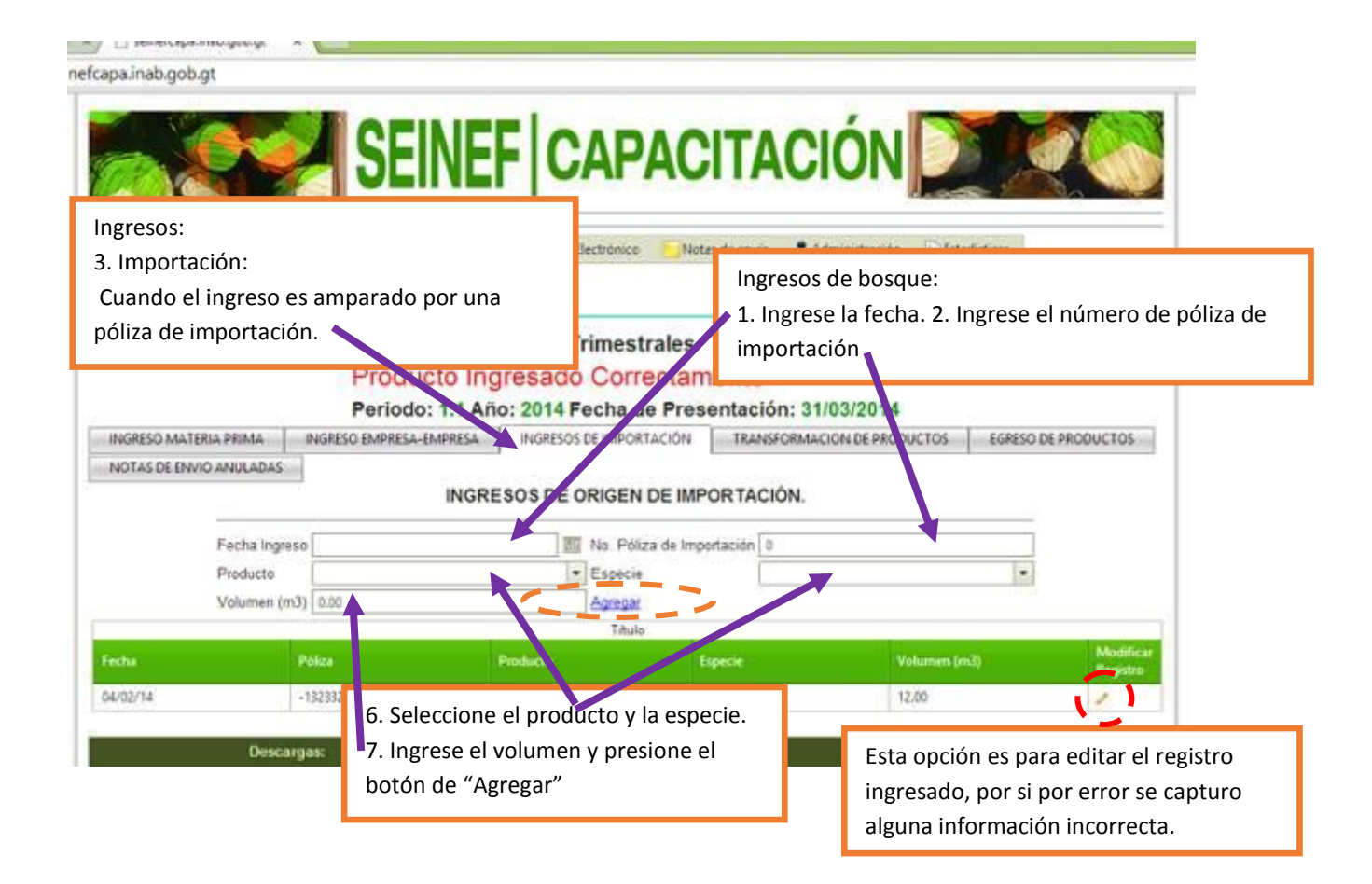

```
fcapa.inab.gob.gt
```

| Serve PruebaS          | Transfo<br>Secciór<br>movim | ormación de<br>o donde las o<br>ientos interr<br>reso de Info | productos:<br>empresas pu<br>nos de su inv<br>ormes Trimo | ieden realiz<br>/entario.<br>estrales | zar                                                                                                    | dministración 🔐 Est                               | adisticas                   |                |
|------------------------|-----------------------------|---------------------------------------------------------------|-----------------------------------------------------------|---------------------------------------|----------------------------------------------------------------------------------------------------|---------------------------------------------------|-----------------------------|----------------|
|                        | Per                         | iodo: 1.1 Añ                                                  | o: 2014 Fech                                              | a de Prese                            | itación: 31                                                                                                    | /03/2014                                          |                             |                |
| INGRESO MATERIA PRIMA  | INGRESO EMP                 | PRESA-EMPRESA                                                 | INGRESOS DE IM                                            | PORTACIÓN                             | TRANSFORMA                                                                                                    | CION DE PRODUCTOS                                 | EGRESO DE P                 | RODUCTOS       |
| NOTAS DE ENVIO ANULADA | TRANSFO                     | RMACION DE                                                    | PRUDUCTOS                                                 | (TRASLADO<br>anformación              | Para rea<br>product<br>transfo                                                                                                    | alizar la transfo<br>o presione el la<br>rmación" | ormación de<br>potón "inici | e algún<br>iar |
|                        | TRANSFO                     | RMACIONES                                                     | REALIZADAS (                                              | TRASLADO                              |                                                                                                    | indelon                                           |                             |                |
| roductos Originales    |                             |                                                               |                                                           | Productos i                           | Resultantes T                                                                                                    | ransformación                                     |                             |                |
|                        | Titulo                      |                                                               | L.V.O.                                                    |                                       |                                                                                                    | Titulo                                            |                             |                |
| Fecha Prod             | ucto                        | Especie                                                       | (m3)                                                      | Fecha                                 | Produ                                                                                                    | cto Esp                                           | ecie                        | (m3)           |
|                        |                             |                                                               |                                                           | Statistics in the second second       | and the second second se |                                                   |                             |                |

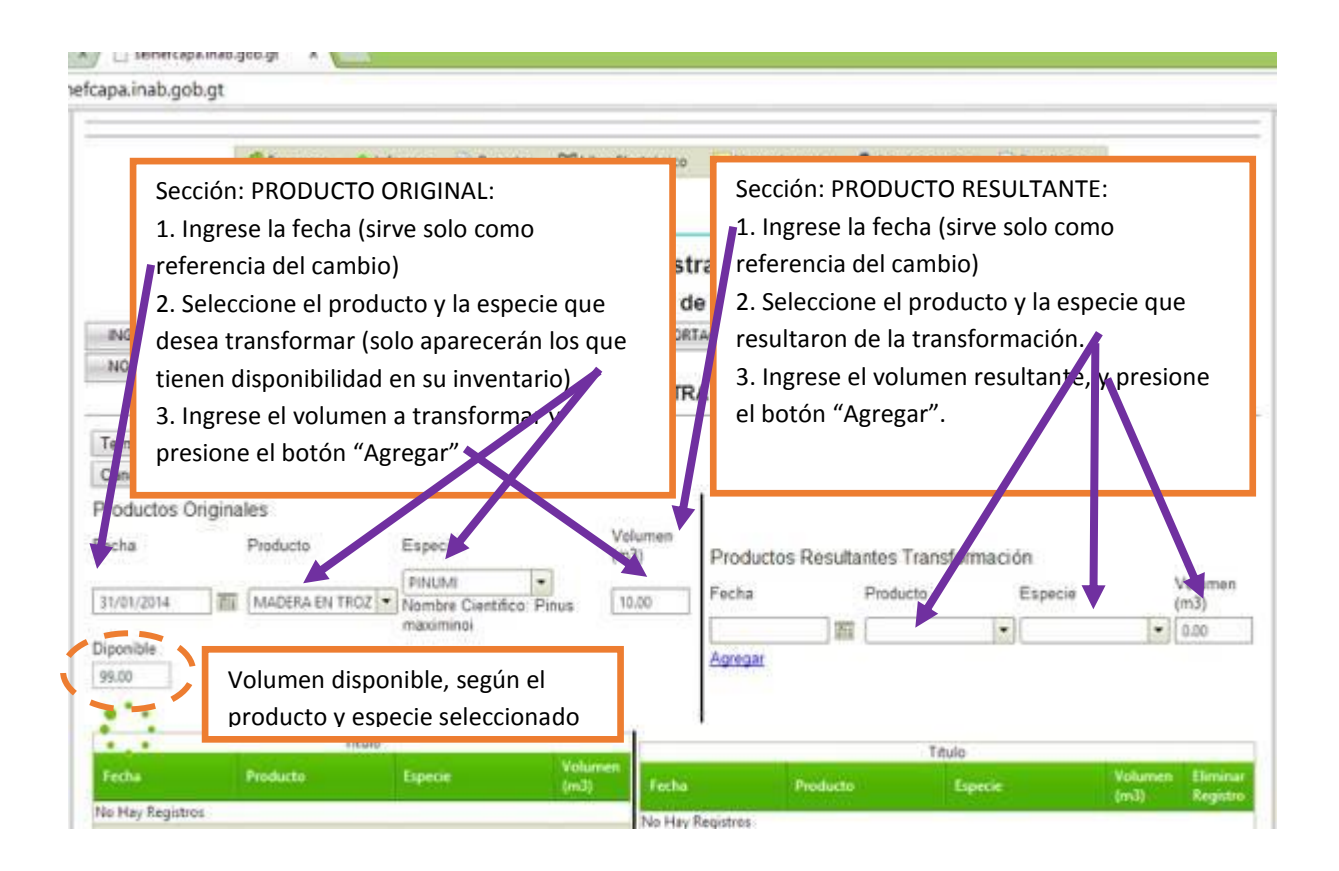

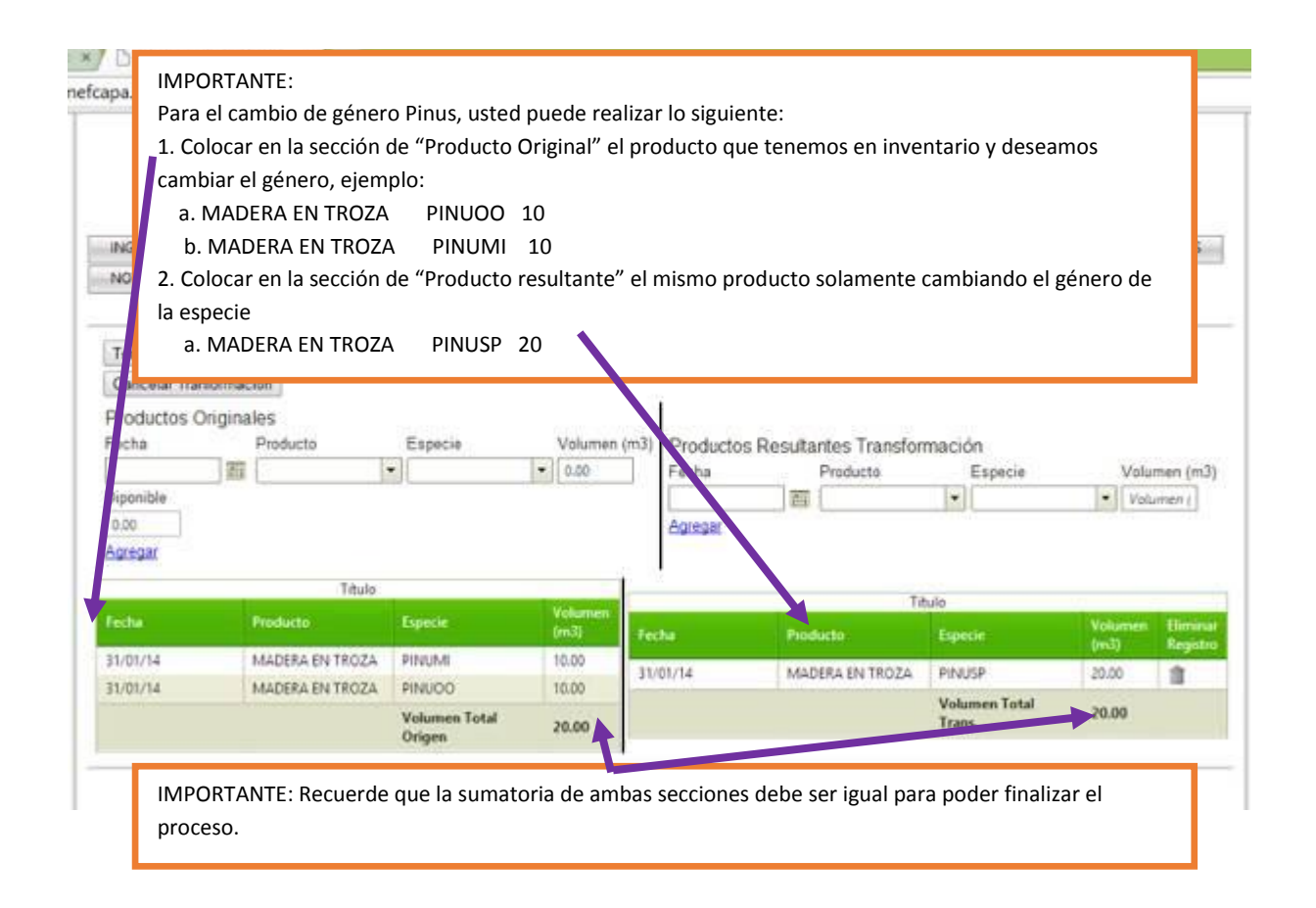

| opaniosyco                                                                                                    | a,                                                                        |                                                                 |                     |                                   |                                               |                               |                |
|----------------------------------------------------------------------------------------------------|---------------------------------------------------------------------------|-----------------------------------------------------------------|---------------------|-----------------------------------|-----------------------------------------------|-------------------------------|----------------|
|                                                                                                    | PruebaSEINEF S.A.                                                         |                                                                 |                     |                                   |                                               |                               |                |
|                                                                                                    | Ing                                                                       | reso de Informe                                                 | s Trim              | estrales<br>uida                  |                                               |                               | _              |
| Al term<br>finaliza<br>nuevan                                                                                                    | inar el proceso de tra<br>do regresando a la se<br>nente el botón "Inicia | nsformación presi<br>cción de inicio, si s<br>r Transformación" | one el b<br>e desea | otón "Finalizai<br>ingresar una r | r transformación" y e<br>nueva transformaciór | el proceso será<br>n presione | uctos          |
| Productos Ori                                                                                                    | TRANSFO                                                                   | RMACIONES REAL                                                  | Inciar Tr           | TRASLADO IN                       | TERNO DE INVENTAR                             | RIO).                         |                |
| and the second second se | Titulo                                                                    | All second                                                      | Veterment           |                                   | Titulo                                        |                               |                |
| Fecha                                                                                                    | Producto                                                                  | Especie                                                         | (m3)                | Fecha                             | Producto                                      | Especie                       | Volume<br>(m3) |
| 31/01/14                                                                                                    | MADERA EN TROZA                                                           | PINUMI                                                          | 10.00               | 31/01/14                          | MADERA EN TROZA                               | PINUSP                        | 20.00          |
| 31/01/14                                                                                                    | MADERA EN TRUZA                                                           | Volumen Total Origen                                            | 20.00               |                                   |                                               | Volumen Total Trans.          | 20.00          |
|                                                                                                    | Descargas:                                                                |                                                                 |                     | Importante:                       |                                               | Contácteros                   |                |
| informe de carg                                                                                                    | a inicia -IECAI-                                                          |                                                                 |                     |                                   |                                               | Términos y condiciones (      | de uso         |
| Informe trimest<br>Guia de Espoc<br>Manual de uso                                                                                                    | ral JTEMAS<br>ies<br>del SEINEF (parte 1)<br>Con e                        | i anovo de: Flanco Mun                                          | fial v la On        | nanización Internaci              | onal de Maderas Troncales                     | OMT.                          |                |

| Ingrese de In<br>La Transfor         | formes Trime<br>mación no s           | strales           |                          |                            |                                   | -                                        |                        |
|--------------------------------------|---------------------------------------|-------------------|--------------------------|----------------------------|-----------------------------------|------------------------------------------|------------------------|
| La Transfor                          | mación no s                           |                   |                          |                            |                                   |                                          |                        |
|                                      |                                       | se puede te       | erminar ha               | asta que el                | producto ori                      | ninal sea                                | a iqual al             |
| tranformado                          | )                                     |                   |                          |                            |                                   |                                          |                        |
| Periodo:                             | 1.1 Año:                              | 2014              | Fecha de                 | Presentación               | n:                                | 3                                        | 1/03/2014              |
| INGRESO MATERIA                      | RIMA INGRESO                          | IMPRESA-EMPRESA   | INGRESOS DE              | IMPORTACIÓN                | TRANSFORMACION DE                 | RODUCTOS                                 | EGRESO DE PRODUCTO     |
| NOTAS DE ENVIO AI                    | JULADAS                               |                   |                          |                            |                                   | an an an an an an an an an an an an an a |                        |
|                                      | TRANSF                                | ORMACION DE       | PRUDUCTO                 | S (TRASLADO                | INTERNO DE INVE                   | INTARIO).                                |                        |
|                                      |                                       |                   | Inciar                   | Tranformación              |                                   |                                          |                        |
| Terminar Tranform                    | ación                                 |                   |                          | Construction of the second |                                   |                                          |                        |
| Cancelar Tranform                    | ación                                 |                   |                          |                            |                                   |                                          |                        |
| Productos Origin                     | nales                                 |                   |                          | 1                          |                                   |                                          |                        |
| Fecha                                | Producto                              | Especie           | Volumen (n               | n3) Productos F            | Resultantes Transfor              | nación                                   |                        |
| 3                                    | a []                                  | •                 | • 0.00                   | Fecha                      | Producto                          | Especie                                  | Volumen i              |
| Diponible                            |                                       |                   |                          |                            | _ m (                             |                                          | Volumen                |
| 20.00                                |                                       |                   |                          | cogregat.                  |                                   |                                          |                        |
| 0.00<br>Aprecar                      |                                       |                   |                          |                            |                                   |                                          |                        |
| d.co<br>Agregar                      | Tàula                                 |                   |                          | •                          | TA                                | de                                       |                        |
| 0.00<br>Agregar                      | Titulo                                | Course .          | Volumen                  |                            | Te                                | ulo                                      | Jan and an and a state |
| 0.00<br>Agregat                      | Titulo<br>Preducto                    | Especie           | Volumen<br>(m3)          | Fecha                      | T <i>R</i><br>Producto            | ulo<br>Especie                           | (mi) Eli               |
| 6.00<br>Agregar<br>Fecha<br>31/03/14 | Titulo<br>Producto<br>MADERA EN TROZA | Especie<br>PINUSP | Volumen<br>(m3)<br>30.00 | Fecha<br>31/03/24          | Te<br>Producto<br>MADERA ASEPRADA | Lipecie<br>PiNUSP                        | (mil) 5                |

|                                                                                                    | P                                         | eriodo: 1.1 An                | 10: 2014 F                | echa de Pres                                                                                                    | entacion: 31/03/20     | 014         |                |         |
|----------------------------------------------------------------------------------------------------|-------------------------------------------|-------------------------------|---------------------------|----------------------------------------------------------------------------------------------------|------------------------|-------------|----------------|---------|
| INGRESO MATER                                                                                                    | RA PRIMA INGRESO E                        | MPRESA-EMPRESA                | INGRESOS                  | DE IMPORTACIÓN                                                                                                    | TRANSFORMACION DE      | PRODUCTOS   | EGRESO DE PROD | UCTOS   |
| bien c                                                                                                    | do el proceso esté<br>cancelar la transfo | completo y lo<br>rmación para | os datos cu<br>eliminar e | adrados, pres                                                                                                    | sione el botón "Te     | rminar trar | nsformación",  | 0       |
| Terminar Trardo                                                                                                    | ormación                                  |                               |                           |                                                                                                    |                        |             |                |         |
| Cancelar Tranfo                                                                                                    | ormación                                  |                               |                           |                                                                                                    |                        |             |                |         |
| roductos Or                                                                                                    | iginales                                  |                               |                           |                                                                                                    |                        |             |                |         |
| echa                                                                                                    | Producto                                  | Especie                       | Volumen                   | (m3) Productos                                                                                                    | s Resultantes Transfor | mación      | 22             | 230     |
| and the second second se | 1404                                      |                               | . 1 0.00                  | Fecha                                                                                                    | Producto               | Especie     | Volur          | men (m3 |
| nponiple<br>n co                                                                                                    |                                           |                               |                           | With the second second | 1.034                  |             | Volu           | ment    |
| nine m                                                                                                    |                                           |                               |                           | expredar                                                                                                    |                        |             |                |         |
| and a second                                                                                                    |                                           |                               |                           | <u>g - 20</u>                                                                                                    |                        |             |                |         |
|                                                                                                    |                                           |                               |                           | -                                                                                                    | 1                      | tulo        |                | -       |
|                                                                                                    | Tibulo                                    |                               | 176 100                   | Fecha                                                                                                    | Producto               | Especie     | (mJ)           | Registr |
| echa                                                                                                    | Producto                                  | Especie                       | (m3)                      | 31/03/14                                                                                                    | MADERA ASERRADA        | PINUSP      | 19.00          | 1       |
| 1/03/14                                                                                                    | MADERA EN TROZA                           | PINUSP                        | 30.00                     | 31/03/14                                                                                                    | LEPA                   | 500         | 6.00           | 11      |
|                                                                                                    |                                           | Volumen Total                 | 30.00                     | 31/03/14                                                                                                    | ASERRÍN                | SPP         | 5.00           | 12      |
|                                                                                                    |                                           | Origen                        | C. Marriel                |                                                                                                    |                        | Volumen Tot | al 30.00       |         |

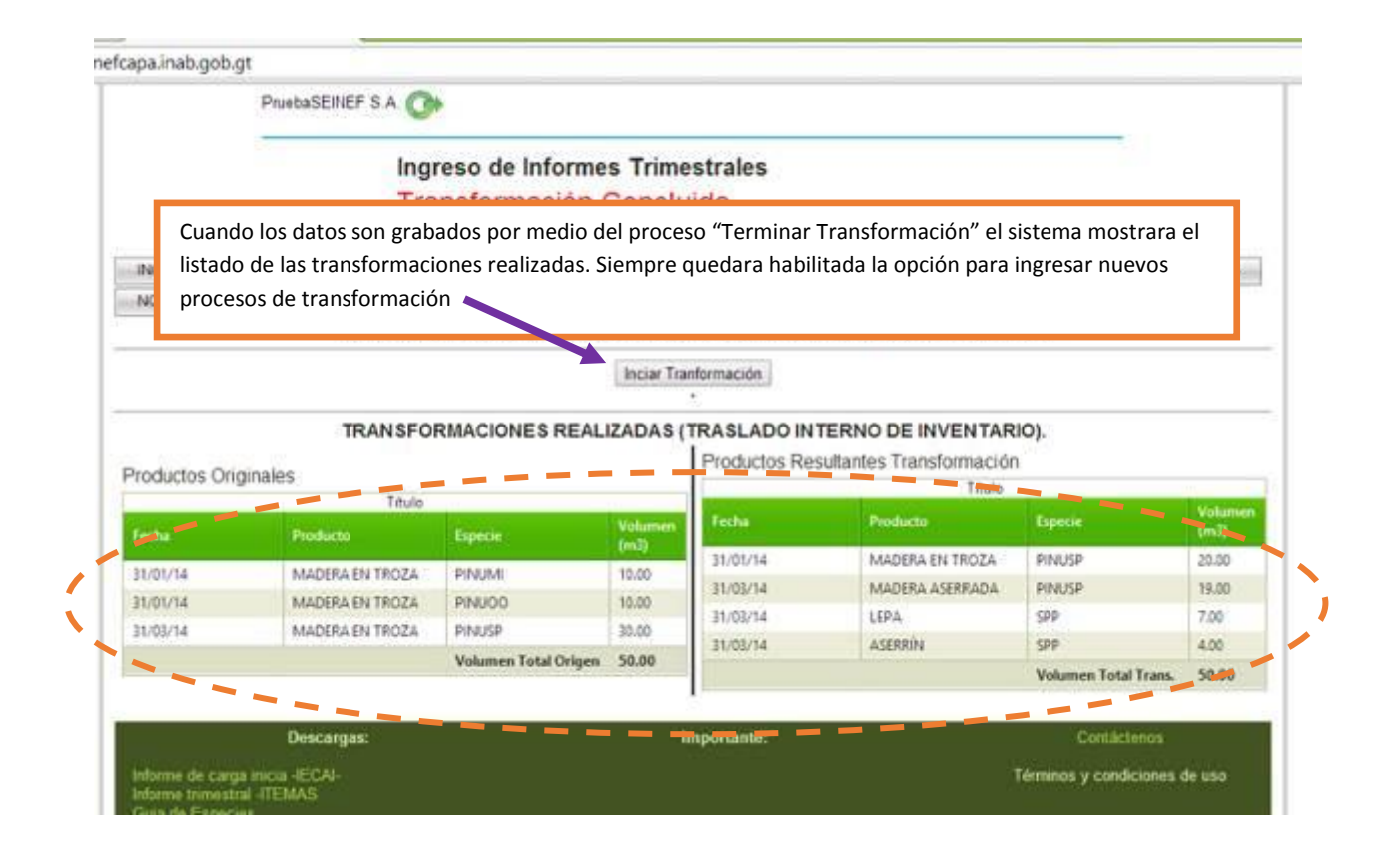

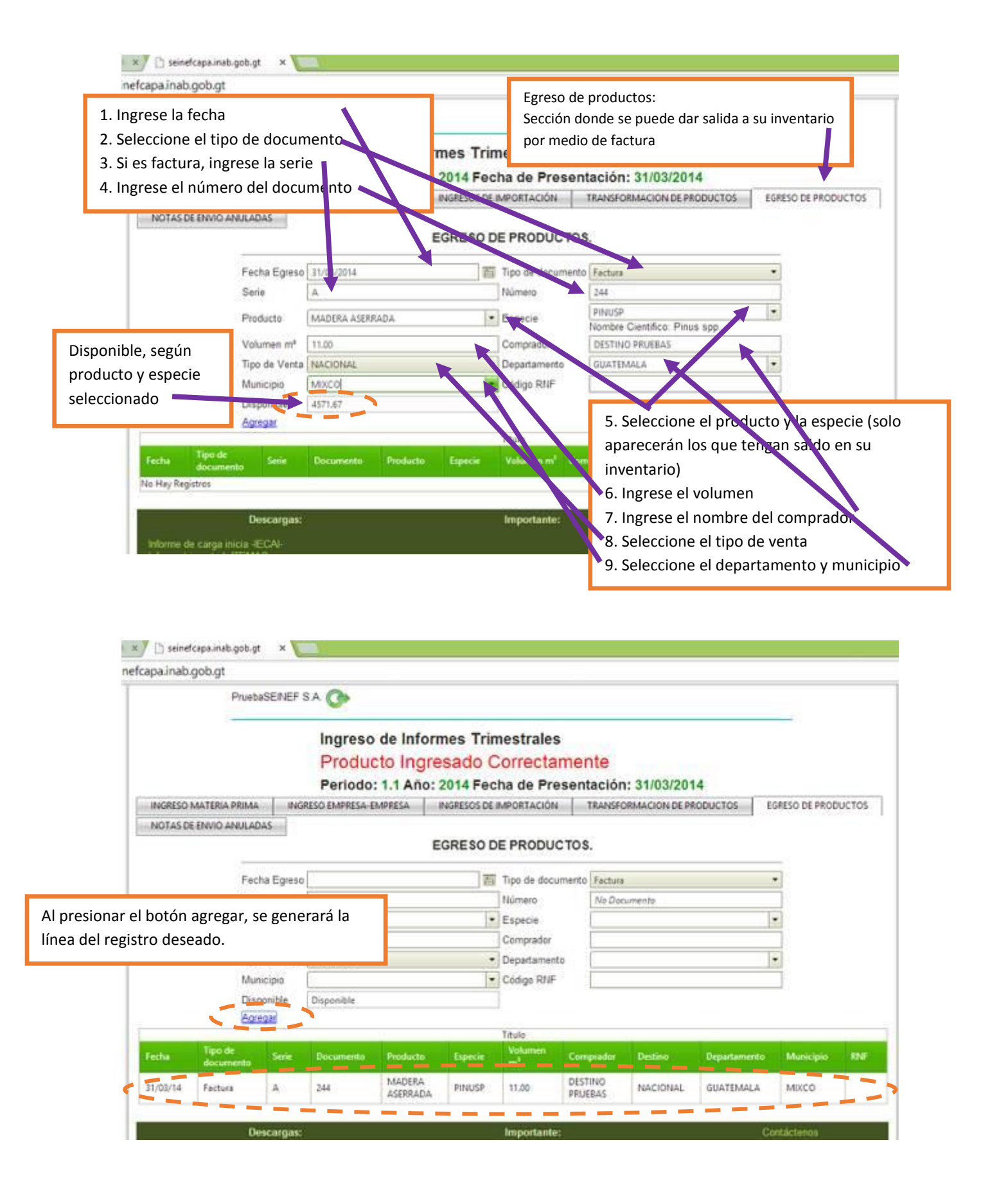

# INFORMACIÓN IMPORTANTE PARA GENERACIÓN DE REPORTES:

|    |        |                                                                                                    | - 0 ×             |
|----|--------|----------------------------------------------------------------------------------------------------|-------------------|
|    |        | IMPORTANTE PARA GENERAR REPORTES EN SEINEE                                                                      | 교습 르              |
|    |        | El SEINEE ganora informas on formato DDE on vontanas                                                            |                   |
|    |        |                                                                                                    |                   |
|    |        | emergentes en su navegador web. Si por alguna razon en su                                                       |                   |
|    |        | navegador los mismos no son desplegados verifique que los                                                       |                   |
|    | -      | mismos estén habilitados. Por favor siga los siguientes pasos:                                                  |                   |
|    | im     | 1. Al generar el reporte aparecerá un mensaje en parte                                                          |                   |
|    | 385    | superior derecha de su navegador, dar clic ha dicho                                                             |                   |
|    | _      | mensaje.                                                                                                    |                   |
|    |        |                                                                                                    |                   |
|    |        | Desde Hasta                                                                                                    |                   |
|    |        | Generar DDE Generar                                                                                             |                   |
|    |        | Annual Annual Annual Annual Annual Annual Annual Annual Annual Annual Annual Annual Annual Annual Annual Annual |                   |
|    | _      | Tèulo                                                                                                    |                   |
|    |        | ispecie Volumen (m)                                                                                             |                   |
|    |        |                                                                                                    |                   |
|    |        |                                                                                                    |                   |
|    |        | Titulo                                                                                                    |                   |
|    | Env    | io Entidad Emisora Tipo Nota de Producto especie Volumen (m <sup>*</sup> ) Saldo (m <sup>*</sup> )              |                   |
|    |        |                                                                                                    |                   |
|    | men    | s Total (m <sup>2</sup> )                                                                                       |                   |
|    |        |                                                                                                    |                   |
| 2. | Al dar | r clic a dicho mensaje, aparecerá un cuadro de                                                                  |                   |
|    | dialog | go, para que usted permita que su navegador                                                                     | - 🗗 🗙             |
|    | despl  | iegue la información en las ventanas emergentes.                                                                |                   |
|    | nor fa | avor seleccione la onción "Permitir siempre non-uns                                                             | ina:              |
|    | do co  | inef inab gob gt"                                                                                               | Prima-aspx        |
| 2  | Drocic | ano al batán "ak" y yualya a ganarar las reportos                                                               | Prima aspx        |
| 5. |        | on consultar on ol SEINEE                                                                                       | Prima.aspx        |
|    | yue s  | Permitir siempre pop-ups de seinefcapa.inab.go                                                                  | .gt               |
|    |        | Seguir bloqueando pop-ups                                                                                       | the second second |
|    |        |                                                                                                    |                   |
|    |        | Administrar bloqueo de pop-upso.                                                                                | Ok                |
|    | _      |                                                                                                    |                   |
|    | *p     | orte de Ingresos de Materia Prima                                                                               |                   |
|    | ide    | Hasta                                                                                                    |                   |
|    | (01,   | /2014 1 31/03/2014                                                                                              |                   |
|    | ene    | erar PDF Generar                                                                                                |                   |
|    |        |                                                                                                    |                   |
|    |        | Tàula                                                                                                    |                   |
|    |        | pecie Volumen (m <sup>1</sup> )                                                                                 |                   |
|    |        |                                                                                                    |                   |
|    |        |                                                                                                    |                   |
|    |        |                                                                                                    |                   |
|    | _      |                                                                                                    |                   |

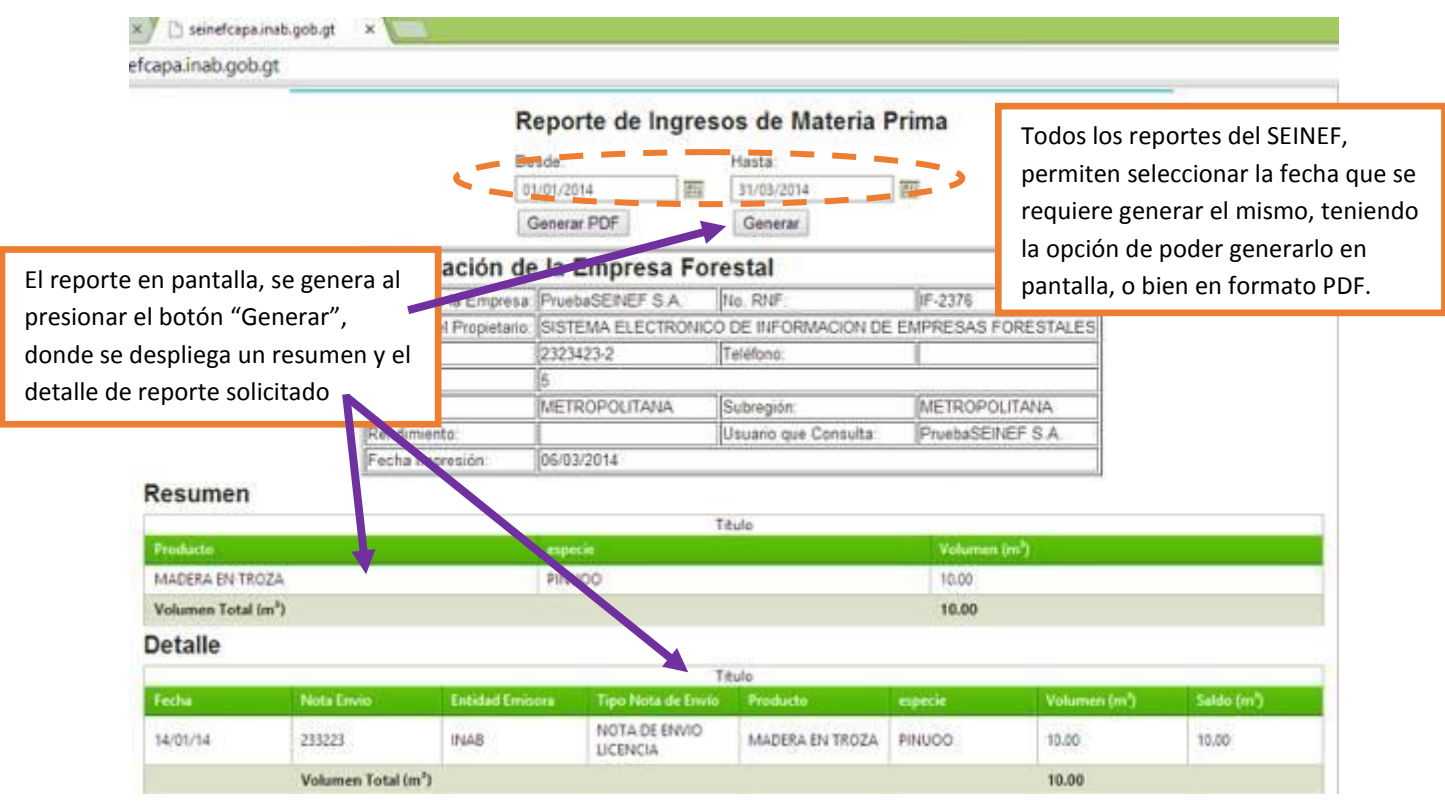

|                                                                                          | INSTITUTO NACIONAL DE BOSQ                                                        | ues                                                                               | gı<br>p; |
|------------------------------------------------------------------------------------------|-----------------------------------------------------------------------------------|-----------------------------------------------------------------------------------|----------|
| Sistema Dectrónic                                                                        | o de Información de Empresas Foresta<br>Ingresos de Nateria Prima de Productos Po | les-SEINEF-                                                                       | IN       |
| entre de la Empresa: PruntusSEINE<br>entre del SISTEMA ELE<br>opietario:<br>n. 2023/23/2 | F S.A.<br>ECTRONICO DE INFORMACIÓN DE EMPRI                                       | No. NNF: IF-2376<br>EBAS FORESTALES                                               | cc<br>m  |
| ngión: METRIOPOLITANA<br>Indimininto:<br>cha de Impresión: 06/09/2014<br>RES             | SUMEN DE PRODUCTOS/ESP                                                            | Subregional: METROPOLITANA<br>Usuario que consulta: Prusbal/EINET<br>S.A<br>ECIES |          |
| Producto                                                                                 | Especie                                                                           | Vislumen (m²)                                                                     |          |
| MADERA EN TROZA                                                                          | PINUOD                                                                            | 12.00                                                                             |          |
| Totales (m/%)                                                                            |                                                                                   | 10.00                                                                             |          |
|                                                                                          |                                                                                   |                                                                                   |          |

orte en formato PDF, se genera al onar el botón "Generar PDF". reporte puede ser descargado y ado en su computadora o bien ser impreso.

RTANTE: Todos los reportes enen el logo de la empresa, si el o ha sido cargado al sistema.

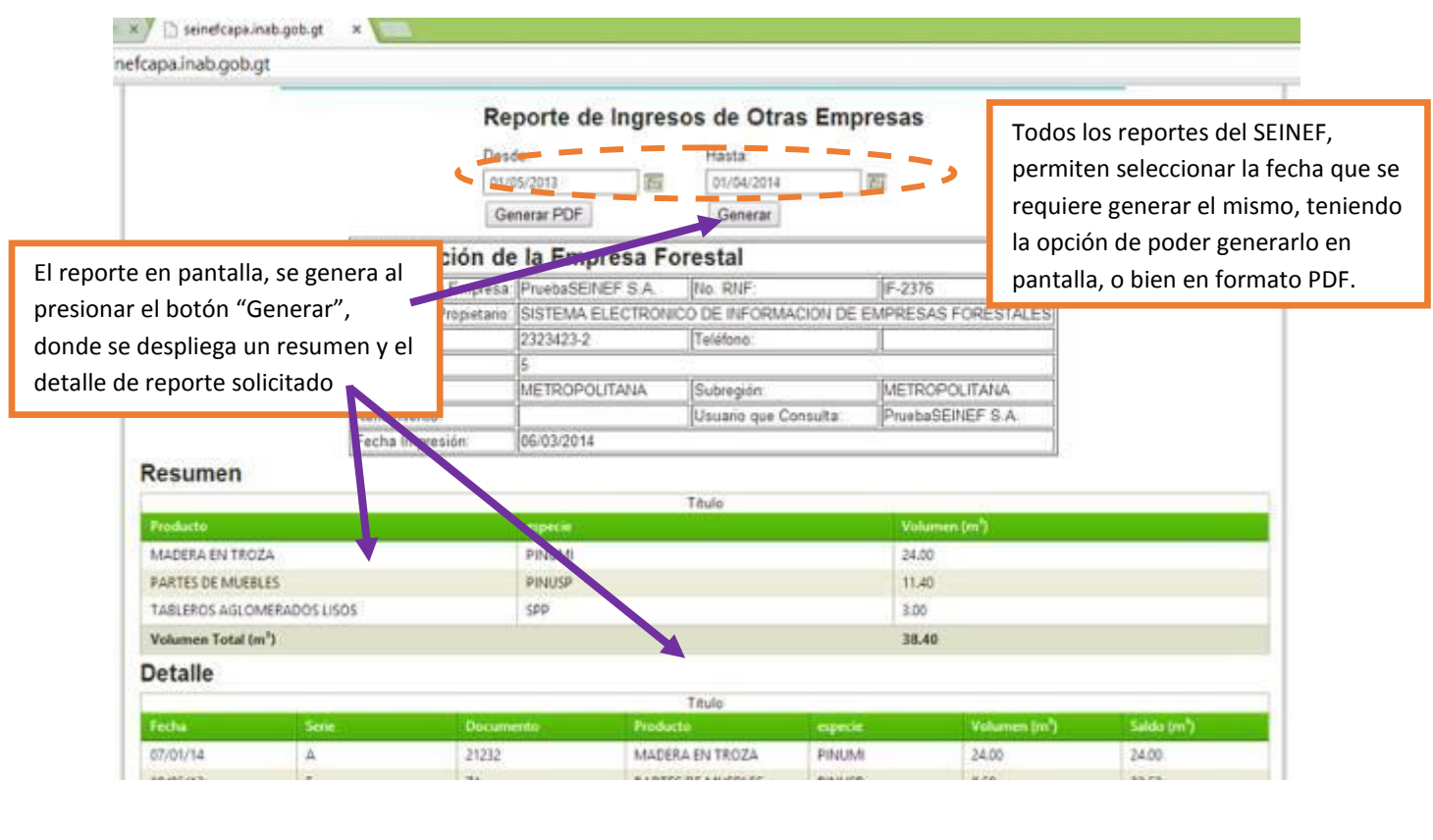

# Menú: Reportes; submenú; Ingresos de empresa - empresa

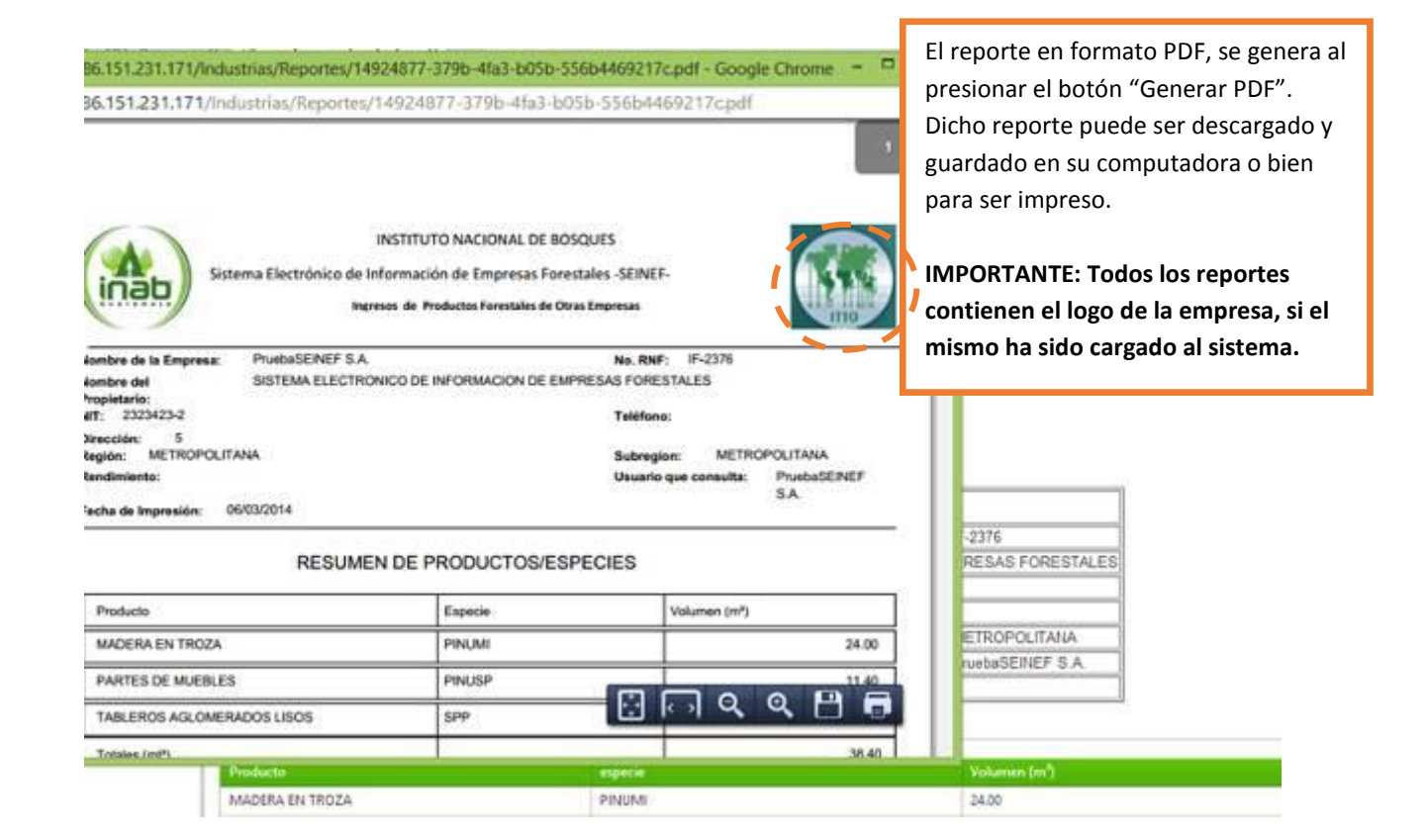

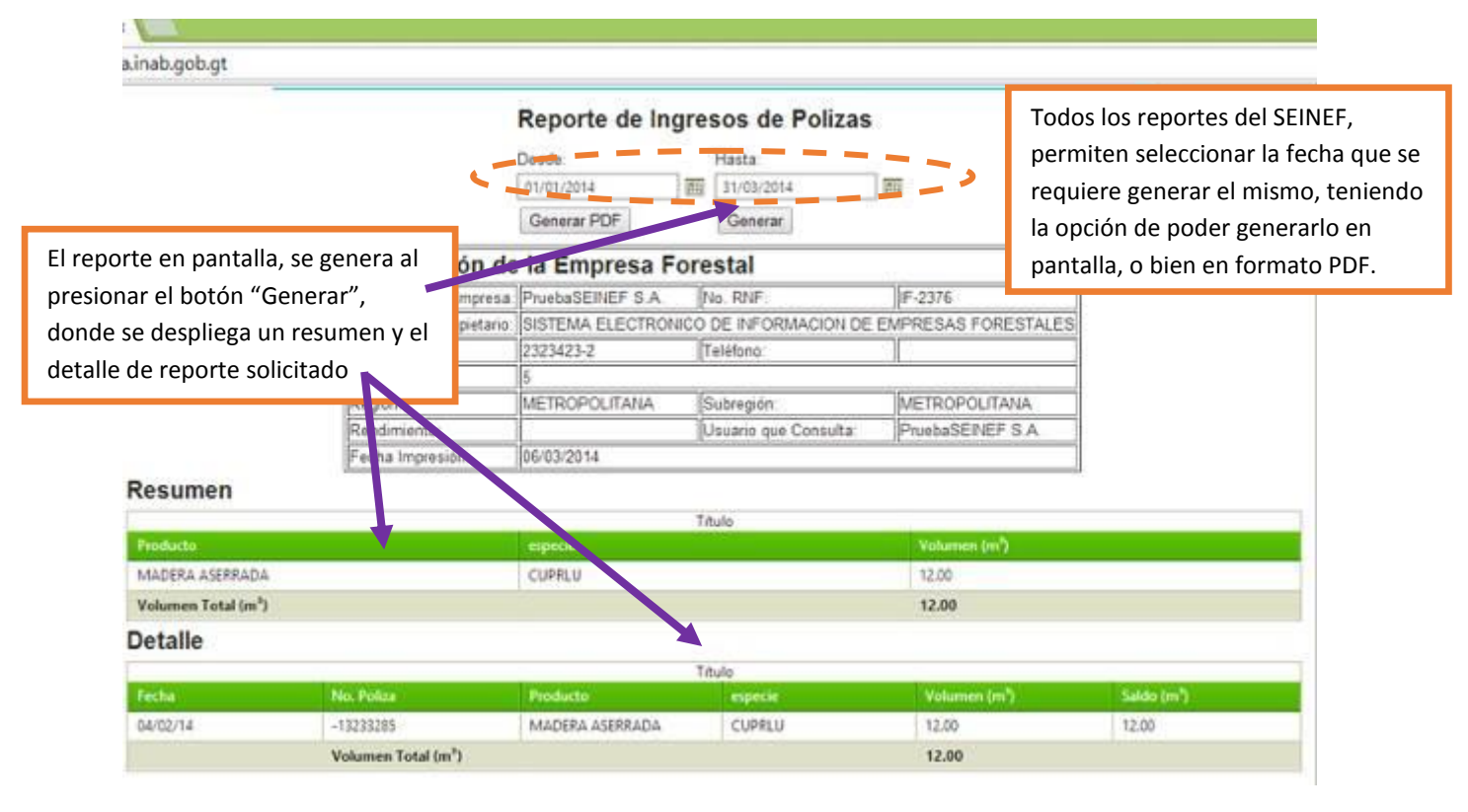

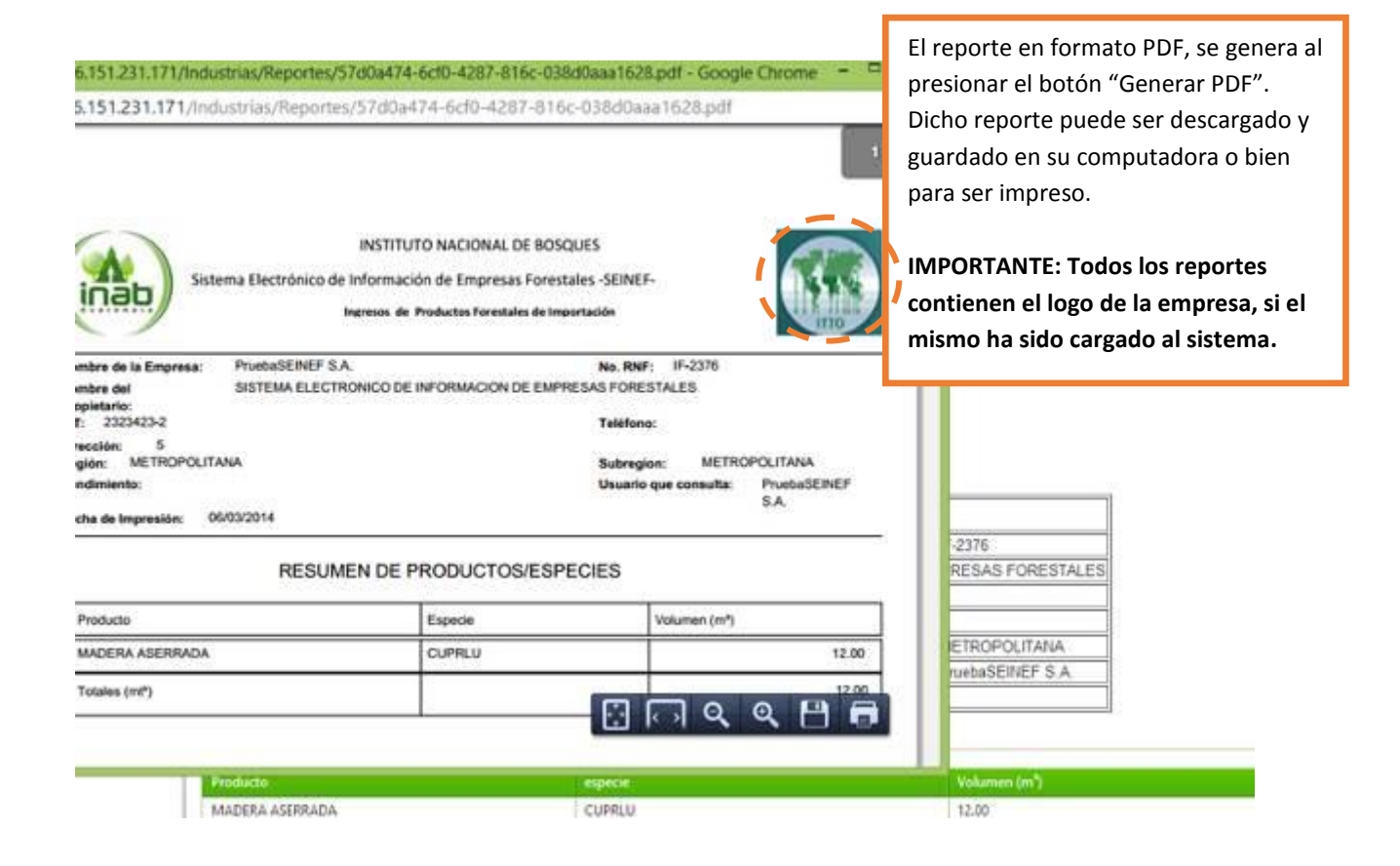

### Menú: Reportes; submenú; Ingresos de importación

# Menú: Reportes; submenú; Egreso de productos

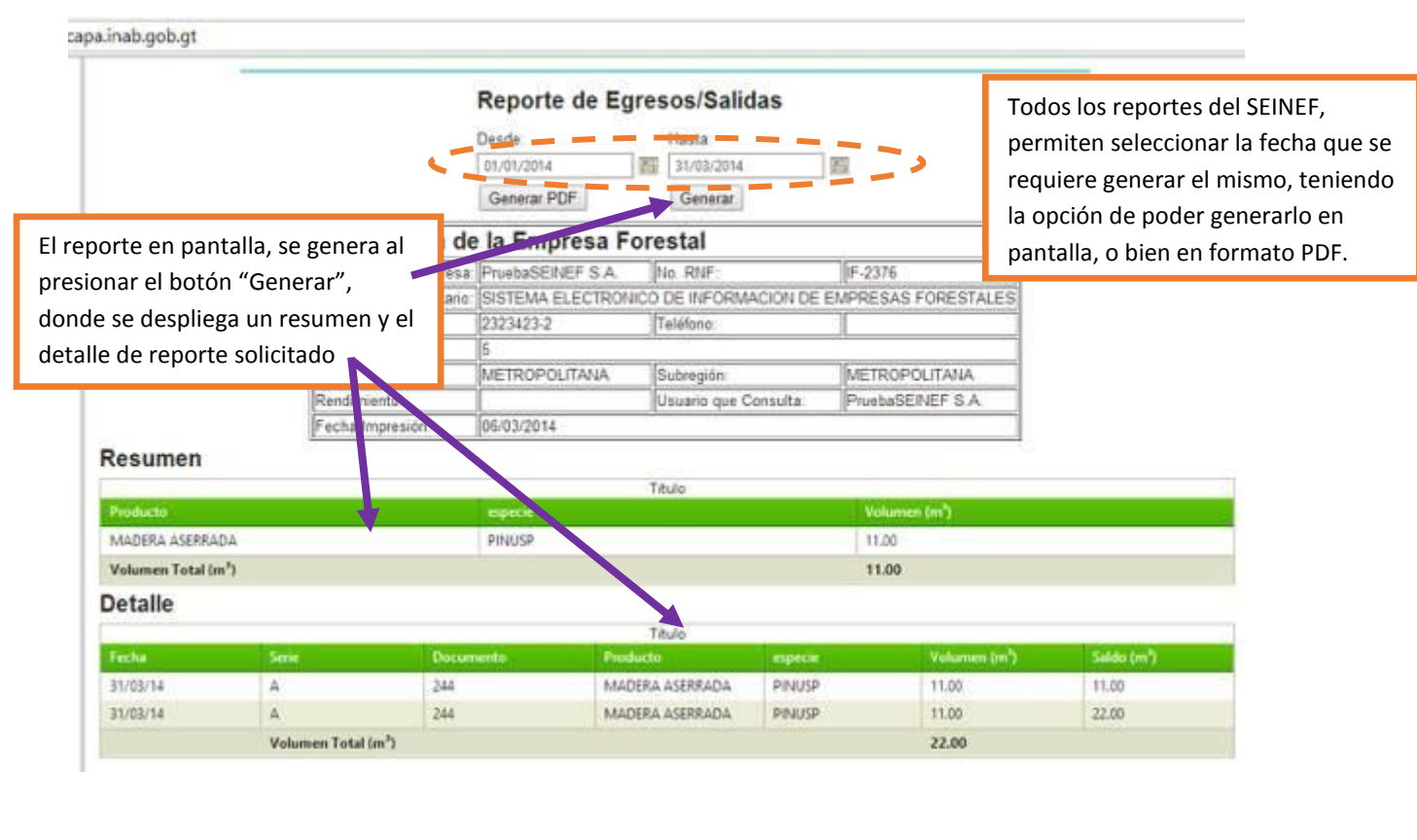

| 186.151.231.171/industrias/Report                                                       | tes/d640c43f-f153-4b64-846a-7                                                   | 72886572284e.pdf                                                         | El reporte en formato PDF, se genera al<br>presionar el botón "Generar PDF".<br>Dicho reporte puede ser descargado y<br>guardado en su computadora o bien<br>para ser impreso. |
|-----------------------------------------------------------------------------------------|---------------------------------------------------------------------------------|--------------------------------------------------------------------------|----------------------------------------------------------------------------------------------------|
| Sistema Electrónico Nombre de la Empresa: PruebaSEINEF Sistema del Sistema El Er        | de Información de Empresas Forestale<br>Egresos de Productos Forestales<br>S.A. | IS-SEINEF-                                                               | IMPORTANTE: Todos los reportes<br>contienen el logo de la empresa, si el<br>mismo ha sido cargado al sistema.                                                                  |
| Propietario:<br>NIT: 2323423-2                                                          |                                                                                 | Teléfono:                                                                |                                                                                                    |
| Dirección: 5<br>Región: METROPOLITANA<br>Rendimiento:<br>Fecha de Impresión: 06/03/2014 |                                                                                 | Subregional: METROPOLITANA<br>Usuario que consulta: PruebaSEINEF<br>S.A. |                                                                                                    |
| RESU                                                                                    | MEN DE PRODUCTOS/ESPE                                                           | CIES                                                                     | 2376<br>RESAS FORESTALES                                                                                                    |
| Products                                                                                | Especie                                                                         | Volumen (m*)                                                             |                                                                                                    |
| MADERA ASERRADA                                                                         | PINUSP                                                                          | 11.00                                                                    |                                                                                                    |
| Totales (mt*)                                                                           |                                                                                 |                                                                          |                                                                                                    |
| 11.                                                                                     |                                                                                 |                                                                          |                                                                                                    |
| Producto                                                                                |                                                                                 | especie                                                                  | Volumen (m*)                                                                                                    |
| MADERA ASERRAD                                                                          | A                                                                               | PINUSP                                                                   | 11.00                                                                                                    |

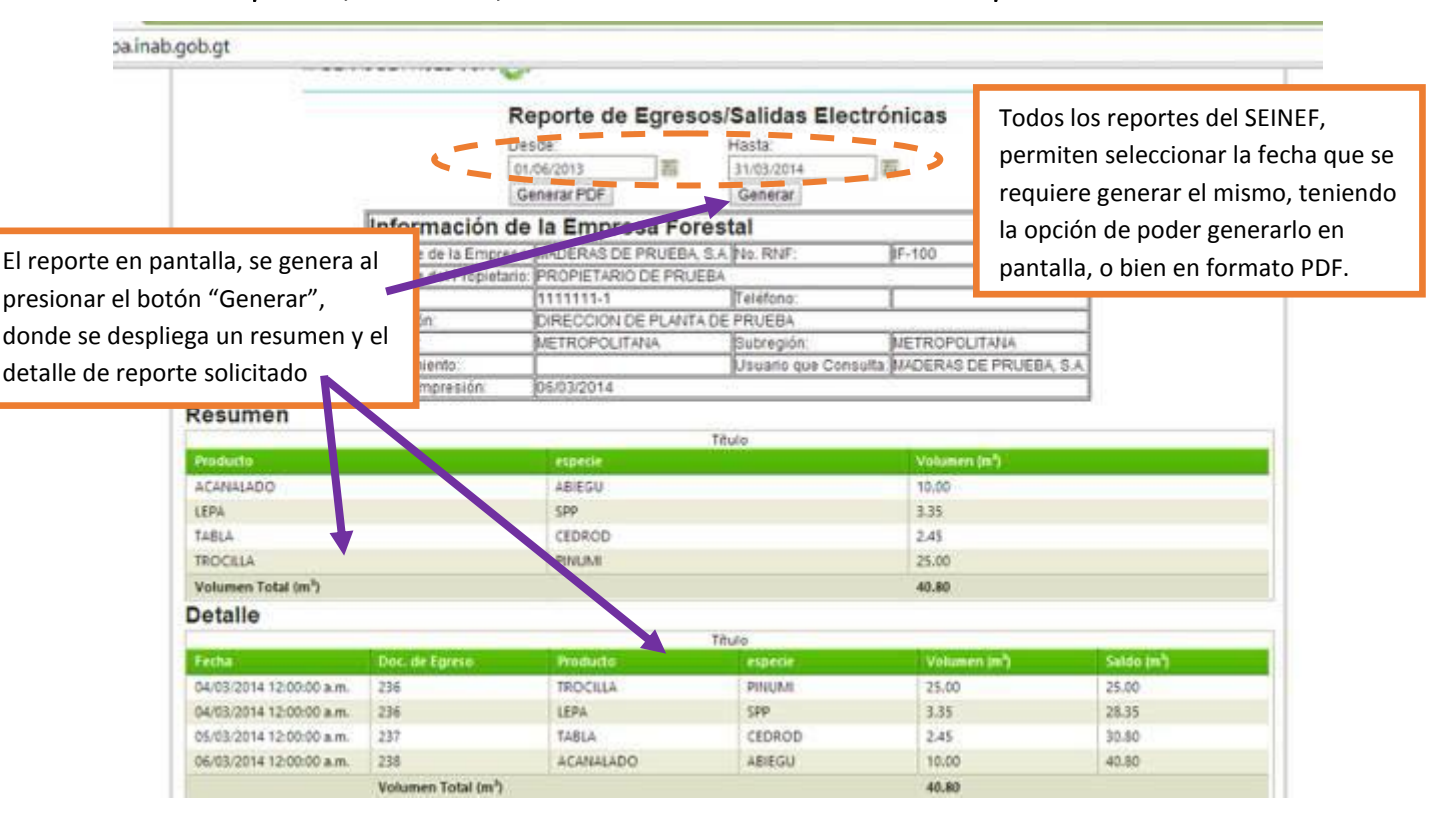

# Menú: Reportes; submenú; Emisión de notas de envío de empresa:

186.151.231.171/Industrias/Reportes/3e09018e-5936-46a0-bded-c7c48e617099.pdf - Google Chrom

186.151.231.171/industrias/Reportes/3e090f8e-5936-46a0-bded-c7c48e617099.pdf

#### DETALLE DE EGRESO ELECTRONICO DE PRODUCTOS

| Fecha          | Doc. de Eoreso | Producto  | Essecie | Volumen (m*) | Saldo (m*) |
|----------------|----------------|-----------|---------|--------------|------------|
| 04/03/2014     | 236            | TROCILLA  | PINUM   | 25.00        | 25.00      |
| 04/53/2014     | 236            | LEPA      | SPP     | 3.35         | 28.35      |
| 05/03/2014     | 237            | TABLA     | CEDROD  | 2.45         | 30.80      |
| 06/03/2014     | 238            | ACANALADO | ABIEGU  | 10.00        | 40.80      |
| Tetalan (mtil) |                | -         |         |              | 40.8       |

El reporte en formato PDF, se genera al presionar el botón "Generar PDF". Dicho reporte puede ser descargado y guardado en su computadora o bien para ser impreso.

IMPORTANTE: Todos los reportes contienen el logo de la empresa, si el mismo ha sido cargado al sistema.

| Column 11 (m2)            |                                               |  |
|---------------------------|-----------------------------------------------|--|
| -                         |                                               |  |
| /etimen (m <sup>3</sup> ) | Salde (m <sup>*</sup> )                       |  |
|                           |                                               |  |
|                           | 1 1 1 1 1 1 1 1 1 1 1 1 1 1 1 1 1 1 1         |  |
|                           | Contactenos                                   |  |
|                           | Contácienos<br>Términos y condiciones de uso  |  |
|                           | Contictienos<br>Términos y condiciones de uso |  |

Todos las

14 3

# Menú: Reportes; submenú; Notas de envío anuladas

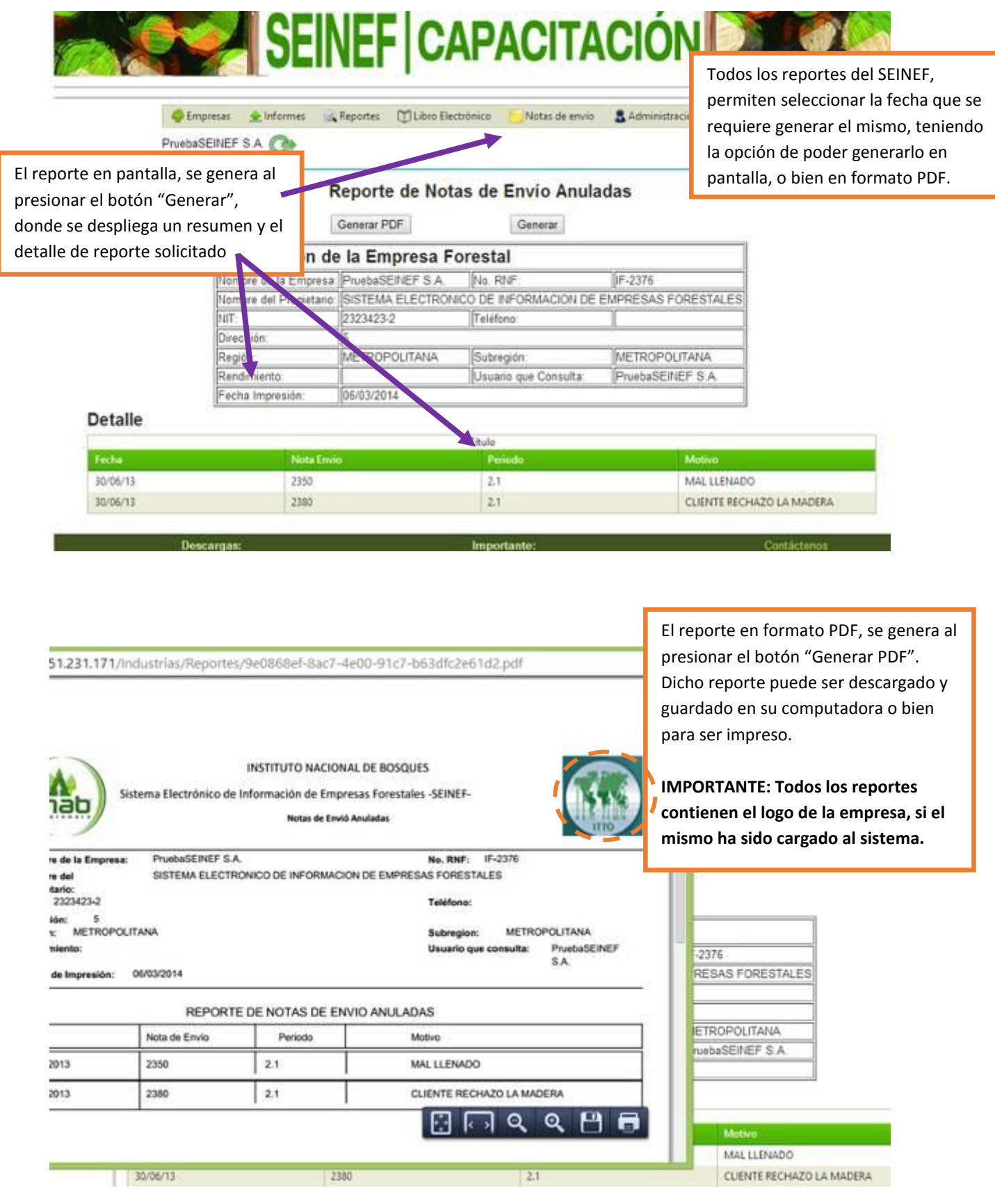

| Menú: F | Reportes; s | ubmen      | ú; Inforr | nes trimestra     | les            | El reporte "Informe                                                                    | es trimestrales" es el                                                                  |
|---------|-------------|------------|-----------|-------------------|----------------|----------------------------------------------------------------------------------------|-----------------------------------------------------------------------------------------|
|         |             | SE         | INE       | CAP               | ACITA          | resumen de todos l<br>han cargado al SEIN                                              | os reportes que se<br>IEF.                                                              |
|         |             |            |           |                   |                | También se puede i                                                                     | imprimir el Informe                                                                     |
|         | 🐥 Empresas  | 🚖 Informes | Reportes  | Libro Electrónico | Notas de envio | de Carga Inicial (IEC                                                                  | CAI).                                                                                   |
|         |             |            |           | Informes Trin     | nestralae      | de informes, el año<br>de se cargó dicho<br>se puede visualizar<br>informe en el forma | de gestión, la fecha<br>informe, el estado y<br>el resumen del<br>ato oficial del INAB. |
| Perious |             | Año        |           | Fecha de          | Present John   | Estatus                                                                                | Ver                                                                                     |
| 1.1     |             | 2014       |           | 31/03/14          |                | ACTIVO                                                                                 |                                                                                         |
| 4,1     |             | 2013       |           | 31/12/13          |                | SIN MOVIMIENTO                                                                         |                                                                                         |
| 3.1     |             | 2013       |           | 30/09/13          |                | ACTIVO                                                                                 | 13.                                                                                     |
| 2.1     |             | 2013       |           | 30/06/13          |                | ACTIVO                                                                                 | 2                                                                                       |
| 1.1     |             | 2013       |           | 31/01/13          |                | ACTIVO                                                                                 |                                                                                         |
|         | Descenter   |            |           | launa             | danda.         |                                                                                        |                                                                                         |
|         | Uescargas   | <b>K</b> 2 |           | impo              | cante:         | Co                                                                                     | nuactorios                                                                              |

Informe de cargo inicia -IECA Informe trimestral -ITEMAS Ouia de Especies

| 0                                                         |         | INF                 | ORME DE I                                                                                                  | EMPRESAS                 | FOREST              | ALES                  |                     | L.                     | cual cor                       | ntiene |
|-----------------------------------------------------------|---------|---------------------|----------------------------------------------------------------------------------------------------|--------------------------|---------------------|-----------------------|---------------------|------------------------|--------------------------------|--------|
| Nombre: PratedSENEFSA<br>Dirección: 5<br>Fecha: 3100/2014 |         |                     | Provietario: SISTEMA ELECTRONICO DE<br>INFORMACION DE EMPRESAS<br>FORESTALES<br>Tel/Fax:<br>Observaciones: |                          |                     |                       | Firma:<br>Mes:      | -                      | transformació<br>en el periodo |        |
|                                                           |         | Saldo Anterior (M3) | ingresos (MD                                                                                               | F                        | Produco             | Producodin (M2)       |                     | s (N3)                 | informe                        |        |
| Producto                                                  | Expecie | Volumen             | Volumen<br>Nacional                                                                                        | Volumen<br>Internecional | Volumen<br>Utikrado | Volumen.<br>Elaborado | Volumen<br>Nacional | Volumen<br>Internacion | Volumen                        |        |
| TABLERDS<br>AGLOMERADO<br>S LISOS                         | SPP     | 3.00                | 0.00                                                                                                    | 8.00                     | 0.90                | 0.00                  | 0.00                | 0.00                   | 3.00                           |        |
| ASERRAN                                                   | 549     | 102.00              | 0.00                                                                                                    | 0.00                     | 0.00                | 4.00                  | 9.90                | 0.00                   | 104.00                         |        |
| COLUMINAS                                                 | /MU00   | 0.25                | 0.00                                                                                                    | 8.00                     | 0.00                | 0.00                  | 0.00                | 0.00                   | 0.35                           |        |
| LEÑA                                                      | PNUM    | 50.00               | 0.00                                                                                                    | 0.00                     | 0.00                | 0.00                  | 0.00                | 0.00                   | 50.00                          |        |
| MADERA<br>ASERRADA                                        | CEDIROD | 129.50              | 6.00                                                                                                    | 0.00                     | 0.00                | 0.00                  | 0.00                | 0.00                   | 129.50                         |        |
| MADERA                                                    | PINJAN  | 77.50               | 0.00                                                                                                    | 0.00                     | 0.00                | 0.00                  | 0.00                | 0.00                   | 77.50                          |        |
| MADERA<br>ASERRADA                                        | PINUSP  | 4,552.67            | 0.00                                                                                                    | 6.00                     | 0.00                | 19.00                 | 11.00               | 0.00                   | 4,560.67                       |        |
| MADERA<br>ASERRADA                                        | SWIEMA  | 50.00               | 0.00                                                                                                    | 0.00                     | 0.00                | 0.00                  | 0.90                | 0.00                   | 50.00                          | ENT    |
| PALLETS                                                   | PNUM    | 12.00               | 0.00                                                                                                    | 0.00                     | 0.00                | 0.00                  | 0.00                | 0.00                   | 12.06                          |        |
| PARTES DE                                                 | PINUSP  | 951.40              | 0.00                                                                                                    | 0.00                     | 0.00                | 0,00                  | 0.00                | 0.00                   | 911.40                         |        |

Este es el formato oficial del informe trimestral del INAB, el cual se genera en cada informe cargado al SEINEF, el cual contiene detalle de productos y especies, saldo anterior, ingresos, transformación, salidas y saldos finales en el periodo presentado por el

14

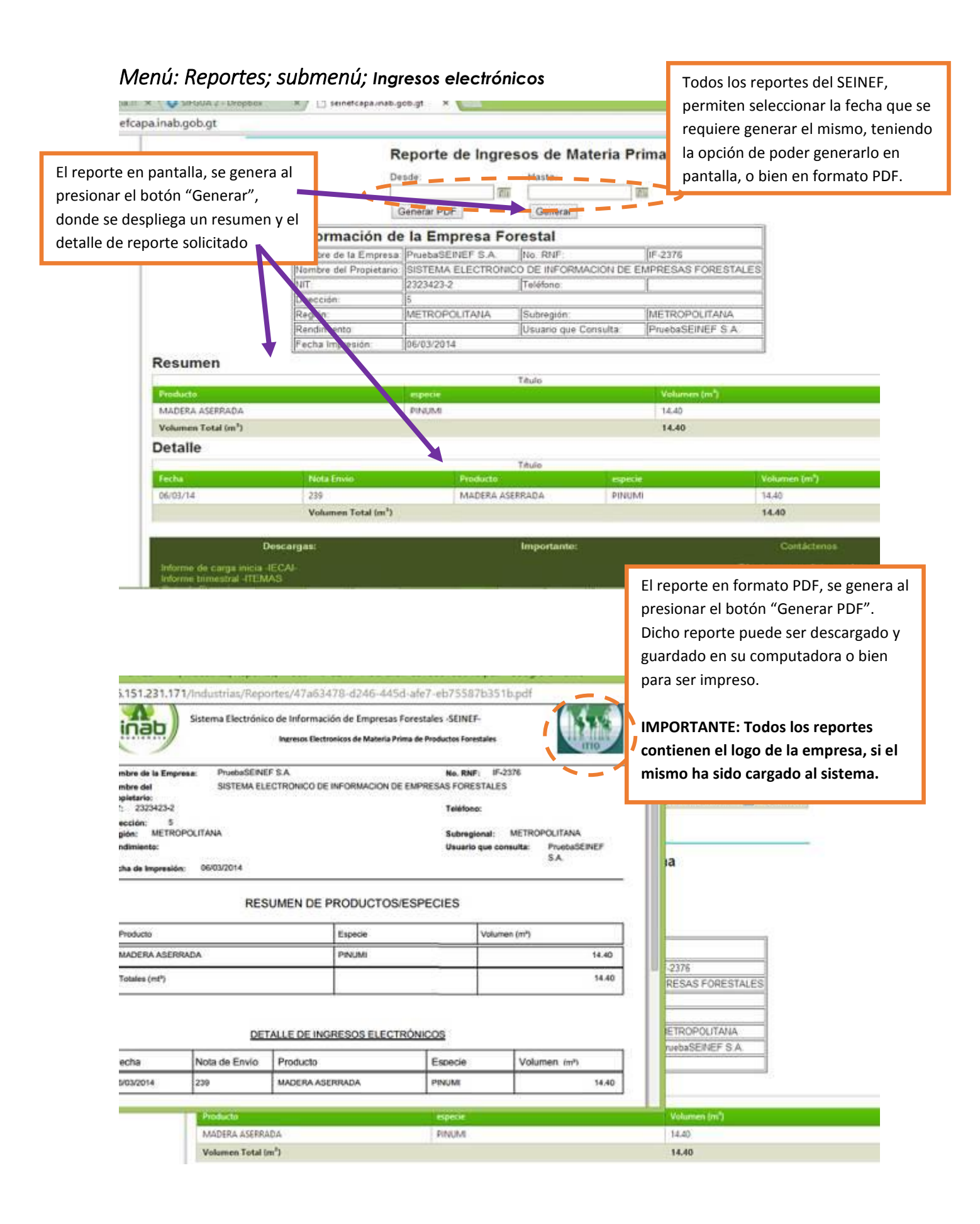

# Menú: Libro electrónico; submenú; Ingresos

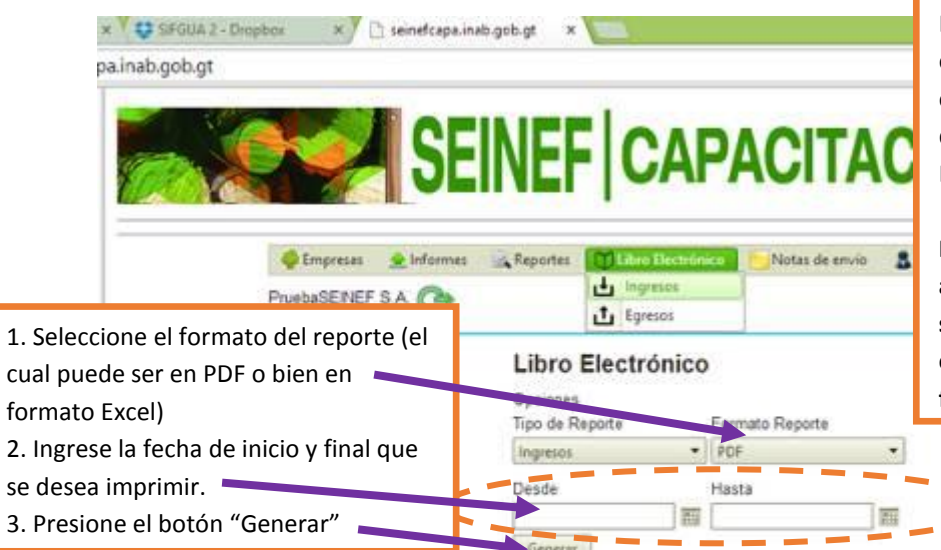

IMPORTANTE: los reportes "Ingresos y Egresos" son los únicos que la empresa está obligada a imprimir y resguardar en archivos físicos. Artículos 13 y 14 del Reglamento para la Fiscalización de Empresas Forestales.

Para tal efecto la empresa debe acudir al INAB a habilitar sus hojas móviles, y son estos reportes los que imprimirá en las mismas. Los mismos serán de forma trimestral.

 
 Descargas:
 Importante:
 Contáctenos

 Informe de cargo inicia -ECAI-Informe trimestral -ITEMAS Gua de Especies Manual de uso del SENEF (parte 1)
 Términos y condiciones de uso Con el apoyo de: Banco Mundial y la Organización Internacional de Maderas Tropicales -OIMT-Desarrollado por el Sistema de Información Forestal de Guatemala -SIFGUA-Todos los derechos reservados © Instituto Nacional de Bosques -NAB-PBX (502) 2321-2626

] 186.151.231.171/Industrias/Reportes/899b3490-db25-414e-a9c9-e084639a7c4d.pdf

Si el reporte es solicitado en formato Excel, el sistema descargará un archivo que contiene la información solicitada.

Q

Si el reporte es solicitado en formato PDF, el sistema generará un archivo que puede guardase en su computadora o bien para imprimirse en la Hojas Móviles autorizadas por el INAB.

El mismo ya cuenta con el espacio respectivo, que es donde va la autorización física que realiza la oficina del INAB correspondiente.

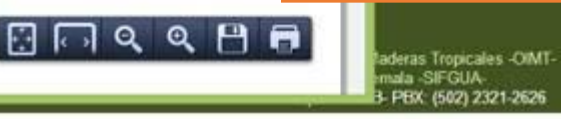

DETALLE DE INGRESOS DE PRODUCTOS FORESTALES DEL: 1, enero, 2014 AL 31, marzo, 2014

| Fecha de Ingreso<br>de Productos | Documento de<br>Ingreso | Tipo de Producto<br>Forestal | Especie de<br>Ingreso | Volumen por<br>Especie (m3) | Select Actual<br>(n1) |
|----------------------------------|-------------------------|------------------------------|-----------------------|-----------------------------|-----------------------|
|                                  |                         |                              |                       | 6,718.57                    | 718                   |
| 07/01/2014                       | 21232                   | MADERA EN TROZA              | PINUMI                | 24.00                       | 6, 42                 |
| 14/01/2014                       | 233223                  | MADERA EN TROZA              | PINUOO                | 10.00                       | 6,7 2.                |
| 04/02/2014                       | -13233285               | MADERA ASERRADA              | CUPRLU                | 12.00                       | 6,76                  |
| 06/03/2014                       | 239                     | MADERA ASERRADA              | PINUMI                | 14.40                       | 6,778                 |

# Menú: Libro electrónico; submenú Egresos

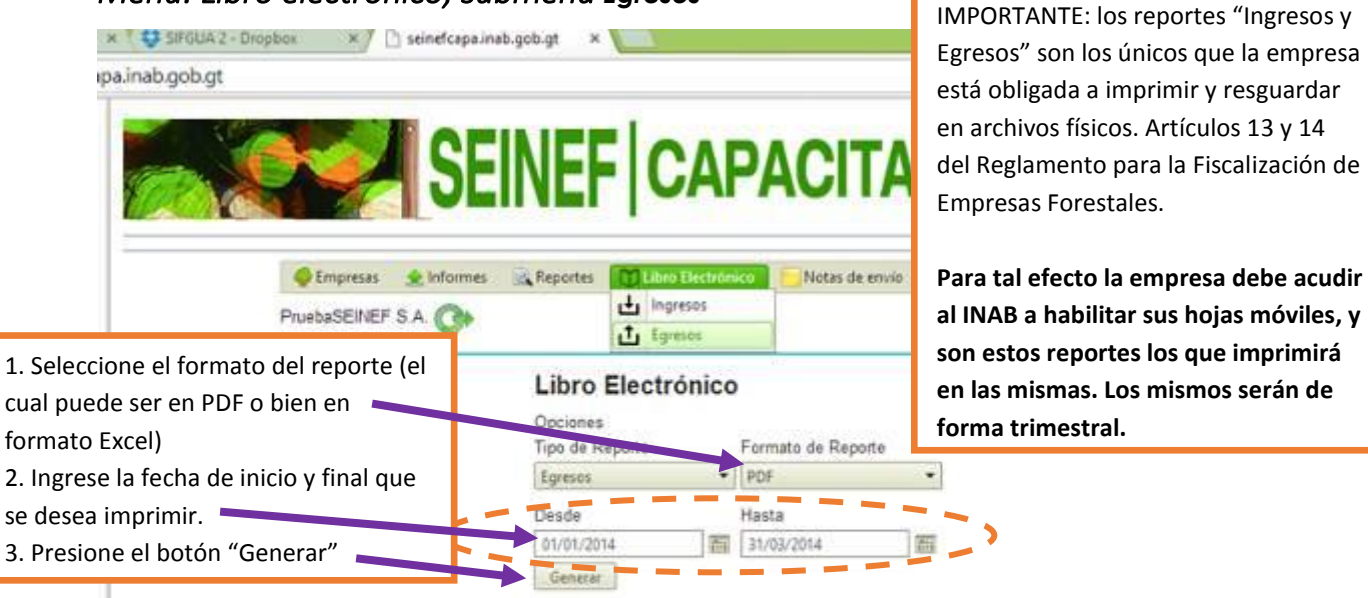

 
 Descargas:
 Importante:
 Contáctenos

 Informe de carga inicia -ECAI-Informe trimestral -ITEMAS Guia de Expecies Manual de uso del SEINEF (parte 1)
 Términos y condiciones de uso

 Con el apoyo de: Banco Mundial y la Organización Internacional de Maderas Tropicales -OMT Con el apoyo de: Banco Mundial y la Organización Internacional de Maderas Tropicales -OMT

DETALLE DE EGRESOS DE PRODUCTOS FORESTALES DEL: 1, enero, 2014 AL 31, marzo, 2014

| Fecha de Egreso<br>de Productos | Documento de<br>Egreso | Tipo de Producto<br>Forestal | Especie de<br>Egreso | Volumen por<br>Especie (m3) | Fildo Actual<br>(mil) |
|---------------------------------|------------------------|------------------------------|----------------------|-----------------------------|-----------------------|
|                                 |                        |                              |                      | 1,220.15                    | 1 220                 |
| 31/01/2014                      |                        | MADERA EN TROZA              | PINUMI               | 10.00                       | 1, 30                 |
| 31/01/2014                      |                        | MADERA EN TROZA              | PINUOO               | 10.00                       | 1,2                   |
| 31/03/2014                      |                        | MADERA EN TROZA              | PINUSP               | 30.00                       | 1,270                 |
| 31/03/2014                      | 244                    | MADERA ASERRADA              | PINUSP               | 11.00                       | 1,281                 |

Si el reporte es solicitado en formato Excel, el sistema descargará un archivo que contiene la información solicitada.

. 🔼

Si el reporte es solicitado en formato PDF, el sistema generará un archivo que puede guardase en su computadora o bien para imprimirse en la Hojas Móviles autorizadas por el INAB.

El mismo ya cuenta con el espacio respectivo, que es donde va la autorización física que realiza la oficina del INAB correspondiente.

laderas Tropicales -OIMT

00 1

Q

# Menú: Notas de envío; submenú; Emisión de notas de envío

fcapa.inab.gob.gt Emisión de Notas de Envió de Empresa: EF CAPACITACIÓN Las empresas deben ingresar a través del menú "Notas de Envío" y el sub-menú "Emisión de Notas de Envío de Empresa Administración La Estaducio Forestal" Libro Bectronine MADERAS DE PRUEBA, S.A. Selicitar Notas de Envie Electrónica Consultar Notas de Envio de Empresa Forestal S Anulación de Notas de Envio EGRESO DE PRODUCTOS ELECTRONICO Datos de la Nota de Envío Vigencia Correlativo SEINEF Fecha de salida 05/03/2014 239 11 Hora de salida 16:10 0 Destino **IMPORTANTE:** el sistema lleva el control Empresa del Sector Forestal 
 Cliente Final de correlativo que toca utilizar por la **Datos Adicionales** empresa, según el rango autorizado por Tipo de vehículo Pick-up el INAB. No. de placa 1 Nombre del recentor Además muestra el saldo de notas Notas de disponibles para impresión. 112 Nota Nota Grabar Nota

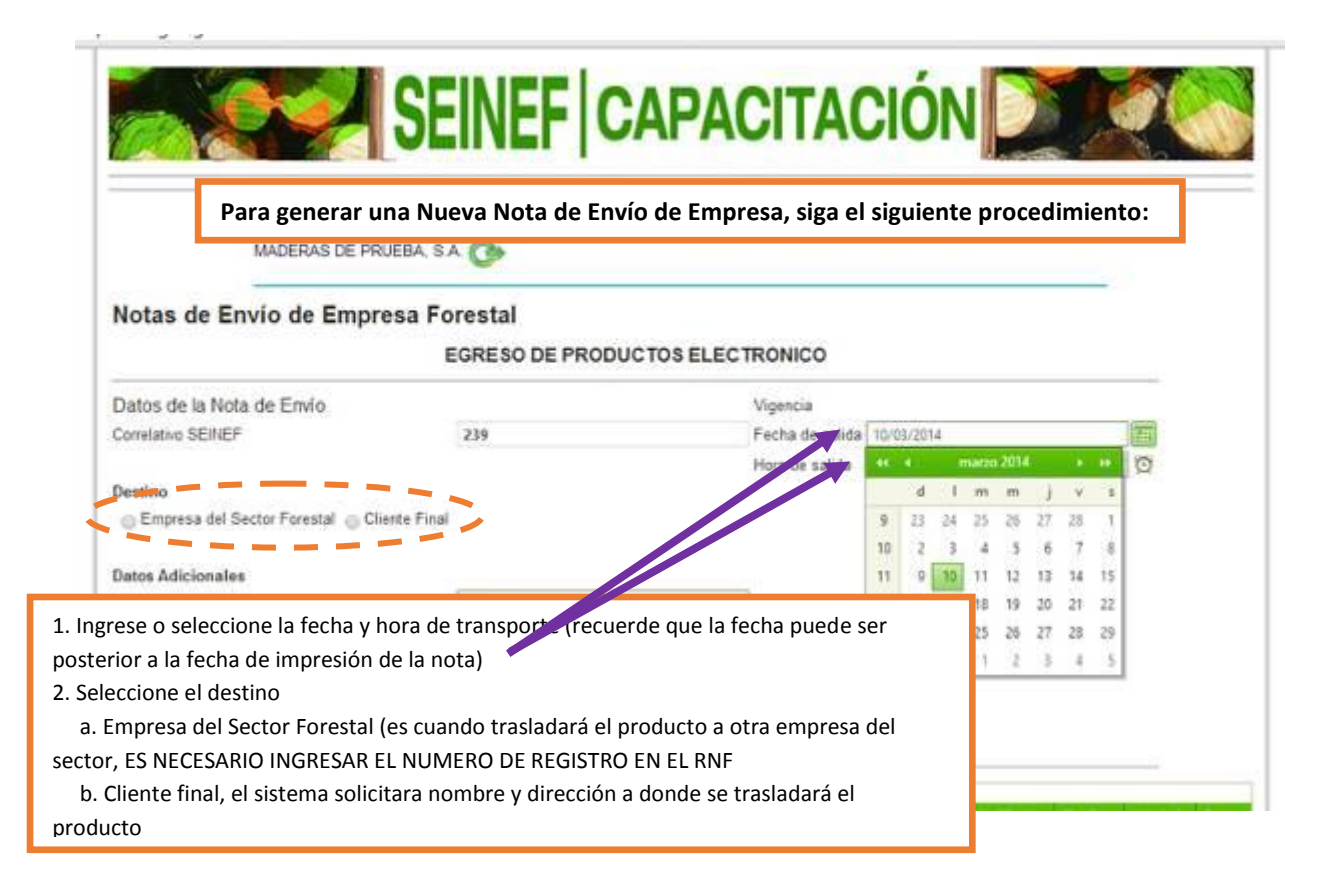

apa.inab.gob.gt

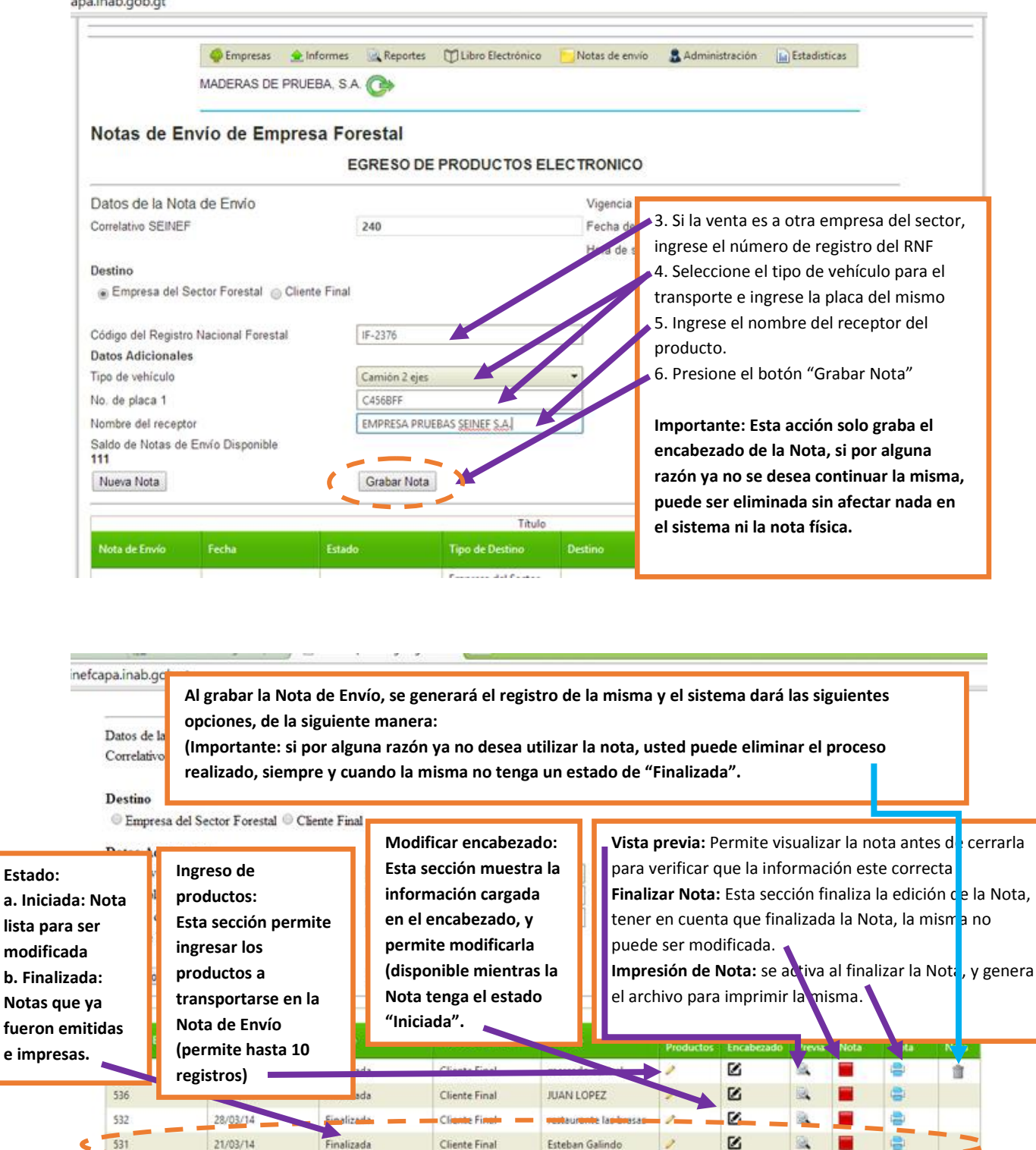

Notas de Envío Anuladas o Inhabilitadas

alizada

21/03/14

531

Titulo

Esteban Galindo

**Cliente Final** 

ē.

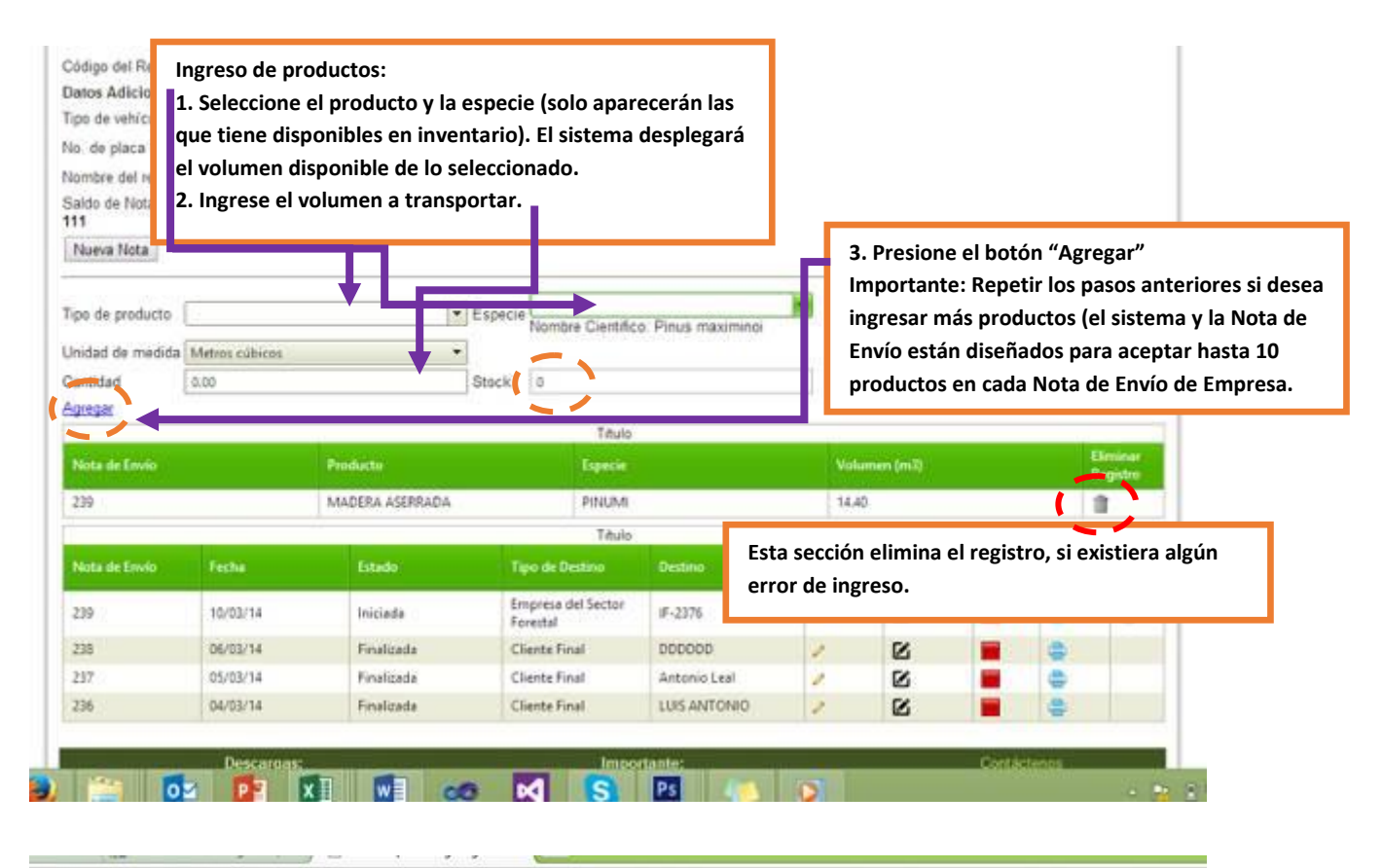

|                                                                                             |                                                                         | EGRES                                                  | SO DE PRODUCTOS                                                | ELECTRONICO                                               |                                    |                                                      |                           |                   |                         |               |
|---------------------------------------------------------------------------------------------|-------------------------------------------------------------------------|--------------------------------------------------------|----------------------------------------------------------------|-----------------------------------------------------------|------------------------------------|------------------------------------------------------|---------------------------|-------------------|-------------------------|---------------|
| Datos de la Noti                                                                            | a de Envio                                                              |                                                        |                                                                | Vigencia                                                  |                                    |                                                      |                           |                   |                         |               |
| Correlativo SEII                                                                            | NEF                                                                     | 538                                                    |                                                                | Fecha de sal                                              | ida 21/04/20                       | 14                                                   |                           | 10                | ī.                      |               |
|                                                                                             |                                                                         |                                                        |                                                                | Hora de salid                                             | la 11:35                           |                                                      |                           | E                 | ž                       |               |
| Destino                                                                                     |                                                                         | De su ende au                                          |                                                                |                                                           |                                    |                                                      |                           |                   |                         |               |
| Empresa del                                                                                 | Sector Forestal                                                         | Recuerde q                                             | ue puede realiza                                               | r una vista previa                                        | de la no                           | ita, previa                                          | a a cei                   | raria e           |                         |               |
| Datos Adiciona                                                                              | las                                                                     | imprimirla.                                            |                                                                |                                                           |                                    |                                                      |                           |                   |                         |               |
| Tino de vehiculo                                                                            |                                                                         | Al finalizar l                                         | la Nota de Envío                                               | de Empresa, el si                                         | stema so                           | olicitará u                                          | na co                     | nfirma            | ción                    |               |
| No. de placa 1                                                                              | s                                                                       | del usuario,                                           | , ya que una vez f                                             | finalizada la Nota                                        | , está ya                          | no podrá                                             | i ser                     |                   |                         |               |
| a ver we prove a                                                                            |                                                                         | -                                                      |                                                                |                                                           |                                    |                                                      |                           |                   |                         |               |
| Nombre del rece                                                                             | entor                                                                   | modificada.                                            | . Y pasara a tene                                              | r un estado de "F                                         | inalizada                          | " v va po                                            | drá se                    | er impro          | esa.                    |               |
| Nombre del rece<br>Saldo de Notas                                                           | eptor<br>de Envio Dispono                                               | modificada.                                            | . Y pasara a tene                                              | r un estado de "F                                         | inalizada                          | " y ya po                                            | drá se                    | er impro          | esa.                    |               |
| Nombre del rece<br>Saldo de Notas<br>13                                                     | eptor<br>de Envio Dispono                                               | modificada.                                            | . Y pasara a tene                                              | r un estado de "F                                         | inalizada                          | " y ya po                                            | drá se                    | er impro          | esa.                    |               |
| Nombre del rece<br>Saldo de Notas<br>13<br>Nueva Nota                                       | eptor<br>de Envio Dispon o                                              | modificada.<br>k                                       | . Y pasara a tener                                             | r un estado de "F                                         | inalizada                          | " y ya po                                            | drá se                    | er impro          | esa.                    |               |
| Nombre del rece<br>Saldo de Notas<br>13<br>Nueva Nota                                       | eptor<br>de Envio Dispon o                                              | modificada.                                            | . Y pasara a tener                                             | r un estado de "F                                         | inalizada                          | " y ya po                                            | drá se                    | er impro          | esa.                    |               |
| Nombre del rece<br>Saldo de Notas<br>13<br>Nueva Nota<br>Nota de Envio                      | eptor<br>de Envio Dispon y<br>Fecha                                     | Grabar<br>Estado                                       | . Y pasara a tener<br>Nota<br>Tipo de Destino                  | r un estado de "F<br>Título<br>Destino                    | inalizada<br>Ingresar<br>Productos | " y ya po<br>Modificar<br>Encabezado                 | drá se<br>Vista<br>Previa | First dat         | esa.<br>Imp mir<br>Not  | Borra         |
| Nombre del rece<br>Saldo de Notas<br>13<br>Nueva Nota<br>Nota de Envio<br>537               | eptor<br>de Envio Dispon o<br>Fecha<br>04/04/14                         | Grabar<br>Grabar                                       | . Y pasara a tener<br>Nota<br>Tipo de Destino                  | r un estado de "F<br>Título<br>Destino                    | inalizada<br>Ingresar<br>Productos | " y ya po<br>Modificar<br>Encabezado                 | Vista<br>Previa           | Fired dar         | esa.                    | Borra<br>Nota |
| Nombre del rece<br>Saldo de Notas<br>13<br>Nueva Nota<br>Nota de Envío<br>537<br>536        | eptor<br>de Envio Dispon o<br>Fecha<br>04/04/14<br>04/04/14             | Grabar<br>Grabar                                       | . Y pasara a tener<br>Nota<br>Tipo de Destino<br>Cliente Final | Titulo<br>Destino<br>JUAN LOPEZ                           | Ingresar<br>Productos              | " y ya po<br>Modificar<br>Encabezado                 | Vista<br>Previa           | Fire ar           | esa.                    | Borra<br>Nota |
| Nombre del rece<br>Saldo de Notas<br>13<br>Nueva Nota<br>Nota de Envío<br>537<br>536<br>532 | eptor<br>de Envio Dispon o<br>Fecho<br>04/04/14<br>04/04/14<br>28/03/14 | Grabar<br>Grabar<br>Estado<br>Finalizada<br>Finalizada | Nota<br>Tipo de Destino<br>Cliente Final<br>Cliente Final      | Título<br>Destino<br>JUAN LOPEZ<br>restaurante las brasas | inalizada<br>Ingresar<br>Productos | <sup>™</sup> y ya po<br>Modificar<br>Encabezado<br>E | Vista<br>Previa           | First dar<br>No a | esa.<br>Imp mir<br>Noti | Borra<br>Nota |

Notas de Envío Anuladas o Inhabilitadas

Titulo

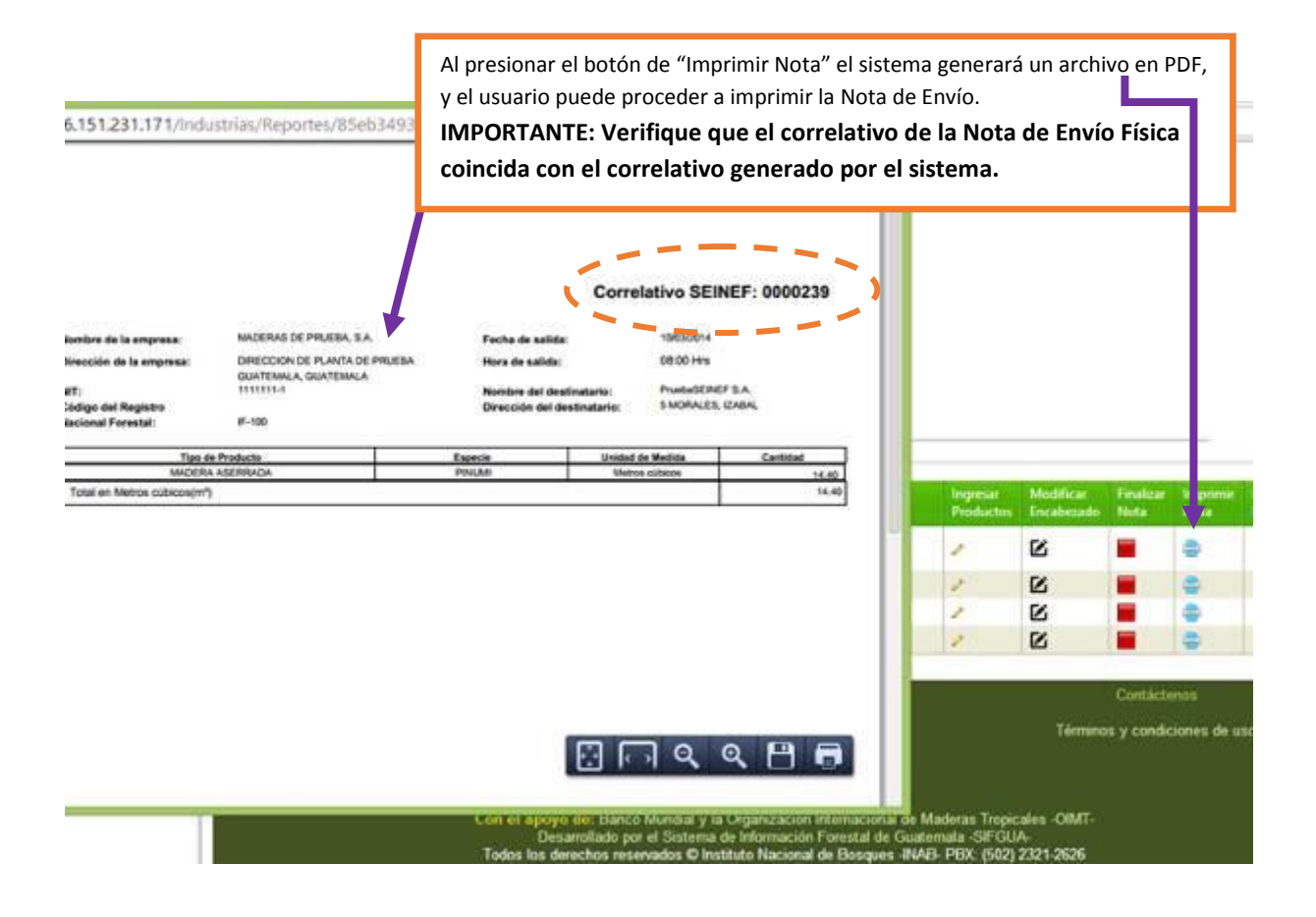

# Menú: Notas de envío; submenú; Solicitar notas de envío de empresa

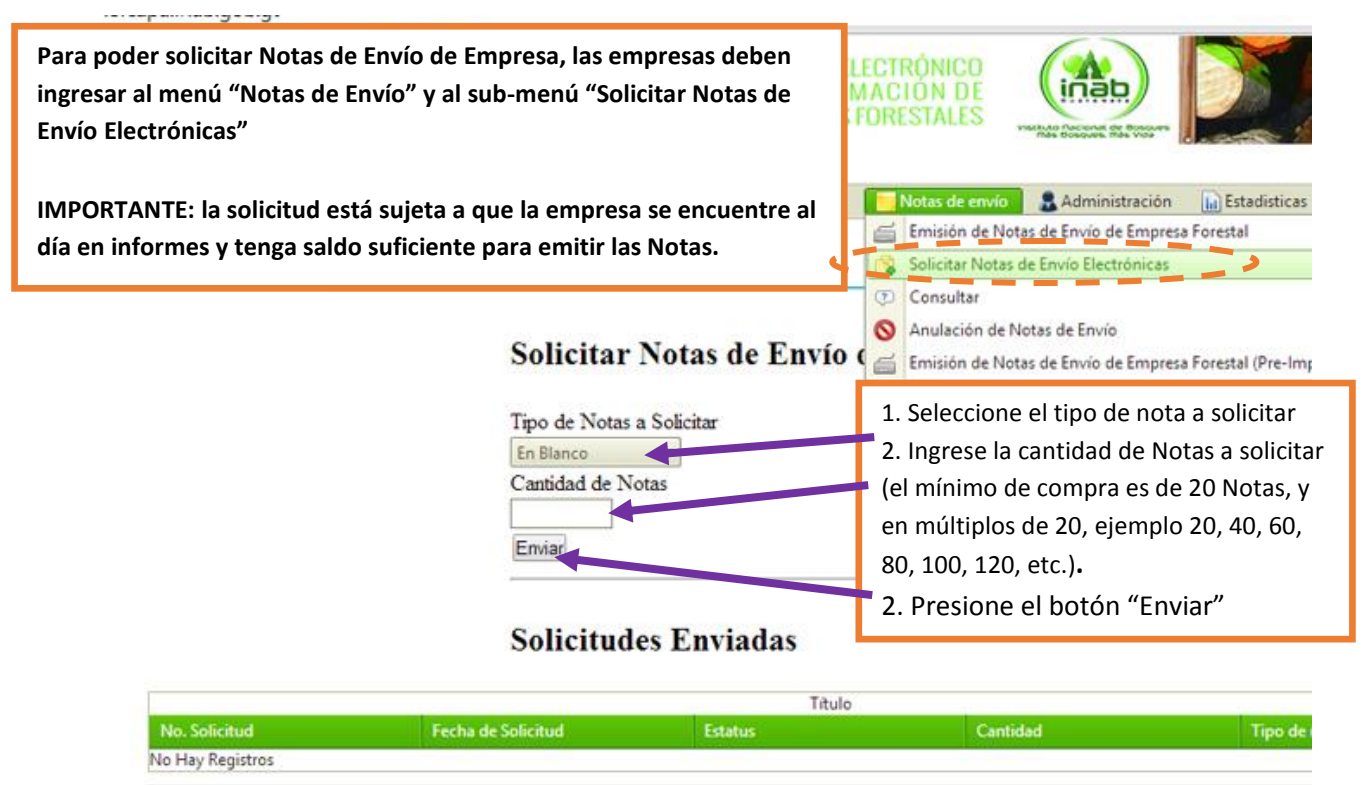

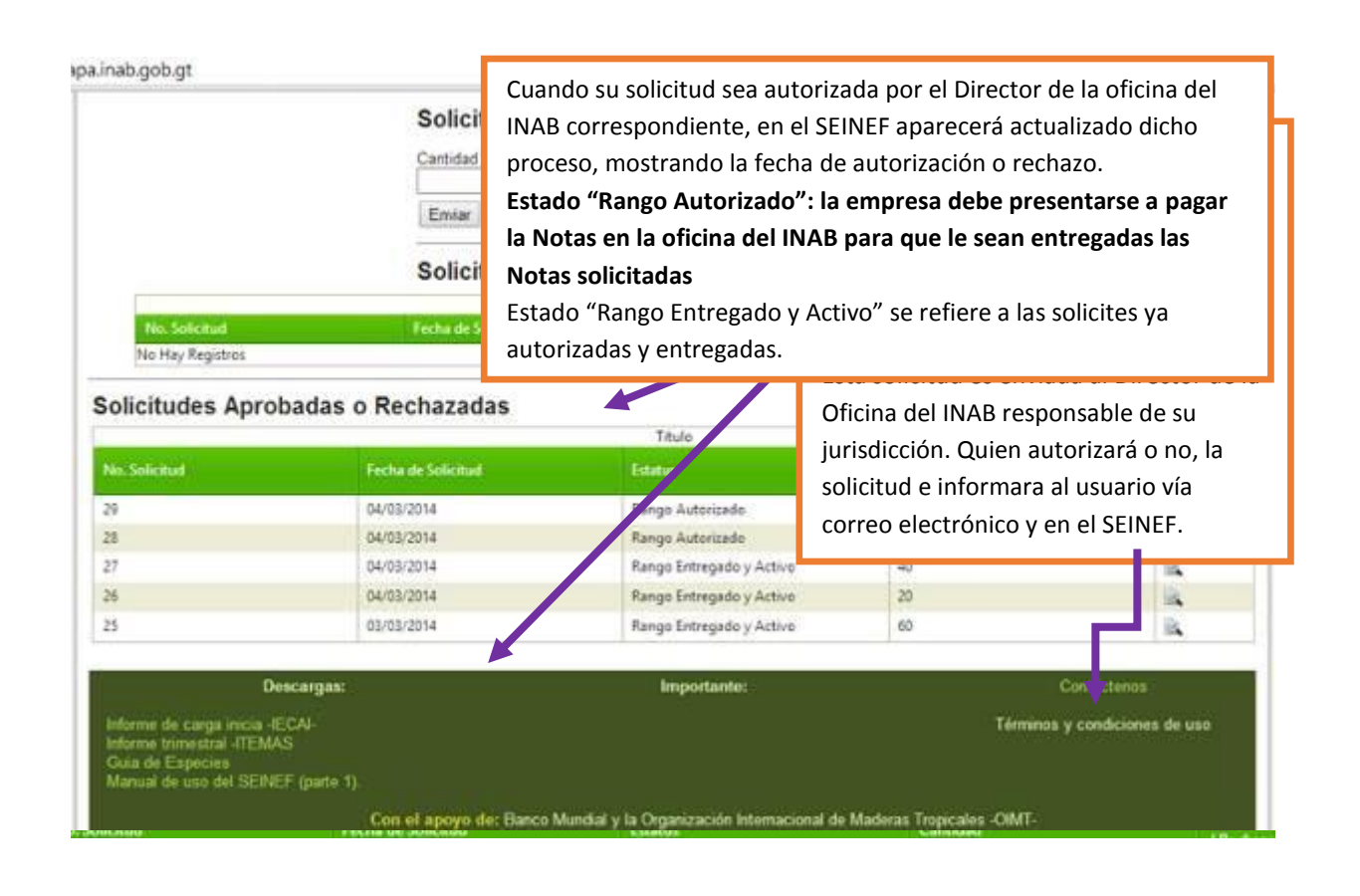

# Menú: Notas de envío; submenú; Consultar

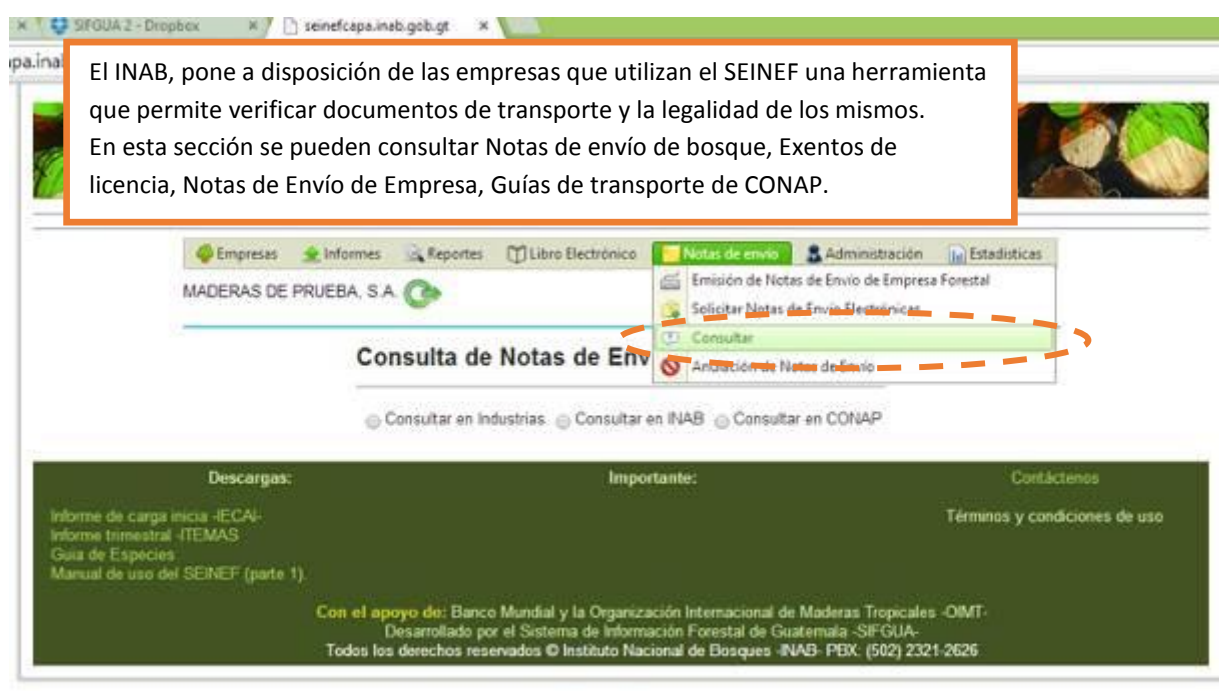

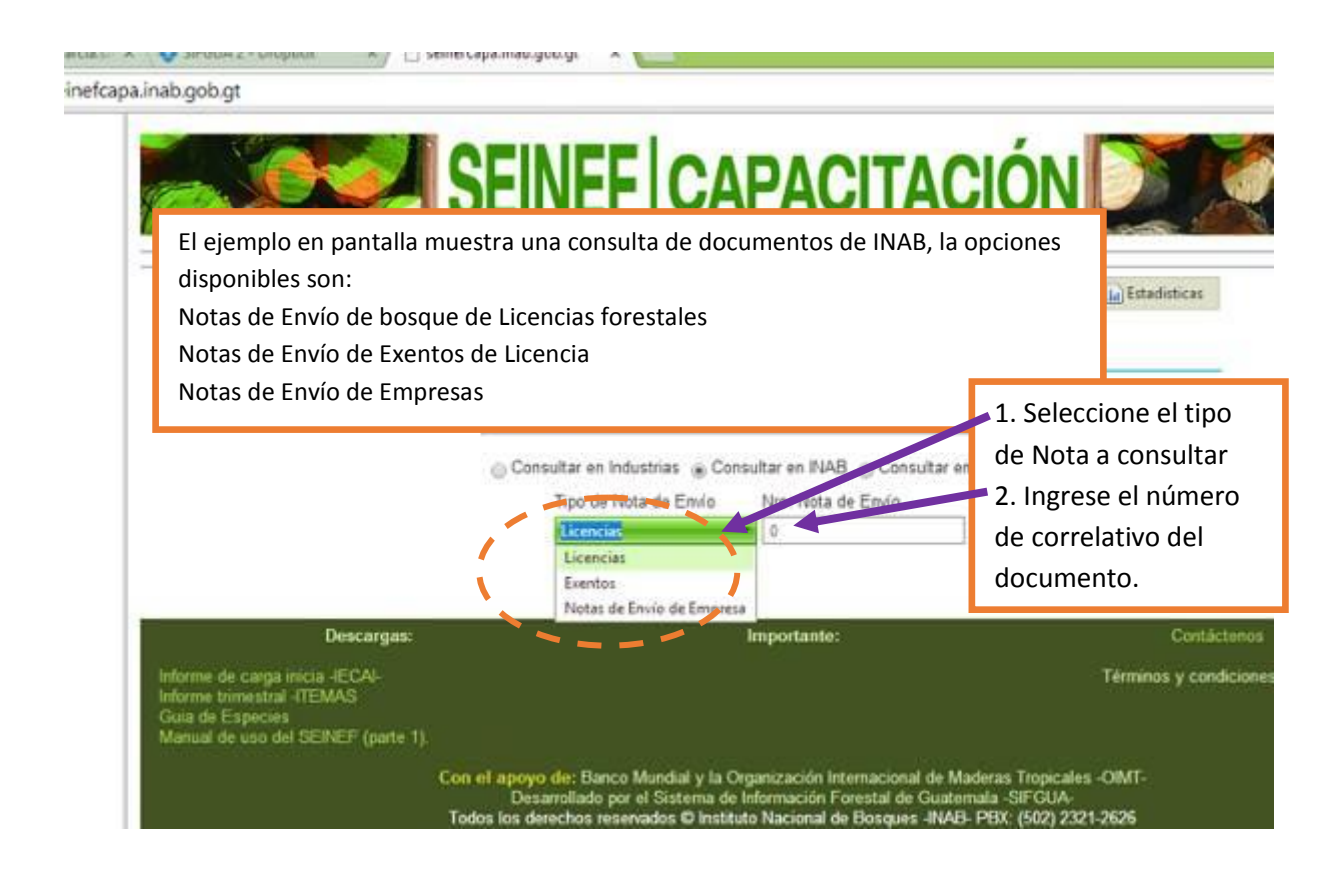

| 186.151.231.171/<br>Nombre de la<br>empresa:<br>Dirección de la | MUEBLES LUNA<br>LAS TAPIAS ZONA 18 LA JOAN | X6cSIB4=44f89007-6c1c-47c3-b0a<br>Correlativo SEINEF: 0000002<br>Fecha de 19:02:2014<br>salida:<br>Hora de 09:33Hrs | documento solicitado, el<br>sistema desplegará un<br>informe del mismo.<br>Detallando el emisor de la |
|-----------------------------------------------------------------|--------------------------------------------|----------------------------------------------------------------------------------------------------|----------------------------------------------------------------------------------------------------|
| empresa:<br>NIT:<br>Código del Registro<br>Nacional Forestal :  | 230234-9<br>IF-1001                        | Nombro del<br>destinatario:<br>Dirección del<br>prueba gos tempo<br>prueba gos tempo                                | nota, productos, especies y<br>volúmenes autorizados y<br>demás información para                      |
| Tipo de Producto<br>LEPA                                        | Titu<br>Especar<br>SPP                     | le<br>Unidad de Medida<br>Metros cúbicos 5.00                                                                       | documento físico.                                                                                     |
| Totales por unidad de s<br>Unidad de Medida<br>Metros cúbicos   | medida Triu                                | le<br>Centided<br>5.00                                                                                              |                                                                                                    |
| Tipo de vehículo:<br>No. de placa 1                             | Pick-up<br>DDDD                            | Nombre del pros                                                                                                    | Térmit<br>nul de Maderas Tropicales -OIMT-<br>de Guatemala -SIFGUA-<br>es -INAB- PEX: (502) 2321-2526 |

# Menú: Notas de envío; submenú; Anulación de notas de envío

| La Anulación d<br>de la misma, o<br>IMPORTANTE:<br>inmediata ant<br>(artículo 16 de    | le Notas de F<br>bien que ya<br><b>Cuando la I</b><br>e la autorida<br>el Reglament | Envío de Er<br>no se requ<br>Nota de En<br>ad compet | npresa en<br>uiera utiliz<br>vío sea ex<br>ente y pre<br>sporte de | esta sección pu<br>ar la nota ya im<br>traviada o roba<br>esentar una cop<br>Productos Fore | ede realizarse p<br>presa, o bien po<br>da, el titular de<br>ia de la denunci<br>stales y su Proc | or algún proceso incorrecto en el llenado<br>or algún problema de impresión.<br>• las mismas debe presentar denuncia<br>ia para que sea anulada en el sistema<br>edencia Licita) |
|----------------------------------------------------------------------------------------|-------------------------------------------------------------------------------------|------------------------------------------------------|--------------------------------------------------------------------|---------------------------------------------------------------------------------------------|---------------------------------------------------------------------------------------------------|----------------------------------------------------------------------------------------------------|
| Anulación N                                                                            | MADERAS DE                                                                          | £ informes<br>PRUEBA, S.A                            | Reportes                                                           | U Libro Electrónico                                                                         | Hotas de envio<br>Emisión de Nota<br>Solicitar Notas d<br>Consultar                               | Administración<br>to Enviro de Empresa Forestal<br>e Enviro Electrónicas                                                                                                    |
| Tipo de Anulación<br>Enior en Llenado, No<br>No. Nota Enifo<br>Justificación<br>Anular | ta ya Impresa                                                                       | •                                                    |                                                                    |                                                                                             |                                                                                                   |                                                                                                    |
| Informe de carga<br>Informe trimestral<br>Guia de Especies                             | Doscargas<br>nicia -IECAI-<br>-ITEMAS                                               |                                                      | _                                                                  | Impo                                                                                        | stante:                                                                                           | Contáctenos<br>Términos y condiciones de uso                                                                                                    |

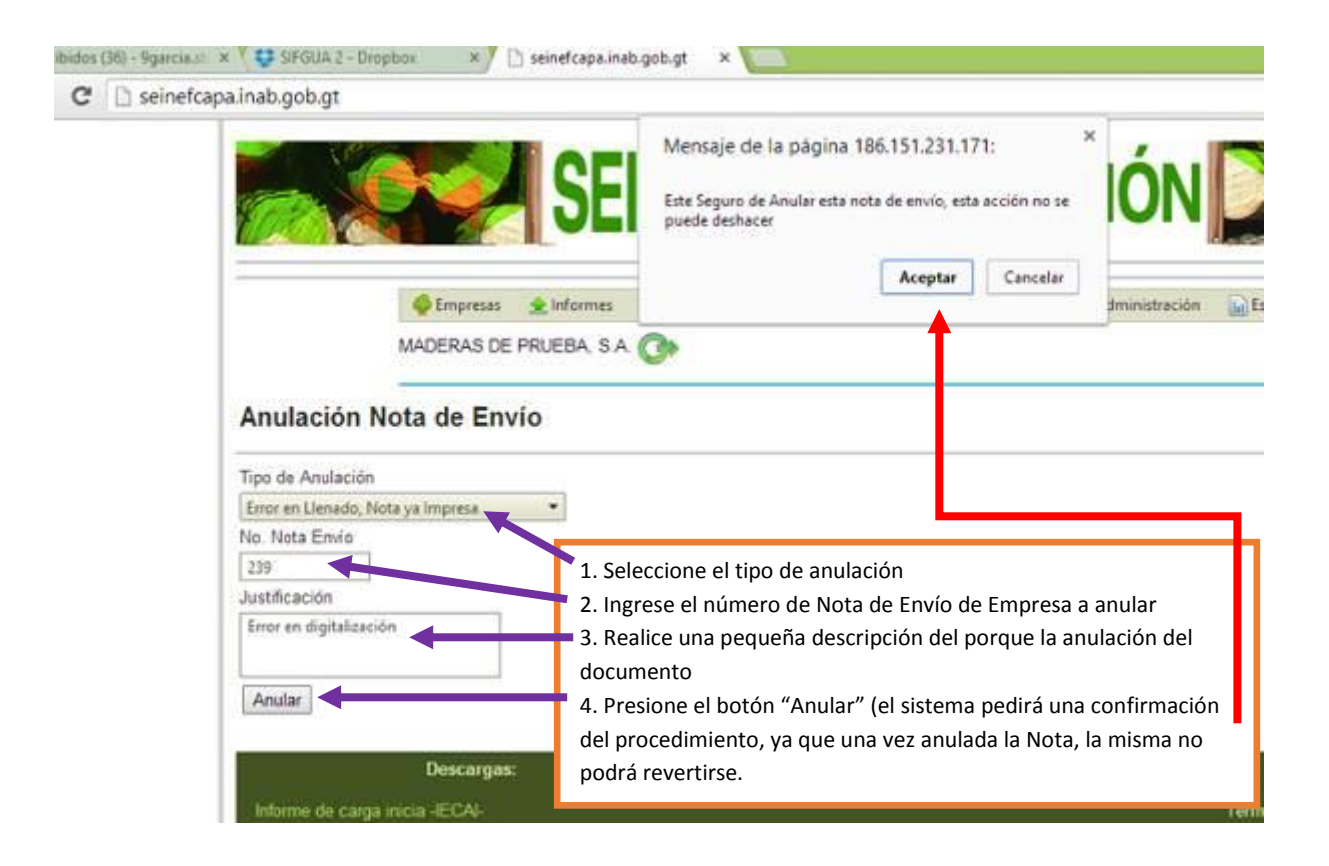

| 1                                                                                           | Empresas                           | 🚖 Informes                            | Reportes            | DLibro Electrónico                         | Notas de envio                  | S Administración | Estadisticas |
|---------------------------------------------------------------------------------------------|------------------------------------|---------------------------------------|---------------------|--------------------------------------------|---------------------------------|------------------|--------------|
| h                                                                                           | MADERAS DE                         | PRUEBA, S.A                           | 0                   |                                            |                                 |                  |              |
| -                                                                                           |                                    | _                                     |                     |                                            |                                 |                  |              |
| Anulación No                                                                                | ta de En                           | vio                                   |                     |                                            |                                 |                  |              |
|                                                                                             | La ue Ell                          | VIU                                   |                     |                                            |                                 |                  |              |
|                                                                                             | all a contra contra                | 1 1 1 1 1 1 1 1 1 1 1 1 1 1 1 1 1 1 1 |                     |                                            | 14 AL 11 12                     |                  |              |
| Nota de Env                                                                                 | vio Anul                           | ada. De                               | be cons             | ervar en sus                               | instalacion                     | nes los doc      | umentos f    |
| Nota de Env                                                                                 | vio Anul                           | lada. De                              | be cons             | ervar en sus                               | instalacion                     | nes los doc      | umentos f    |
| Nota de Env<br>anulados, p                                                                  | vio Anul<br>ara pos                | ada. De<br>teriores                   | be cons<br>revision | ervar en sus<br>es.                        | instalacior                     | nes los doc      | umentos f    |
| Nota de Env<br>anulados, p                                                                  | vio Anul<br>ara pos                | ada. De<br>teriores                   | be cons<br>revision | ervar en sus<br>es.                        | instalacior                     | nes los doc      | umentos f    |
| Nota de Env<br>anulados, p<br>Tipo de Anulación<br>Error en Llenedo, Nota                   | vio Anul<br>ara pos                | ada. De<br>teriores                   | be cons<br>revision | ervar en sus<br>es.                        | instalacior                     | nes los doc      | umentos f    |
| Nota de Env<br>anulados, p<br>Tipo de Anulación<br>Error en Llenedo, Nota                   | vio Anul<br>ara pos<br>ye Imprese  | ada. De<br>teriores                   | be cons<br>revision | ervar en sus<br>es.                        | instalacior                     | nes los doc      | umentos f    |
| Nota de Env<br>anulados, p<br>Tipo de Anulación<br>Error en Llenado, Nota<br>No. Nota Envío | vio Anul<br>ara pos<br>ya Impresa  | ada. De<br>teriores                   | be cons<br>revision | ervar en sus<br>es.                        | instalacion                     | nes los doci     | umentos f    |
| Nota de Env<br>anulados, p<br>Tipo de Anulación<br>Error en Llenado, Nota<br>No. Nota Envío | vio Anul<br>para pos<br>ye Imprese | ada. De<br>teriores                   | be cons<br>revision | ervar en sus<br>es.<br>firmar la anulación | instalacion<br>de la Nota de la | Envío, la empres | umentos f    |

| ٨            | En esta sección es para el reporte                                           | e de uso de Notas <b>mpres</b>        | sa)             |                                                                                 |
|--------------|------------------------------------------------------------------------------|---------------------------------------|-----------------|---------------------------------------------------------------------------------|
|              | de Envio de Empresa, Pre-Impres<br>mencionar que puede hacerse ta            | mbién por                             | SAS FORESTA     |                                                                                 |
|              | mismas                                                                       | Libro Electr                          | ónico Notas     | de envío 🔒 Administración 📊 Estadísticas                                        |
|              |                                                                              |                                       | 📾 Emis          | ión de Notas de Envío de Empresa Forestal                                       |
|              | FILEDASENVEF 5.                                                              | A                                     | Constant        | itar Notas de Envío Electrónicas                                                |
|              | Notas de Envío de Empr                                                       | esa Forestal (Pre-Impr                | esa) 🖾 Emis     | ión de Notas de Envio<br>ión de Notas de Envio de Empresa Forestal (Pre-Impresa |
|              |                                                                              | EGRESO DE PRODUCTOS                   | ELECTRONI       | co                                                                              |
|              | Datos de la Nota de Envio                                                    |                                       | Vigen           | cia                                                                             |
|              | Correlativo SEINEF                                                           | 1,285                                 | Fecha           | a de salida 21/04/2014                                                          |
|              |                                                                              |                                       | Hora            | de salida 11:52                                                                 |
|              | Destino                                                                      |                                       |                 |                                                                                 |
|              | Empresa del Sector Forestal                                                  | nte Final                             |                 | 1. Ingresar y grabar los datos del                                              |
|              | Datos Adicionales                                                            |                                       |                 | encabezado de la Notas Pre-Impresas                                             |
|              | Tipo de vehiculo                                                             | Pick-up                               |                 |                                                                                 |
|              | No. de placa 1                                                               |                                       |                 | <ol> <li>Presionar el botón grabar nota</li> </ol>                              |
|              | Nombre del receptor<br>Saldo de Notas de Emio Disponible                     |                                       |                 |                                                                                 |
|              | 17                                                                           |                                       |                 |                                                                                 |
|              | Nueva Nota                                                                   | Grabar Nota                           |                 |                                                                                 |
|              | Destino                                                                      | 1,203                                 | Hora de salid   | a 08:18                                                                         |
|              |                                                                              |                                       |                 | 3. Presione el botón "ingresar                                                  |
|              | Tipo de vehículo                                                             | Pick-up                               | •               | Productos"                                                                      |
| / h          | agrese el producto, especie y volum                                          | en utilizado en la Nota y pre         | sione           |                                                                                 |
| el b<br>regi | otón "Agregar". Recuerde que si co<br>istro y volver a ingresar la informaci | prete un error puede elimin<br>ión.   | ar el           |                                                                                 |
|              | 14069a 140ta                                                                 |                                       |                 |                                                                                 |
|              | Tipo de producto LEÑA                                                        | Especie PINUMI     Nombre Cientifico: | Pinus maximinoi |                                                                                 |
| -            | Unidad de medida Metros cúbicos<br>Cantidad 1.3<br>Apregar                   | • Stock 44.20                         |                 |                                                                                 |
|              |                                                                              | Titulo                                |                 |                                                                                 |
|              | Nota de Envío Producto                                                       | Especie                               |                 | Volume (m3) Elim<br>Regi                                                        |
|              | No Hay Registros                                                             |                                       |                 |                                                                                 |
|              |                                                                              | Titulo                                |                 | In reser Modificar Vista Goale                                                  |
|              | 5. Previo a cerrar la nota, se pued                                          | le realizar una vista previa.         | Destino         | Productos Encabezado Previa Nota                                                |
|              | para confirmar que los datos esté                                            | n correctos.                          | IF-1098         |                                                                                 |
|              | Para guardar información finalice                                            | la nota.                              |                 |                                                                                 |
|              | Importante: una vez finalizada la                                            | misma no podrá modificarse            | 2               |                                                                                 |

# Menú: Administración; Submenú; Cambio de clave

| t 😍 siFGUA 2+t<br>.inab.gob.gt                                     | Dropbox ×7 🗅 seinefcapa.                                                               | .inab.gob.gt × 🚩                                                   |                                                                    |                                                                     |                                                                           |
|--------------------------------------------------------------------|----------------------------------------------------------------------------------------|--------------------------------------------------------------------|--------------------------------------------------------------------|---------------------------------------------------------------------|---------------------------------------------------------------------------|
| Cuand<br>contr<br>mayo                                             | do la empresa lo requiera,<br>'aseña de acceso al sistem<br>or seguridad en el uso del | , el SEINEF permit<br>Ia, con el fin de po<br>sistema              | te personalizar<br>oder brindar un                                 | a <b>ITA</b>                                                        |                                                                           |
|                                                                    | 🗳 Empresas 🏾 👷 Informa                                                                 | es 🗟 Reportes 🖸                                                    | Libro Electrónico                                                  | Notas de envio                                                      | Administración Estadísticas                                               |
|                                                                    | MADERAS DE PRUEBA, S                                                                   | 5 A 🕜                                                              |                                                                    |                                                                     | Cambio de Clave                                                           |
|                                                                    | -                                                                                      | Cambio de                                                          | Clave                                                              |                                                                     | >                                                                         |
|                                                                    |                                                                                        | Clave Anter                                                        | rior;                                                              |                                                                     |                                                                           |
|                                                                    |                                                                                        | Nueva Clave<br>Confirme C                                          | e.                                                                 |                                                                     |                                                                           |
|                                                                    |                                                                                        | Cambiar de                                                         | e Clave                                                            |                                                                     |                                                                           |
|                                                                    | Descargas:                                                                             |                                                                    | Import                                                             | tante:                                                              | Contáctero                                                                |
| Informe de car<br>Informe trimes<br>Guia de Esper<br>Manual de use | ga inicia -IECAI-<br>stral -ITEMAS<br>cies<br>o del SEINEF (parte 1).                  |                                                                    |                                                                    |                                                                     | Términos y condicion                                                      |
|                                                                    | Con el i<br>Todos                                                                      | apoyo de: Banco Mu<br>Desarrollado por el<br>los derechos reservar | ndial y la Organizac<br>Sistema de Informa<br>dos © Instituto Naci | són Internacional de<br>ción Forestal de Gua<br>onal de Bosques -IN | Maderas Tropicales -OIMT-<br>atemala -SIFGUA-<br>AB- PBX: (502) 2321-2626 |

| Empresas Informes (<br>MADERAS DE PRUEBA, S.A. ()                                                                                                    | Cambio de Clave<br>Ciare Anterior<br>Nueva Clave<br>Cantime Clave<br>Cantime Clave<br>Claure Actualizada com exito | <ol> <li>Ingrese la contraseña vigente (o<br/>anterior)</li> <li>Ingrese la nueva contraseña</li> <li>Confirme la nueva contraseña</li> <li>Presione el botón "Cambiar de clave"<br/>para hacer efectivo el cambio (el sistema<br/>dará el mensaje "Clave actualizada con<br/>éxito" si el procedimiento se realizó<br/>correctamente</li> </ol> |
|----------------------------------------------------------------------------------------------------|----------------------------------------------------------------------------------------------------|----------------------------------------------------------------------------------------------------|
| Descargas:<br>Informe de caega inicia 4ECA4-<br>Informe tumestral 4TEMAS<br>Guia de Especies<br>Manual de uso del SEINEF (parte 1).<br>Con el apoyo di<br>Desarr | Importante:<br>e: Bance Mundial y la Organización Internaciona<br>oliado por el Sistema de Información Forestal de | Contácteros<br>Términos y condiciones de uso<br>I de Maderas Tropicales -OIMT-<br>Guaternala -SIFGUA<br>JUAB - CROX - CON                                                                                                    |

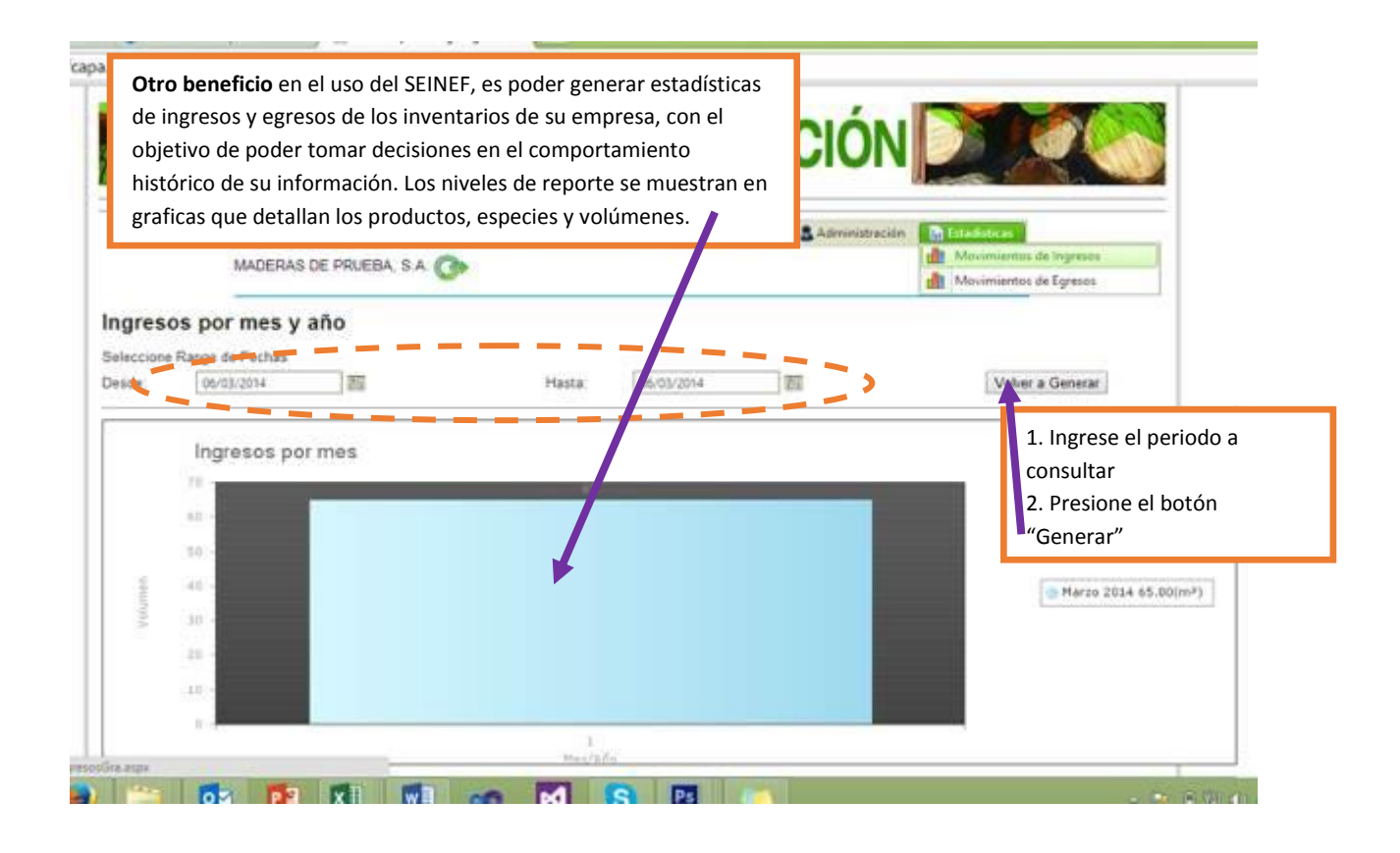

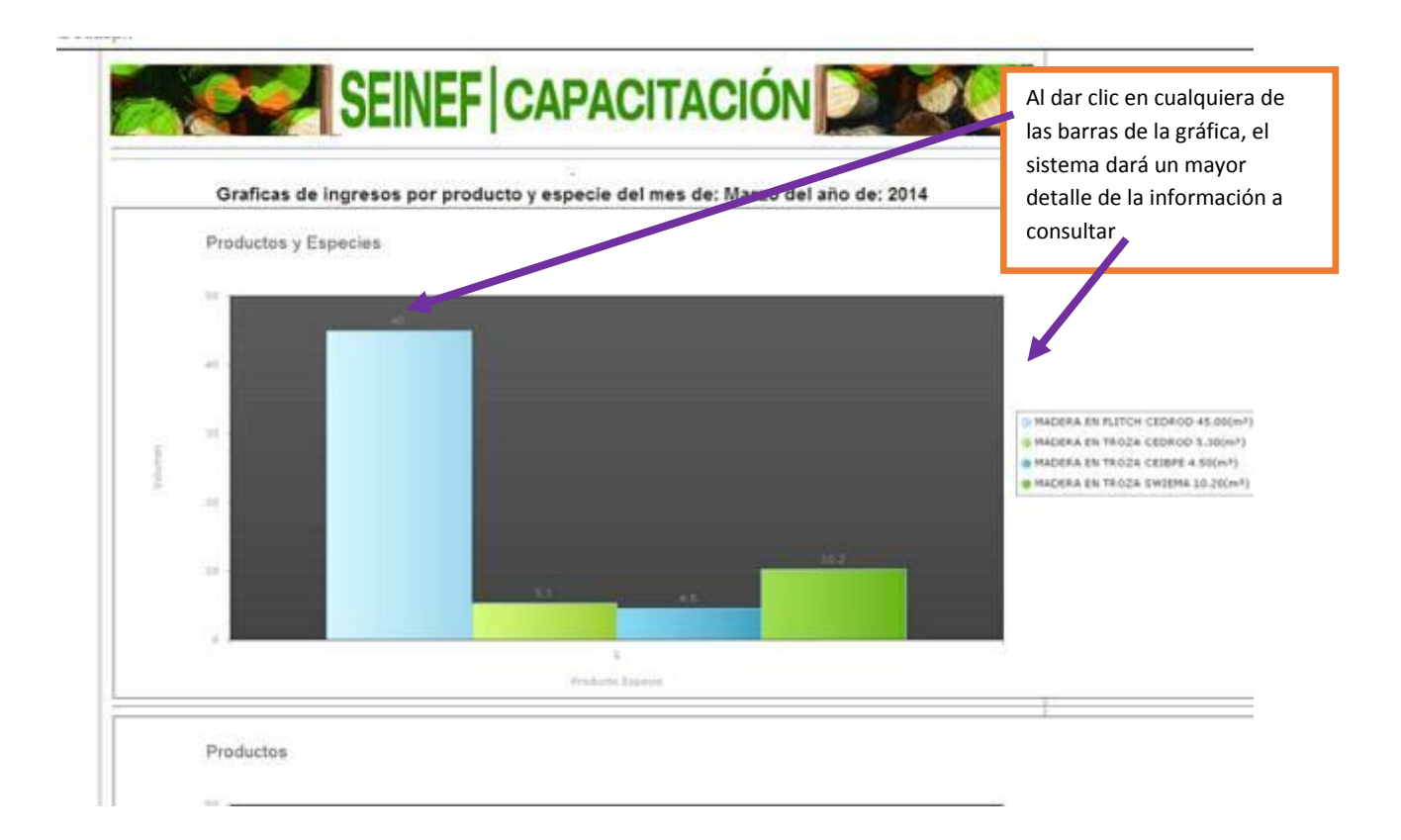

# Menú: Estadística; Submenú; Movimientos de egresos

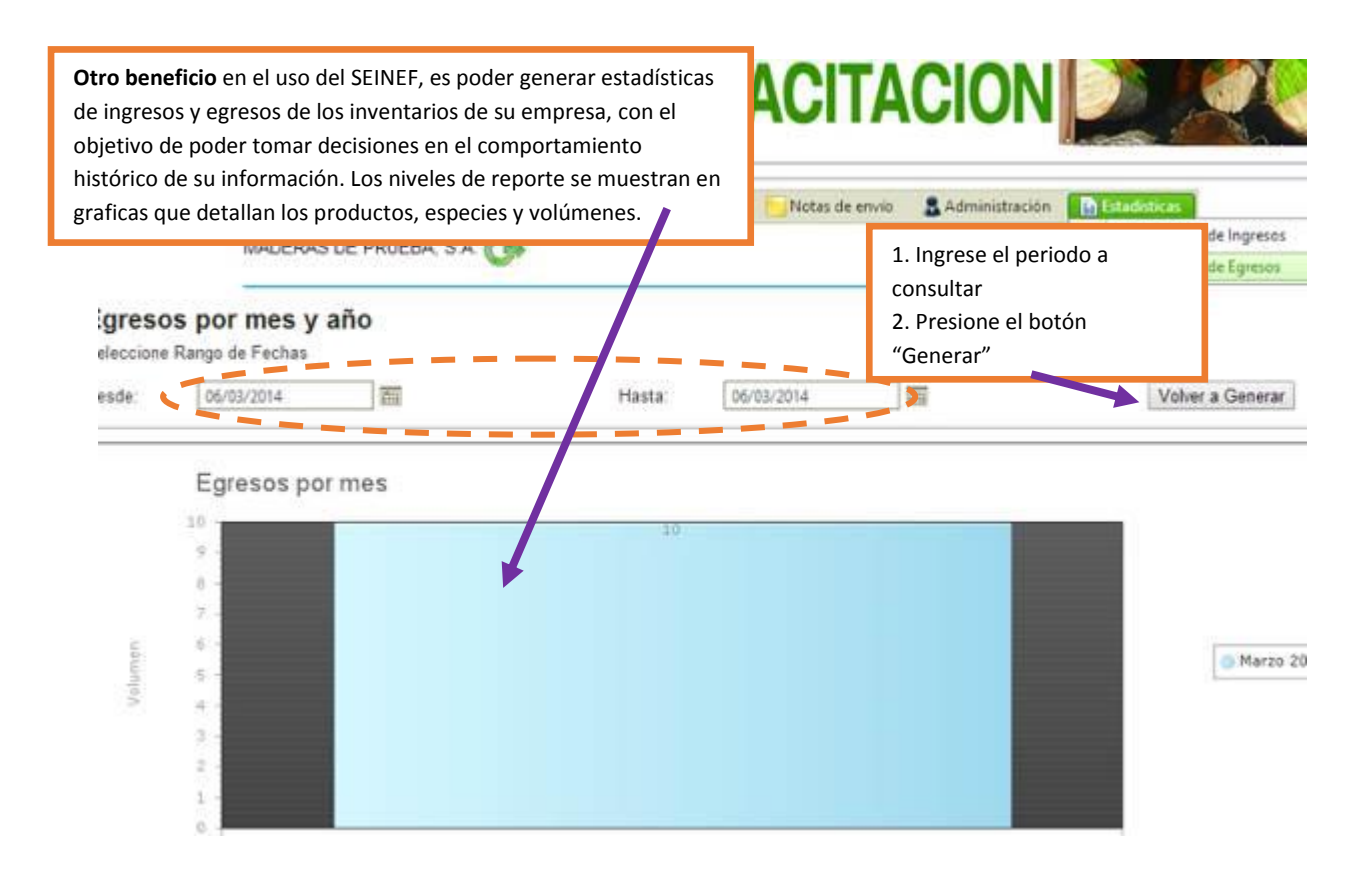

Graficas de egresos por producto y especie del mes de: Marzo del año de: 2014 Productos y Especies Al dar clic en cualquiera de las barras de la gráfica, el sistema dará un mayor detalle de la información a consultar al dar di cuencualquiera de las barras de la gráfica, el sistema dará un mayor detalle de la información a consultar al dar di cuencualquiera de las barras de la gráfica, el sistema dará un mayor detalle de la información a consultar al dar di cuencualquiera de las barras de la gráfica, el sistema dará un mayor detalle de la información a consultar al dar di cuencualquiera de las barras de la gráfica, el sistema dará un mayor detalle de la información a consultar al dar di cuencualquiera de las barras de la gráfica, el sistema dará un mayor detalle de la información a consultar al dar di cuencualquiera de las barras de la gráfica, el sistema dará un mayor detalle de la información a consultar al dar di cuencualquiera de las barras de la gráfica, el sistema dará un mayor detalle de la información a consultar al dar di cuencualquiera de las barras de la gráfica, el sistema dará un mayor detalle de la información a consultar al dar di cuencualquiera de las barras de la gráfica, el sistema dará un mayor detalle de la información a consultar al dar di cuencualquiera de las barras de la gráfica, el sistema dará un mayor detalle de la información a consultar al dar di cuencualquiera de las barras de la gráfica, el sistema dará un mayor detalle de la información a consultar al dar di cuencualquiera de las barras de la gráfica, el sistema dar du cuencualquiera de las barras de la gráfica, el sistema dar du cuencualquiera de las barras de la gráfica, el sistema dar du cuencualquiera de las barras de la gráfica, el sistema dar du cuencualquiera de las barras de la gráfica, el sistema dar du cuencualquiera de las barras de la gráfica, el sistema dar du cuencualquiera de las barras de la gráfica, el sistema dar du cuencualquiera de las